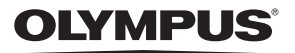

# **SP-570UZ**

# PL

# Instrukcja obsługi

#### Pierwsze kroki

Instrukcja ułatwi Ci rozpoczęcie korzystania z aparatu.

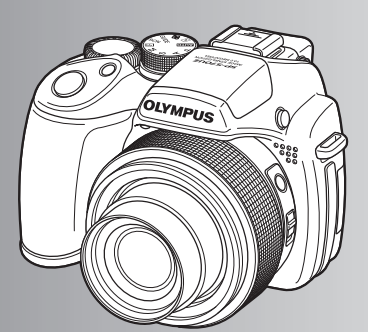

Operacje wykonywane przy użyciu przycisków

Operacje wykonywane przy użyciu menu

Drukowanie zdjęć

Korzystanie z oprogramowania OLYMPUS Master

Poznaj lepiej swój aparat fotograficzny

Dodatek

- Dziękujemy za zakup cyfrowego aparatu fotograficznego firmy Olympus. Aby optymalnie wykorzystać funkcje swojego nowego aparatu i zapewnić jego jak najdłuższe bezblędne działanie, przed rozpoczęciem używania zapoznaj się dokładnie z instrukcją obsługi. Zachowaj tę instrukcję obsługi w bezpiecznym miejscu jako źródło informacji w przyszłości.
- Przed przystąpieniem do wykonywania ważnych zdjęć zalecamy wykonanie serii zdjęć próbnych w celu lepszego poznania aparatu i jego funkcji.
- Ze względu na proces ciągłego udoskonalania swoich produktów firma Olympus zastrzega sobie prawo do aktualizacji i zmian informacji zawartych w niniejszej instrukcji obsługi.
- Ilustracje pokazujące ekran i aparat, zawarte w niniejszej instrukcji obsługi, wykonano na etapie projektowania aparatu i mogą się różnić od aktualnego produktu.

Spis treści

| Pierwsze kroki                                       | str. 3  |                                                                                                    |
|------------------------------------------------------|---------|----------------------------------------------------------------------------------------------------|
| Schemat aparatu                                      | str. 11 | Poznaj nazwy elementów aparatu<br>i ogólny przegląd jego funkcji. Tej sekcji<br>możesz używać jako skorowidzu funkcji.                      |
| Operacje wykonywane<br>przy użyciu przycisków        | str. 16 | Przetestuj funkcje przycisków aparatu,<br>stosując się do ilustracji i wypróbowując<br>je w aparacie.                                       |
| Operacje wykonywane<br>przy użyciu panelu sterowania | str. 29 | Dowiedz się, jak wykonywać<br>podstawowe operacje przy użyciu<br>panelu sterowania, a następnie spróbuj<br>je wykonać.                      |
| Operacje wykonywane<br>przy użyciu menu              | str. 32 | Zapoznaj się z wszystkimi informacjami<br>na temat menu, od podstawowych<br>operacji po zaawansowane funkcje<br>i ustawienia w każdym menu. |
| Drukowanie zdjęć                                     | str. 59 | Naucz się drukować wykonane zdjęcia.                                                                                                    |
| Korzystanie z oprogramowania<br>OLYMPUS Master       | str. 64 | Naucz się przenosić zdjęcia do<br>komputera i zapisywać je w komputerze.                                                                    |
| Poznaj lepiej swój<br>aparat fotograficzny           | str. 68 | Dowiedz się więcej o aparacie i znajdź<br>odpowiedzi na pytania dotyczące<br>wykonywania poszczególnych operacji.                           |
| Dodatek                                              | str. 80 | Zapoznaj się z wygodnymi funkcjami,<br>zasadami bezpieczeństwa i sposobami<br>sprawnieszei obsługi.                                         |

### Zawartość opakowania

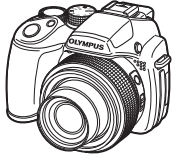

Cyfrowy aparat fotograficzny

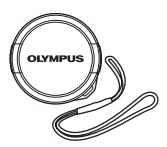

Pokrywka obiektywu Sznurek do pokrywki obiektywu

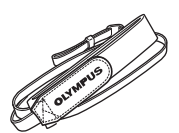

Pasek do noszenia aparatu

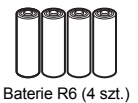

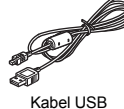

Kabel AV

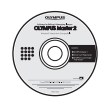

Płyta CD-ROM z programem OLYMPUS Master 2

Elementy nie pokazane: Instrukcja obsługi (niniejsza instrukcja), podstawowa instrukcja obsługi i karta gwarancyjna.

Zawartość opakowania może być inna, w zależności od miejsca w którym dokonano zakupu.

# Zamocuj pasek i pokrywkę obiektywu

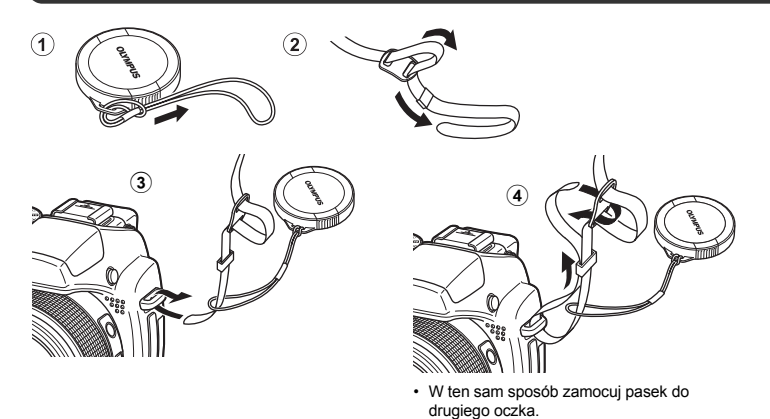

• Zaciągnij mocno pasek, aby się nie obluzował.

a. Włóż baterie do aparatu.

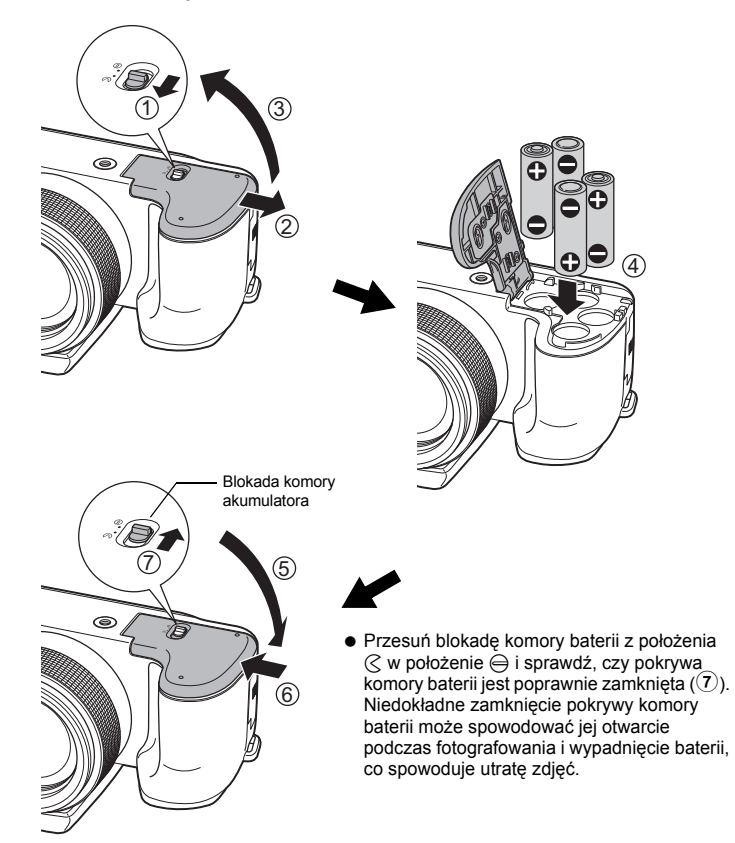

b. Włóż kartę pamięci xD-Picture Card (dostępna osobno) do aparatu.

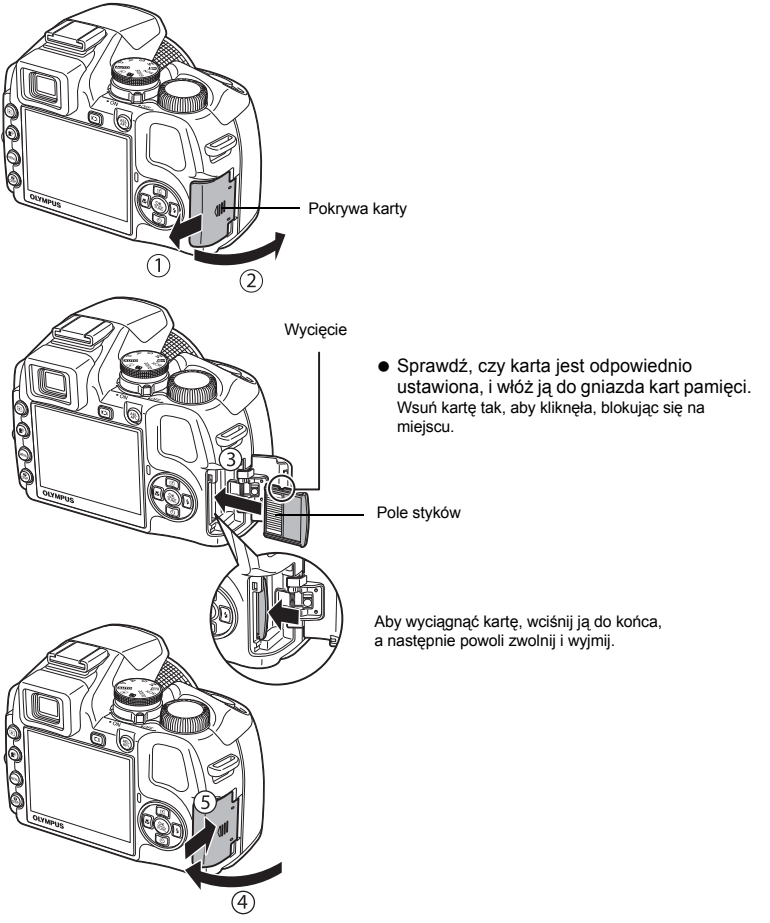

 Aparat pozwala na wykonywanie zdjęć bez użycia dostępnej osobno karty xD-Picture Card™ (zwanej dalej »kartą«). Podczas fotografowania bez karty pamięci zdjęcia będą zapisywane w pamięci wewnętrznej aparatu.

Więcej informacji na temat karty podano w rozdziale »Karta« (str. 84).

Włącz aparat

Ten rozdział opisuje sposób włączania aparatu w trybie fotografowania.

#### Ustaw pokretło wyboru trybu fotografowania w pozycji AUTO. а.

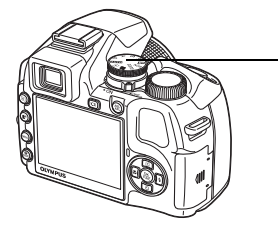

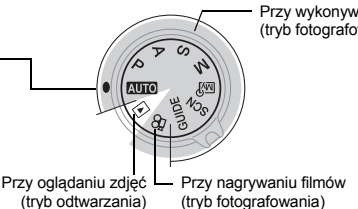

Przy wykonywaniu zdjęć (tryb fotografowania)

(tryb fotografowania)

#### Tryby wykonywania zdjęć

| AUTO  | Automatycznie określane są optymalne ustawienia fotografowania, odpowiadające danej sytuacji.                 |
|-------|----------------------------------------------------------------------------------------------------|
| Ρ     | Aparat automatycznie dobiera optymalną wartość przysłony i czas otwarcia migawki.                             |
| Α     | Funkcja ta umożliwia ręczne nastawianie przysłony.                                                            |
| S     | Ta funkcja umożliwia ręczne nastawianie czasu otwarcia migawki.                                               |
| Μ     | Ta funkcja umożliwia ręczne nastawianie przysłony i czasu otwarcia migawki.                                   |
| MY    | Ta funkcja pozwala na ręczne wybieranie ustawień wszystkich funkcji fotografowania.                           |
| SCN   | Ta funkcja pozwala na wykonywanie zdjęć przez wybranie scenerii odpowiadającej warunkom<br>fotografowania.    |
| GUIDE | Ta funkcja pozwala na ustawianie parametrów fotografowania przy użyciu asystenta wyświetlonego na<br>ekranie. |
|       |                                                                                                    |

#### Zdejmij pokrywkę obiektywu i ustaw włącznik zasilania w pozycji ON. b.

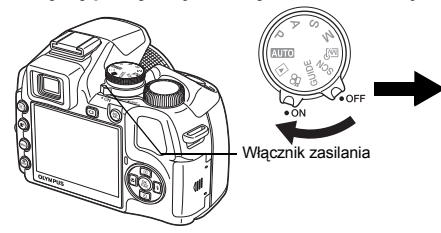

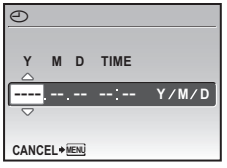

- Jeżeli data i godzina nie były jeszcze ustawione, wyświetlony zostanie ten ekran.
- Aby wyłączyć aparat, ustaw przełącznik zasilania w pozycji OFF.

#### Wskazówki

Kierunki klawiszy strzałek są przedstawiane w tej instrukcji przy użyciu symboli  $\triangle \nabla \triangleleft \triangleright$ .

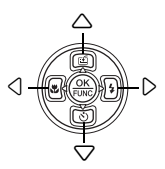

# Ustawianie daty i godziny

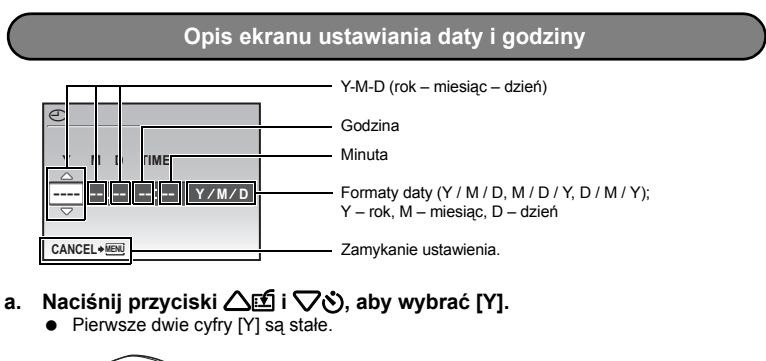

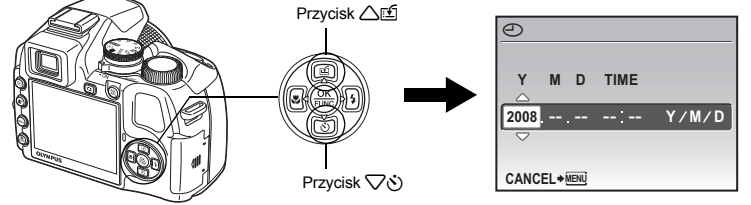

b. Wciśnij przycisk 🏳 🗲 .

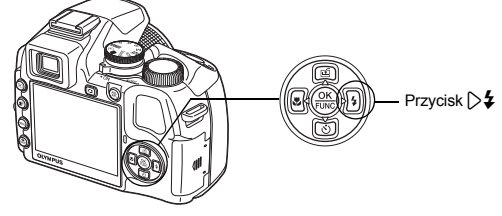

 c. Naciśnij przyciski △
 í 
 √
 ð, aby wybrać [M].

| Ð    |      |     |      |       |
|------|------|-----|------|-------|
| Y    | M    | D   | TIME |       |
| 2008 | 08   |     | :    | Y/M/D |
| CANC | EL÷⊠ | ENŬ |      |       |

Pierwsze kroki

#### Ustawianie daty i godziny

- d. Naciśnij przycisk 🗁 🗲 .
- e. Naciśnij przyciski △ा i ▽♂, aby wybrać [D].
- f. Naciśnij przycisk **5**4.
- g. Naciśnij przyciski △聲 i ▽ৈ, aby wybrać godziny i minuty.
  - Godzina jest wyświetlana w formacie 24-godzinnym.

| Ð    |      |                    |      |       |
|------|------|--------------------|------|-------|
| v    |      |                    | TIME |       |
| T    | IVI  |                    | TIME |       |
| 2008 | . 08 | 26                 | :    | Y/M/D |
|      |      | $\bigtriangledown$ |      |       |
|      | ,    |                    |      |       |
| CANC | EL+! | NENU               |      |       |

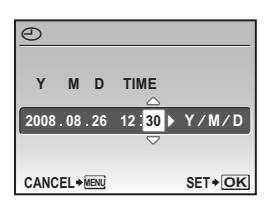

- h. Naciśnij przycisk 🏳 🗲 .
- Naciśnij przyciski △ॻ i √ô, aby wybrać [Y / M / D].
- j. Po ustawieniu wszystkich pozycji naciśnij przycisk ().

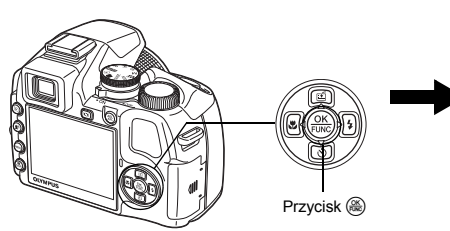

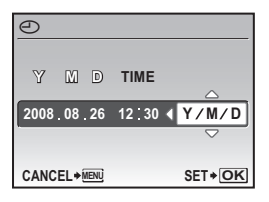

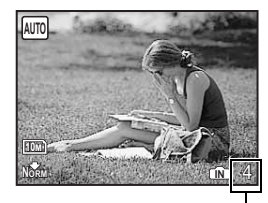

Wyświetlana jest liczba zdjęć, które można wykonać.

# Wykonywanie zdjęć

a. Chwyć aparat.

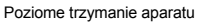

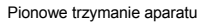

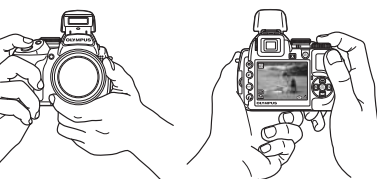

b. Ustaw ostrość.

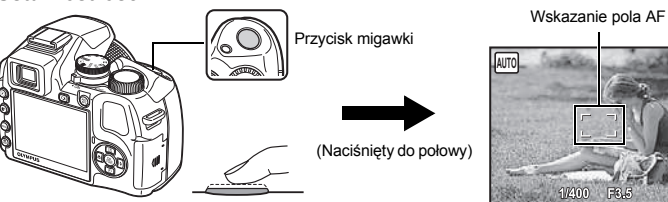

- Wskazanie pola AF świeci na zielono, gdy ostrość i ekspozycja są zablokowane. Zostaje wyświetlony czas otwarcia migawki i wartość przysłony.
- Jeżeli wskazanie pola AF miga na czerwono, oznacza to, że ostrość nie jest ustawiona prawidłowo. Spróbuj ponownie zablokować ustawienie ostrości.
- c. Fotografowanie.

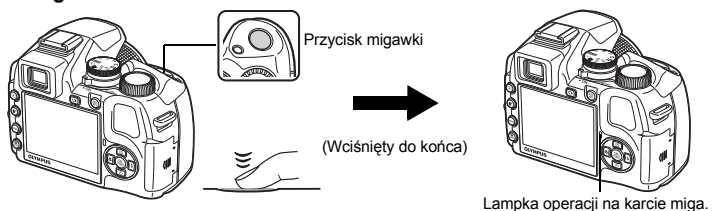

#### Regulacja ostrości w celowniku za pomocą pokrętła korekcji

- a. Wciśnij przycisk O.
- Patrząc przez celownik, obracaj powoli pokrętło korekcji dioptrycznej.
  - Regulacja jest poprawna, gdy wyraźnie widać ikony w celowniku.

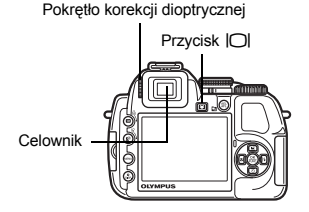

#### a. Ustaw pokrętło trybu fotografowania na ►.

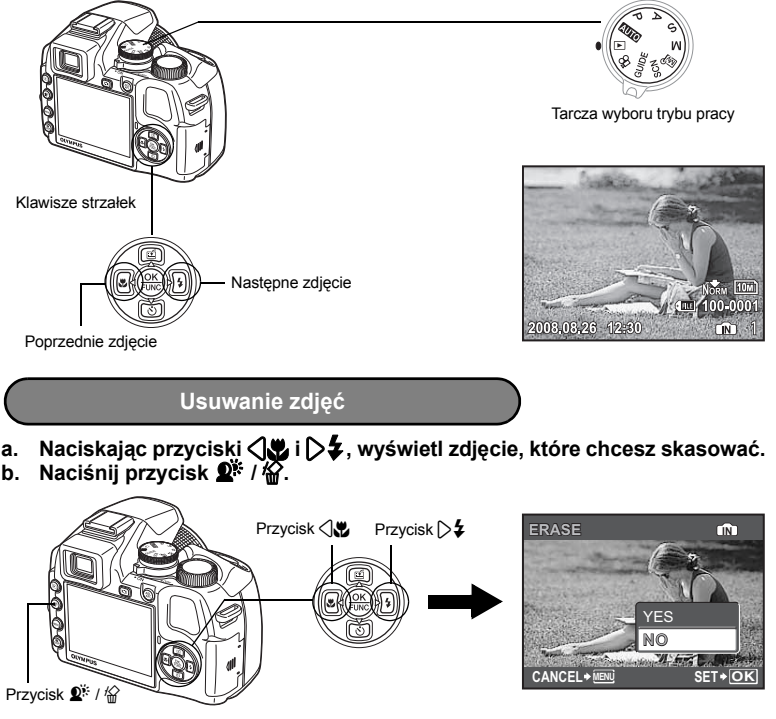

c. Naciśnij przycisk 企匠, aby wybrać ustawienie [YES], a następnie naciśnij przycisk 畿, aby usunąć zdjęcie.

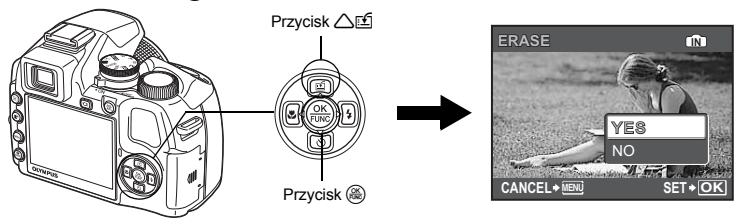

Pierwsze kroki

#### Aparat fotograficzny

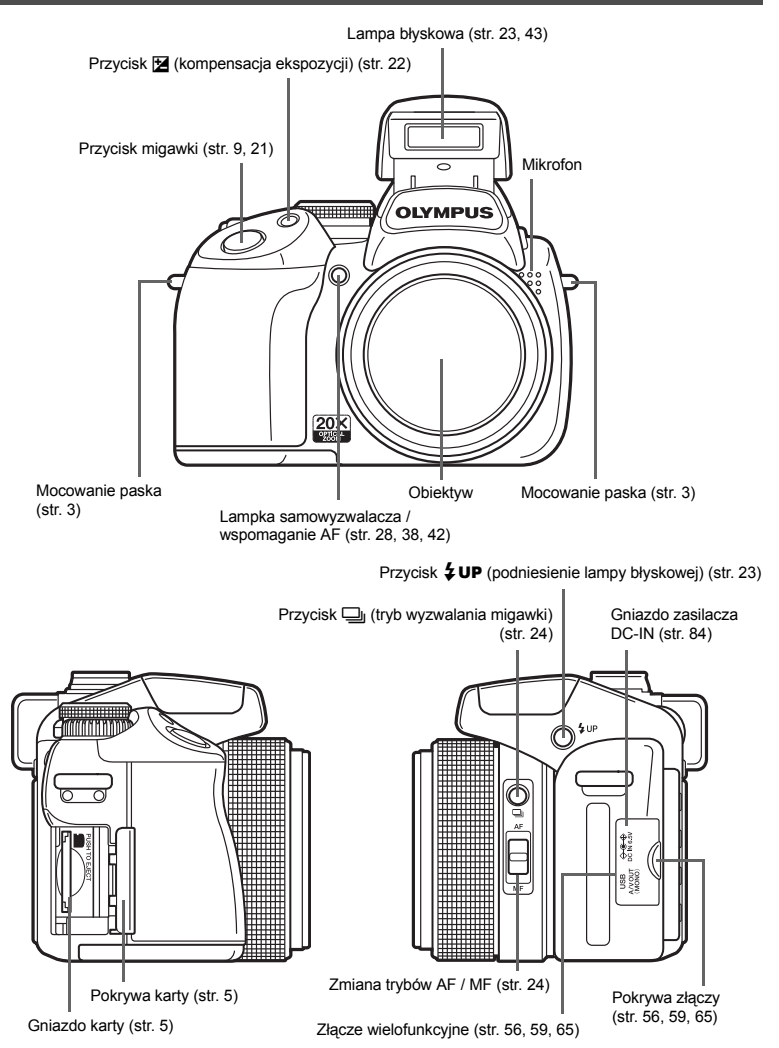

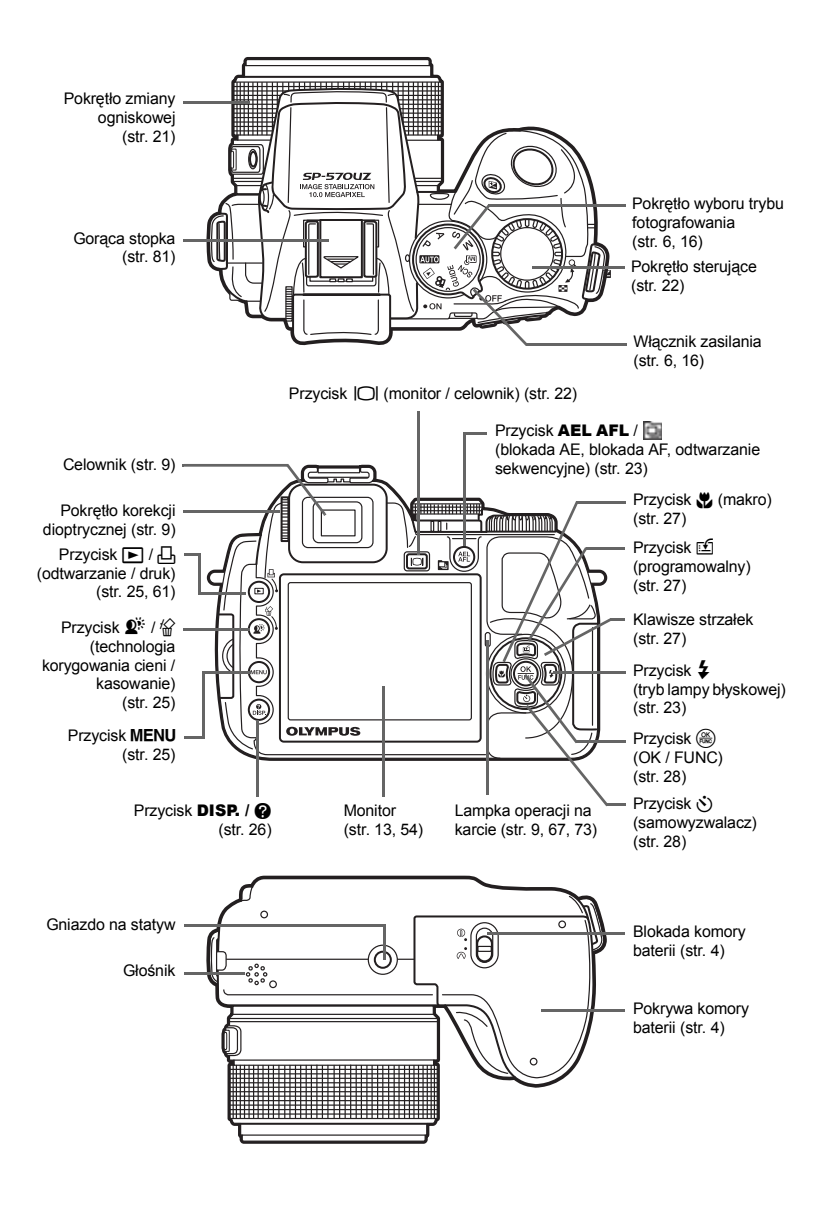

#### Symbole i ikony widoczne na monitorze

#### • Tryb fotografowania

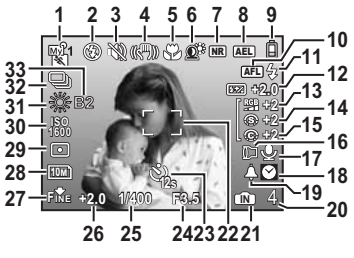

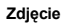

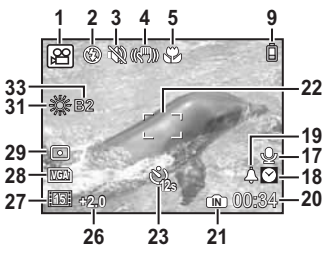

Sekwencje wideo

|    | Pozycja                                                                                          | Wskazania                         | Patrz str.                    |
|----|--------------------------------------------------------------------------------------------------|-----------------------------------|-------------------------------|
| 1  | Tryb fotografowania                                                                              | ATO, P, 💽, 🛋, 🛒, 🎛 itd.           | str. 6, 16, 37                |
| 2  | Tryb fotografowania z lampą błyskową                                                             | (●), \$, ● \$, ③ itd.             | str. 23                       |
| 3  | Tryb cichej pracy                                                                                | 142<br>1                          | str. 45                       |
| 4  | Cyfrowa stabilizacja obrazu                                                                      | (( <b>1</b>                       | str. 42                       |
| 5  | Tryb makro<br>Tryb supermakro                                                                    | S.                                | str. 27                       |
| 6  | Technologia korygowania cieni                                                                    | Q <sup>×</sup>                    | str. 25                       |
| 7  | Redukcja zakłóceń                                                                                | NR                                | str. 44                       |
| 8  | Ikona blokady AE                                                                                 | AEL                               | str. 23                       |
| 9  | Wskaźnik stanu baterii                                                                           | 间 = pełna, 🛱 = bliska wyładowania | str. 76                       |
| 10 | Wskaźnik pola blokady AF<br>Ręczne nastawianie ostrości<br>Przewidywanie AF                      |                                   | str. 23<br>str. 24<br>str. 42 |
| 11 | Gotowość lampy błyskowej<br>Ostrzeżenie przed poruszeniem aparatu /<br>Ładowanie lampy błyskowej | Świeci<br>Miga                    | str. 68                       |
| 12 | Sterowanie natężeniem błysku                                                                     | <b>₩</b> -2.0 - +2.0              | str. 43                       |
| 13 | Nasycenie                                                                                        | <b>RGB</b> −5 − +5                | str. 44                       |
| 14 | Ostrość obrazu                                                                                   | ⑤ −5 − +5                         | str. 44                       |
| 15 | Kontrast                                                                                         | © −5 − +5                         | str. 44                       |
| 16 | Konwerter                                                                                        | Ð                                 | str. 45                       |
| 17 | Nagrywanie dźwięku                                                                               | Ŷ                                 | str. 50                       |
| 18 | Czas alternatywny                                                                                | Ø                                 | str. 54                       |
| 19 | Alarm                                                                                            | <b>A</b>                          | str. 55                       |
| 20 | Liczba zdjęć, które można zapisać<br>Pozostały czas nagrywania                                   | 4<br>00:34                        | str. 8<br>str. 72             |

|    | Pozycja                                                        | Wskazania                                                                                                    | Patrz str.                    |
|----|----------------------------------------------------------------|----------------------------------------------------------------------------------------------------|-------------------------------|
| 21 | Wykorzystywana pamięć                                          | <ul> <li>Zdjęcia są zapisywane<br/>w pamięci wewnętrznej</li> <li>Brak ikony : Zdjęcia są zapisywane na<br/>karcie</li> </ul> | str. 84                       |
| 22 | Pole celownika automatycznego<br>ustawiania ostrości           | E3                                                                                                    | str. 9, 21, 41                |
| 23 | Samowyzwalacz                                                  | ପ୍ର,ପ୍ର                                                                                                    | str. 28                       |
| 24 | Wartość przysłony                                              | F2.8 to F8.0                                                                                                    | str. 17                       |
| 25 | Czas otwarcia migawki                                          | 15", 1/2, 1/400, 1/2000, BULB itd.                                                                                            | str. 17                       |
| 26 | Kompensacja ekspozycji                                         | -2.0 - +2.0                                                                                                    | str. 22                       |
| 27 | Jakość obrazu<br>Stopień kompresji<br>Liczba klatek na sekundę | RAW. Жа<br>Nōкм (Normal), Fike (Fine)<br>[15] (15 klatek / s), [30] (30 klatek / s)                                           | str. 34<br>str. 34<br>str. 35 |
| 28 | Rozmiar obrazu                                                 | 10m), 5m), 16:9), VGA itd.                                                                                                    | str. 34                       |
| 29 | Pomiar punktowy                                                | •, @                                                                                                    | str. 41                       |
| 30 | ISO                                                            | ISO 100, ISO 800, ISO 1600 itd.                                                                                               | str. 40                       |
| 31 | Równowaga bieli                                                | 淡, 스, 슈, 黨 - 党, 🖵                                                                                                    | str. 39                       |
| 32 | Tryb wyzwalania migawki                                        | 🖵, нд, нд, нд, нд, БКТ                                                                                                    | str. 24, 40                   |
| 33 | Kompensacja balansu bieli                                      | B1 – B7, R1 – R7                                                                                                    | str. 43                       |

#### • Tryb odtwarzania

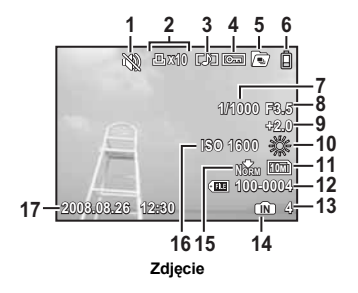

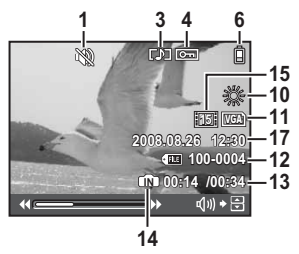

Sekwencje wideo

|    | Pozycja                                                                    | Wskazania                                                                                                    | Patrz str.                    |
|----|----------------------------------------------------------------------------|----------------------------------------------------------------------------------------------------|-------------------------------|
| 1  | Tryb cichej pracy                                                          | 140 M                                                                                                    | str. 45                       |
| 2  | Zaznaczanie do druku / liczba odbitek                                      | 凸x10                                                                                                    | str. 62                       |
| 3  | Nagrywanie dźwięku                                                         |                                                                                                    | str. 50                       |
| 4  | Ochrona                                                                    | <b>D</b> F                                                                                                    | str. 50                       |
| 5  | Odtwarzanie sekwencyjne / Automatyczne<br>sekwencyjne<br>odtwarzanie zdjęć |                                                                                                    | str. 20                       |
| 6  | Wskaźnik stanu baterii                                                     | 🗊 = pełna, 🛱 = bliska wyładowania                                                                                                    | str. 76                       |
| 7  | Czas otwarcia migawki                                                      | 15", 1/2, 1/60, 1/1000 itd.                                                                                                    | str. 17                       |
| 8  | Wartość przysłony                                                          | F2.8 to F8.0                                                                                                    | str. 17                       |
| 9  | Kompensacja ekspozycji                                                     | -2.0 - +2.0                                                                                                    | str. 22                       |
| 10 | Równowaga bieli                                                            | WB AUTO, 蕊, 凸, 恭, 黨-賞, 🖵                                                                                                    | str. 39                       |
| 11 | Rozmiar obrazu                                                             | 10m], 5m], 16:9), VGA itd.                                                                                                    | str. 34                       |
| 12 | Numer pliku                                                                | FE 100 - 0004                                                                                                    | str. 53                       |
| 13 | Numer klatki<br>Czas odtwarzania / Całkowity czas zapisu                   | 4<br>00:14 / 00:34                                                                                                    | —<br>str. 19                  |
| 14 | Wykorzystywana pamięć                                                      | Image: Contract of the second second seco | str. 84                       |
| 15 | Jakość obrazu<br>Stopień kompresji<br>Liczba klatek na sekundę             | RAW<br>Now (Normal), Five (Fine)<br>[15] (15 klatek / s), [30] (30 klatek / s)                                                                                                    | str. 34<br>str. 34<br>str. 35 |
| 16 | ISO                                                                        | ISO 100, ISO 800, ISO 1600 itd.                                                                                                    | str. 40                       |
| 17 | Data i godzina                                                             | 2008.08.26 12:30                                                                                                    | str. 7, 54                    |

# Operacje wykonywane przy użyciu przycisków

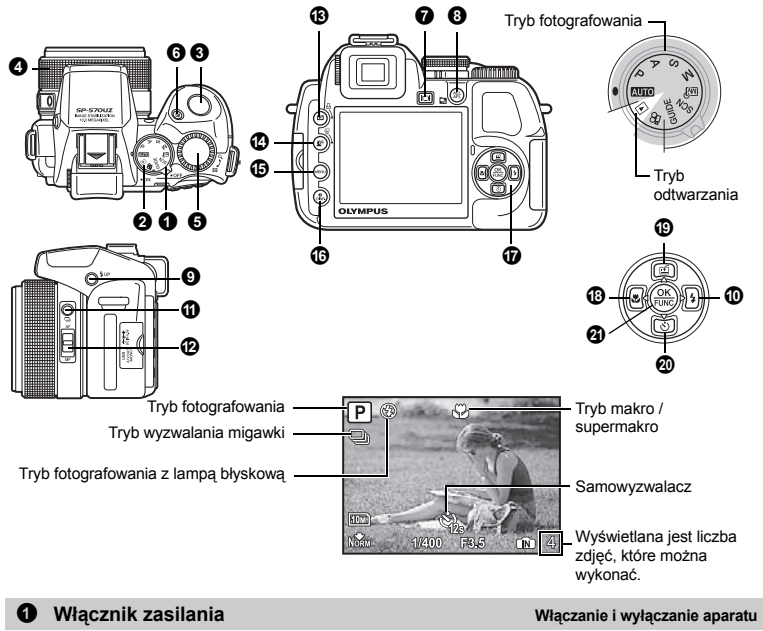

Włączanie:

- Tryb fotografowania
- Włącza się monitor
- Wysuwa się obiektyw

. .

- Tryb odtwarzania
- Włącza się monitor

#### 2 Tarcza wyboru trybu fotografowania

Przełączanie między trybem fotografowania i odtwarzania

Ustaw tarczę wyboru trybu pracy na żądany tryb rejestracji lub odtwarzania: • Niektórych funkcji nie można wybrać w pewnych położeniach pokrętła wyboru trybu fotografowania.

Funkcje dostępne w trybach fotografowania« (str. 78)

#### AUTO Wykonywanie zdjęć przy całkowicie automatycznych ustawieniach

Automatycznie określane są optymalne ustawienia fotografowania, odpowiadające danej sytuacji. Nie można zmieniać ustawień w menu [CAMERA MENU], takich jak WB czy czułość ISO.

#### P Ustawianie optymalnej wartości przysłony i czasu otwarcia migawki

Aparat automatycznie dostosuje optymalną wartość przysłony i czas otwarcia migawki do jasności fotografowanego obiektu.

Można zmieniać ustawienia w menu [CAMERA MENU], takie jak WB czy czułość ISO.

#### A Zmienianie wartości przysłony podczas fotografowania

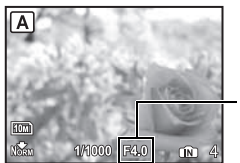

Zakres regulacji W : F2.8 do F8.0 T : F4.5 do F8.0 Obracaj pokrętło sterujące. Aparat automatycznie ustawia czas otwarcia migawki.

#### Wartość przysłony

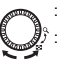

: Obracanie w kierunku Q zwiększa przysłonę.

: Obracanie w kierunku 💽 zmniejsza przysłonę.

Jeśli nie można ustawić odpowiedniej ekspozycji, wartość przysłony jest wyświetlana na czerwono.

#### S Zmienianie czasu otwarcia migawki podczas fotografowania

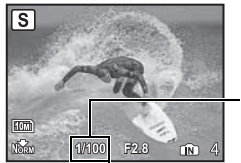

Zakres regulacji Od 1/2 do 1/1000 (gdy opcja [NOISE REDUCT.] ma wartość [ON]: do 4 s) Obracaj pokrętło sterujące. Aparat automatycznie ustawia wartość przysłony.

#### Czas otwarcia migawki

: Obracanie w kierunku Q skraca czas otwarcia migawki.

S:

े: Obracanie w kierunku 💽 wydłuża czas otwarcia migawki.

Jeśli nie można ustawić odpowiedniej ekspozycji, czas otwarcia migawki jest wyświetlany na czerwono.

#### M Zmiana wartości przysłony oraz czasu otwarcia migawki przy wykonywaniu zdjęć

Obracaj pokrętło sterujące. Naciśnij przycisk 🔀, aby przełączyć między wartością przysłony i czasem otwarcia migawki.

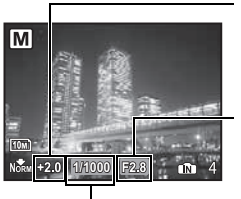

#### Odchyłka ekspozycji

Kiedy zakres ten został przekroczony o ±3.0EV, wskaźnik jest wyświetlany na czerwono.

#### Wartość przysłony

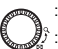

: Obracanie w kierunku Q zwiększa przysłonę.

Obracanie w kierunku 💽 zmniejsza przysłonę.

#### Czas otwarcia migawki

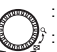

: Obracanie w kierunku Q skraca czas otwarcia migawki.

: Obracanie w kierunku 💽 wydłuża czas otwarcia migawki.

Zakres regulacji Wartość przysłony: F2.8 do F8.0 (Wartość przysłony zależy Czas otwarcia migawki: Od 15" do 1/2000 (Czas otwarcia migawki zależy od wartości przysłony.)

#### Wykonywanie zdjęć z długą ekspozycją

Obróć pokrętło sterujące w kierunku 🛃, aby ustawić czas otwarcia migawki BULB. Migawka pozostaje otwarta tak długo, jak długo naciśnięty jest przycisk migawki. (Fotografowanie z ustawieniem BULB jest możliwe tylko wtedy, gdy dla opcji [ISO] wybrano ustawienie [64]; maksymalny czas otwarcia migawki wynosi 8 minut.)

#### **⊡** Fotografowanie w trybach użytkownika

W tym trybie można ręcznie ustawić i zapisać maksymalnie 4 zestawy funkcji, a następnie używać ich jako własnych trybów fotografowania.

MY MODE SETUP Ustawianie i zapisywanie funkcji fotografowania« (str. 57)

Użyj menu funkcji lub panelu sterowania, aby włączyć zapisany tryb osobisty.

IS »My 1/2/3/4 Włączanie umieszczonego w pamięci, własnego trybu fotografowania« (str. 28) »Przełączanie trybu osobistego« (str. 31)

#### SCN Fotografowanie z użyciem programów tematycznych odpowiednich do sytuacji

Wykonywanie zdjęć przez wybranie scenerii odpowiadającej danej sytuacji.

#### Wybieranie programu tematycznego / zmiana programu tematycznego na inny

- · Naciśnij przycisk MENU i z głównego menu wybierz pozycję [SCN].
- Po przełączeniu do innego programu tematycznego większość ustawień zostanie zmieniona na domyślne dla nowego programu.

🕼 »SCN (Sceneria) Fotografowanie z użyciem programów tematycznych odpowiednich do sytuacji« (str. 37)

#### GUIDE Postępuj zgodnie z foto-przewodnikiem, aby robić lepsze zdjęcia

| SHOOTING GUIDE              |
|-----------------------------|
| 1 Shoot w/ effects preview. |
| 2 Brightening subject.      |
| 3 Shooting into backlight.  |
| 4 Set particular lighting.  |
| 5 Blurring background.      |
| SET+OK                      |

Ta funkcja pozwala na ustawianie parametrów fotografowania przy użyciu asystenta wyświetlonego na ekranie.

- · Naciśnij przycisk MENU, aby ponownie wyświetlić foto-przewodnik.
- Aby zmienić ustawienie bez korzystania z foto-przewodnika, wybierz inny tryb fotografowania.
- Po naciśnięciu przycisku MENU lub zmianie trybu fotografowania funkcje ustawione z użyciem foto-przewodnika przyjmą ustawienia domyślne.

#### Wykonywanie zdjęć z porównywaniem działania różnych efektów

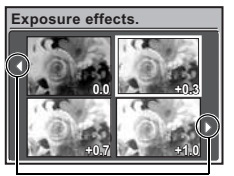

Gdy wybrana zostanie opcja [Exposure effects.] Wybierz z menu [FOTO. PRZEWODNIK] jedną z opcji [1 Shoot w / effects preview.], aby ocenić różne poziomy wybranego efektu wyświetlane w kilku okienkach na monitorze w trybie bieżącego podglądu. Cztery okienka podglądu umożliwiają porównanie żądanych ustawień / efektów.

#### P Rejestrowanie sekwencji wideo

Gdy dla opcji [] wybrano ustawienie [ON], filmy są nagrywane z dźwiękiem.

- Podczas nagrywania z dźwiękiem można używać tylko zoomu cyfrowego. Aby użyć zoomu optycznego, wybierz dla opcji []] (filmy) wartość [OFF]. Aby korzystać z zoomu podczas nagrywania z dźwiękiem, ustaw dla opcji [DIGITAL ZOOM] wartość [ON].
- IS wu (filmy) Nagrywanie filmów z dźwiękiem« (str. 45) »DIGITAL ZOOM Użycie zoomu cyfrowego« (str. 41)

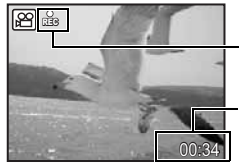

Ikona ta świeci się na czerwono podczas nagrywania sekwencji wideo.

Wyświetlany jest pozostały czas nagrywania. Gdy pozostały czas nagrywania osiągnie 0, nagrywanie zostanie zatrzymane automatycznie.

 Gdy opcja [IMAGE STABILIZER] ma wartość [ON], ciągle nagrywanie filmu przez dłuższy czas spowoduje wzrost temperatury wewnątrz aparatu. W rezultacie aparat może się automatycznie wyłączyć. Przed ponownym rozpoczęciem zdjęć należy wyjąć baterie i pozwolić aparatowi ostygnąć. Można także ustawić dla opcji [IMAGE STABILIZER] wartość [OFF].

Dodatkowo podczas korzystania z aparatu nagrzewa się także jego obudowa. Nie jest to usterka.

#### Nyświetlanie zrobionych zdjęć / Wybór trybu odtwarzania

Na monitorze wyświetlane jest ostatnie wykonane zdjęcie.

- Naciskaj klawisze strzałek, aby obejrzeć inne zdjęcia.
- Użyj pokrętła sterującego, aby przechodzić między trybami wyświetlania całych zdjęć, wyświetlania indeksu i kalendarza.
- R »Pokrętło sterujące Widok indeksu / Widok kalendarza / Widok całych zdjęć« (str. 22)

#### Odtwarzanie sekwencji wideo

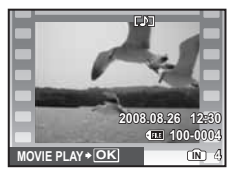

#### Operacje dostępne w trakcie odtwarzania sekwencji wideo

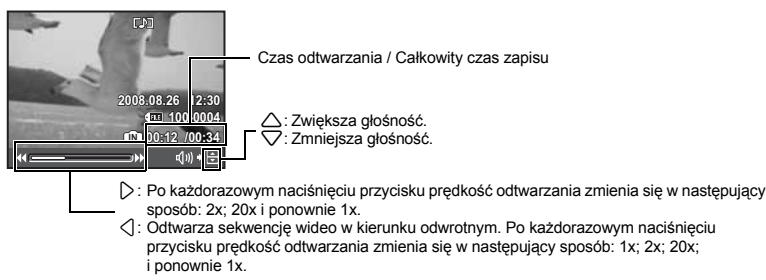

#### Działania możliwe podczas wstrzymania

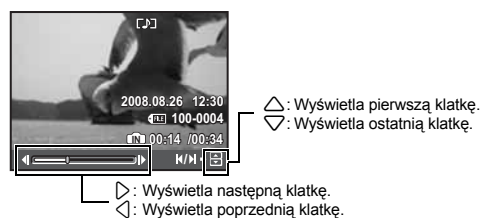

- · Aby anulować odtwarzanie filmu (także podczas wstrzymania), naciśnij przycisk MENU.

#### Przeglądanie zdjęć panoramicznych wykonanych w trybie [COMBINE IN CAMERA1] [COMBINE IN CAMERA2] (Odtwarzanie w trybie panoramy)

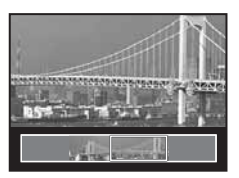

- Aby wybrać zdjęcie panoramiczne, użyj klawiszy strzałek, a następnie naciśnij przycisk (). Przewijanie zdjęcia od lewej do prawej lub od dołu do góry rozpocznie się automatycznie.
- Aby zawęzić lub rozszerzyć pole widzenia podczas przewijania zdjęcia, użyj pokrętła sterującego. Używaj klawiszy strzałek do zmiany kierunku przewijania przybliżanego zdjęcia.
- Aby zakończyć odtwarzanie w trybie panoramy, naciśnij przycisk MENU.
   PANORAMA Wykonywanie i łączenie zdjęć panoramicznych« (str. 36)

Wyświetlanie zdjęć sekwencyjnych w widoku indeksu (Odtwarzanie sekwencyjne) / Automatyczne odtwarzanie zdjęć wykonanych nieprzerwanie (Automatyczne odtwarzanie sekwencyjne) Dla zdjęć sekwencyjnych wykonany przy użycju poniższych opcji wyświetlane bedzie tylko pierwsze zdjecie.

na zojęć sekwencyjných wykonaný przy uzycu ponizszých opcji wyswietiane oedzie tylko pierwsze zojęcie. [[]] [[뉴]] [[뉴]] [[뉴]] [[L]]] [SMILE SHOT]

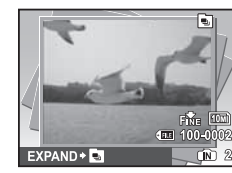

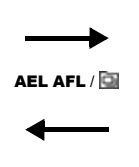

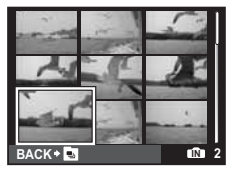

- Wybierz zdjęcia z ikoną i naciśnij przycisk AEL AFL / a, aby odtworzyć je w widoku indeksu (Odtwarzanie sekwencyjne). Naciśnij ponownie przycisk AEL AFL / a, aby powrócić do pierwszego zdjęcia.
- Wybierz zdjęcia z ikoną i i naciśnij przycisk (), aby odtworzyć je automatycznie (Automatyczne odtwarzanie sekwencyjne).
- Funkcja ta jest dostępna tylko dla zdjęć wykonanych tym modelem aparatu.
- Po wyświetleniu pierwszego zdjęcia zmiany dowolnej z poniższych funkcji zostaną zastosowane do wszystkich zdjęć w serii:

#### Ô- / 🗇 / PRINT ORDER / ERASE

Aby skonfigurować ustawienia dla poszczególnych zdjęć, wyświetl zdjęcia w widoku indeksu, naciskając przycisk AEL AFL / 🔄.

#### Przycisk migawki

#### Wykonywanie zdjęć

Ustaw pokrętło wyboru trybu fotografowania w pozycji ALTO, P, A, S, M, M, GUIDE lub SCN, a następnie lekko naciśnij przycisk migawki (do połowy). Pole AF świeci na zielono, gdy ostrość i ekspozycja są zablokowane (blokada ostrości). Wyświetlany jest czas otwarcia migawki i wartość przysłony (tylko wtedy, gdy pokrętło wyboru trybu fotografowania jest ustawione w pozycji ALTO, P, A, S lub M). Wciśnij teraz do końca spust migawki, aby wykonać zdjęcie.

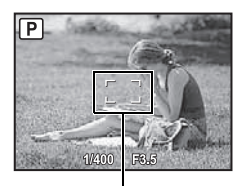

# Blokowanie ustawienia ostrości i komponowanie zdjęcia (blokada ostrości)

Skomponuj zdjęcie przy zablokowanej ostrości, a następnie naciśnij do końca spust migawki, aby wykonać zdjęcie.

 Jeżeli wskazanie pola AF miga na czerwono, oznacza to, że ostrość nie jest ustawiona prawidłowo. Spróbuj ponownie zablokować ustawienie ostrości.

Wskazanie pola AF

#### Rejestrowanie sekwencji wideo

Ustaw pokrętło wyboru trybu fotografowania w pozycji 🎬 i naciśnij przycisk migawki do połowy, aby zablokować ostrość, następnie wciśnij przycisk migawki do końca, aby rozpocząć nagrywanie. W celu zatrzymania zapisu naciśnij ponownie przycisk migawki.

#### Pokrętło zmiany ogniskowej Zmiana ogniskowej podczas fotografowania

Obróć pokrętło zmiany ogniskowej, aby powiększyć obraz fotografowanego obiektu w kadrze. Krotność zoomu optycznego: 20x

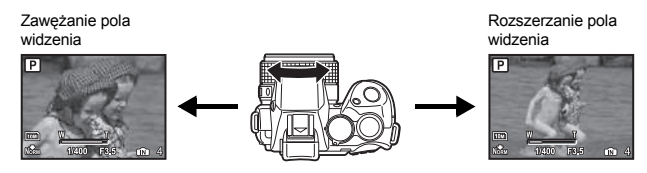

#### Uwaga

 Gdy aparat jest zamontowany na statywie, zbyt duża płytka mocowania statywu może blokować obrót pokrętła zmiany ogniskowej. **6** Pokrętło sterujące

Obróć pokrętło sterujące w kierunku 🛃 lub Q, aby zmienić sposób wyświetlania zdjęcia w trybie odtwarzania.

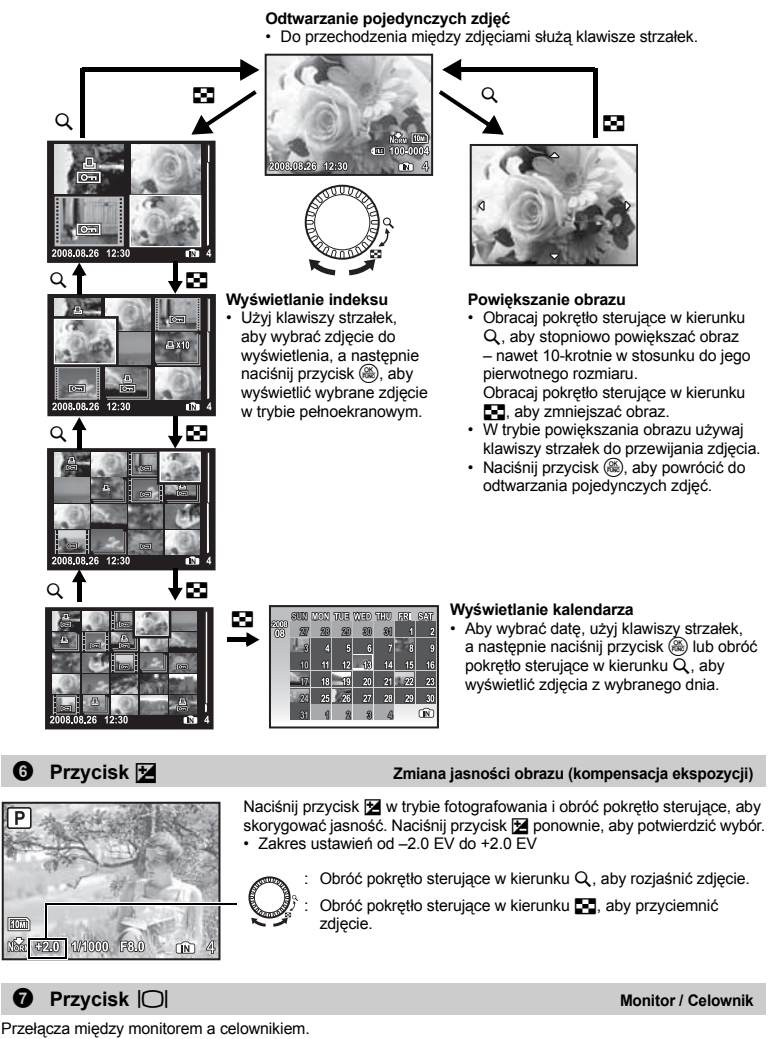

#### AEL AFL Blokowanie ostrości i ekspozycji

Przypisz opcję [AE LOCK], [AF LOCK] lub [AF LOCK + AE LOCK] do przycisku **AEL AFL**, dzięki czemu dana funkcja będzie włączana po naciśnięciu przycisku **AEL AFL** w trybie fotografowania. I® wAEL / AFL BUTTON Konfigurowanie funkcji blokady AE i AF« (str. 57)

Ikona blokady AE -

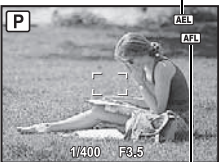

#### Blokowanie ustawienia ostrości i ekspozycji (AF LOCK + AE LOCK)

 Przypisz opcję [AF LOCK + AE LOCK] do przycisku AEL AFL. Wartość pomiaru jest zapisywana po naciśnięciu przycisku AEL AFL, a ostrość i ekspozycja są blokowane. Na monitorze wyświetlone zostaną wskaźniki (AFL) (wskaźnik blokady AF) i (AEL) (wskaźnik blokady AE). Naciśnij przycisk AEL AFL ponownie, aby wyłączyć blokadę AF i AE. Po każdorazowym naciśnięciu przycisku ustawienie ostrości i ekspozycji jest naprzemiennie blokowane i zwalniane.

Wskaźnik pola blokady AF

#### Solution indeksu 🖾 🖾 🖾 🖾 🖾 🖾 🖾

W przypadku zdjęć sekwencyjnych wyświetlane jest tylko pierwsze z nich. Naciśnij przycisk Go w trybie odtwarzania, aby wyświetlić zdjęcia sekwencyjne w widoku indeksu. ISI >> Wyświetlanie zdjęć sekwencyjnych w widoku indeksu (Odtwarzanie sekwencyjne) / Automatyczne odtwarzanie zdjeć wykonanych nieprzerwanie (Automatyczne ddwarzanie sekwencyine) (str. 20)

Przycisk **\$UP**

Podnoszenie lampy błyskowej

Wysuwa lampę błyskową.

Náciśnij przycisk **\$ UP**, aby zrobić zdjęcie z lampą błyskową.

#### Przycisk 54

Fotografowane z lampą błyskową

Naciśnij przycisk (), aby potwierdzić wybór.

| AUTO           | Błysk automatyczny                                                                  | Lampa błyskowa wyzwalana jest automatycznie w warunkach słabego<br>oświetlenia lub oświetlenia od tyłu.                                                                                                    |
|----------------|-------------------------------------------------------------------------------------|----------------------------------------------------------------------------------------------------|
| ٢              | Lampa błyskowa<br>z redukcją efektu<br>czerwonych oczu                              | Dzięki tej funkcji generowane są przedbłyski mające na celu redukcję<br>efektu czerwonych oczu na zdjęciu.                                                                                                    |
| 4              | Błysk dopełniający                                                                  | Lampa błyskowa wyzwalana jest zawsze, niezależnie od warunków<br>oświetleniowych.                                                                                                    |
| ©\$            | Błysk dopełniający<br>z redukcją efektu<br>czerwonych oczu                          | Lampa zawsze wyzwalana jest po wcześniejszym wyemitowaniu<br>przedbłysków, mających na celu redukcję efektu czerwonych oczu.                                                                                                    |
| ٤              | Wyłączenie lampy<br>błyskowej                                                       | Lampa błyskowa nie będzie włączana.                                                                                                    |
| <b>\$</b> slow | Synchronizacja z długimi<br>czasami migawki                                         | Lampa błyskowa jest wyzwalana przy długim czasie otwarcia migawki.<br>Lampa błyskowa włącza się zaraz po pełnym otwarciu migawki<br>(pierwsza kurtyna). Ponieważ błysk lampy jest wyzwalany przy długim<br>czasie otwarcia migawki, na zdjęciu zostanie zarejestrowane zarówno<br>tło (na przykład nocny widok), jak i obiekt pierwszoplanowy.         |
| <b>⊚</b> SLOW  | Synchronizacja z długimi<br>czasami migawki /<br>redukcja efektu<br>czerwonych oczu | Z tej funkcji można korzystać wraz z synchronizacją z długimi czasami<br>migawki (pierwsza kurtyna), aby zredukować efekt czerwonych oczu.<br>Ten tryb jest odpowiedni do fotografowania osób w nocy.                                                                                                    |
| \$SLOW2        | Synchronizacja z długimi<br>czasami migawki 2                                       | W tym trybie lampa błyskowa jest wyzwalana tuż przed zamknięciem<br>migawki (druga kurtyna). Zmiana momentu wyzwolenia lampy błyskowej<br>umożliwia uzyskanie interesujących efektów, np. podkreślenie ruchu<br>samochodów przez pokazanie smugi pozostawianej przez tylne światła.<br>Im dłuższy czas otwarcia migawki, tym bardziej widoczne efekty. |

Opcje lampy błyskowej są niedostępne, gdy lampa jest zamknięta.

Naciśnij przycisk 🖵 w trybie fotografowania, aby wybrać tryb wyzwalania migawki. Aby potwierdzić wybór, naciśnij przycisk 🚳.

|      | Zdjęcia pojedyncze               | Po naciśnięciu spustu migawki wykonywane jest pojedyncze zdjęcie.                                                                                                    |
|------|----------------------------------|----------------------------------------------------------------------------------------------------|
| Ð    | Fotografowanie<br>sekwencyjne    | Ostrość oraz ekspozycja są nastawiane na pierwszą klatkę. Szybkość<br>fotografowania sekwencyjnego zależy od ustawionej jakości obrazu.                                                  |
| Hi 1 | Szybkie zdjęcia<br>sekwencyjne 1 | Zdjęcia mogą być wykonywane z szybkością większą niż przy zwykłym<br>fotografowaniu sekwencyjnym.                                                                                        |
| Hi 2 | Szybkie zdjęcia<br>sekwencyjne 2 | Fotografowanie sekwencyjne z szybkością około 13,5 klatki / s.                                                                                                    |
| HI 2 | Tryb Pre-capture                 | Fotografowanie sekwencyjne z szybkością około 13,5 klatki / s. Naciśnięcie<br>przycisku migawki do połowy powoduje zapisanie 10 zdjęć bezpośrednio<br>przed rozpoczęciem fotografowania. |
| AF2  | Fotografowanie<br>sekwencyjne AF | Nastawianie ostrości na każdą klatkę. Prędkość fotografowania jest mniejsza<br>niż w przypadku zwykłego fotografowania sekwencyjnego.                                                    |
| вкт  | Bracketing                       | Sekwencyjne wykonywanie zdjęć różniących się ustawieniami ekspozycji.<br>Ostrość i balans bieli są nastawiane na pierwszą klatke.                                                        |

Naciskając i przytrzymując spust migawki, można za jednym razem wykonać całą serię zdjęć. Zdjęcia będą wykonywane ciagle do momentu zwolnienia spustu migawki.

 Krok ekspozycji i liczbę klatek dla fotografowania z bracketingiem można ustawić w opcji [DRIVE] w menu [CAMERA MENU].

»DRIVE Sposób wyzwalania migawki« (str. 40)

#### Przełącznik AF / MF

#### Zmiana metody ustawiania ostrości

Przesuń przełącznik AF / MF w trybie fotografowania, aby wybrać tryb ustawiania ostrości.

| Naciśnij do połowy spust migawki. Aparat automatycznie ustawia ostrość. |
|-------------------------------------------------------------------------|
| Wyreguluj ostrość ręcznie.                                              |
|                                                                         |

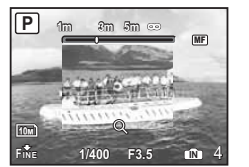

#### Gdy ustawiono opcję [MF]

- Naciśnij przycisk (D), aby ustawić ostrość. Podczas ustawiania ostrości środek kadru zostanie powiększony.
- Naciśnij i przytrzymaj (
  ), aby ustawić ostrość. Ostrość zostaje zablokowana na wybranej odległości a na monitorze wyświetlane jest MF w kolorze czerwonym. Aby skorygować ostrość, ponownie naciśnij i przytrzymaj ().
- · Odległość wyświetlana na monitorze ma charakter orientacyjny.
- Do regulacji ustawienia ostrości można użyć pokrętła zmiany ogniskowej lub pokrętła sterującego, a także przycisków
- MANUAL FOCUS Wybór metody ustawiania ostrości w trybie ręcznego ustawiania ostrości« (str. 58)

AF MF

#### 🚯 Przycisk 🕨 / 凸

#### Przeglądanie zdjęć

Zrobione zdjęcia są wyświetlane na monitorze. W trybie fotografowania naciśnij przycisk 💽. Naciśnij ponownie przycisk 💽 lub wciśnij do połowy przycisk migawki, aby powrócić do trybu fotografowania.

#### 🗄 Drukowanie zdjęć

Gdy drukarka jest podłączona do aparatu, wyświetl zdjęcie, które chcesz wydrukować w trybie odtwarzania, i naciśnij przycisk 且, I™ ≫ FASY PRINT « (str. 59)

#### 🕐 Przycisk 🖄 / 🛣 Rozjaśnianie obiektu fotografowanego pod światło / Kasowanie zdjęć

#### Le Rozjaśnianie obiektu fotografowanego pod światło (Technologia korygowania cieni)

Aby włączyć lub wylączyć technologię korygowania cieni, naciśnij przycisk **1**<sup>3/2</sup> w trybie fotografowania. Naciśnij przycisk (®), aby potwierdzić wybór. Na monitorze zostaje wyświetlona ramka wokół twarzy fotografowanej osoby (z wyjątkiem trybu **2**/2). Ta funkcja rozjaśnia twarz osoby na zdjęciu, nawet w przypadku fotografowania pod mocne światło.

| OFF | Technologia korygowania cieni jest wyłączona. |
|-----|-----------------------------------------------|
| ON  | Technologia korygowania cieni jest włączona.  |

· Zanim ramka pojawi się na monitorze, może upłynąć kilka sekund.

- W zależności od fotografowanych osób twarze mogą nie zostać rozpoznane.
- · Po wybraniu wartości [ON] obowiązują następujące ograniczenia ustawień:
  - · Opcja [METERING] ma wartość [ESP].
  - · Funkcja [AF MODE] jest ustawiona na [FACE DETECT].
  - Gdy dla opcji [DRIVE] wybrano dowolny tryb inny niż []], ta funkcja jest stosowana tylko do pierwszej klatki.
  - []] automatycznie zmienia się na []].

#### 🕼 Usuwanie zdjęć

W trybie odtwarzania wybierz zdjęcie, które chcesz skasować i naciśnij przycisk 🟠.

- Po skasowaniu nie ma możliwości przywrócenia usuniętego zdjęcia. Należy więc przed skasowaniem sprawdzić każde zdjęcie, by uniknąć przypadkowego usunięcia zdjęć.
- S »On Ochrona zdjęć« (str. 50)

#### Przycisk MENU (MENU)

Wyświetla menu główne.

#### DISP. Zmiana informacji na monitorze

Naciskaj przycisk DISP, aby zmieniać wyświetlane informacje w następującej kolejności.

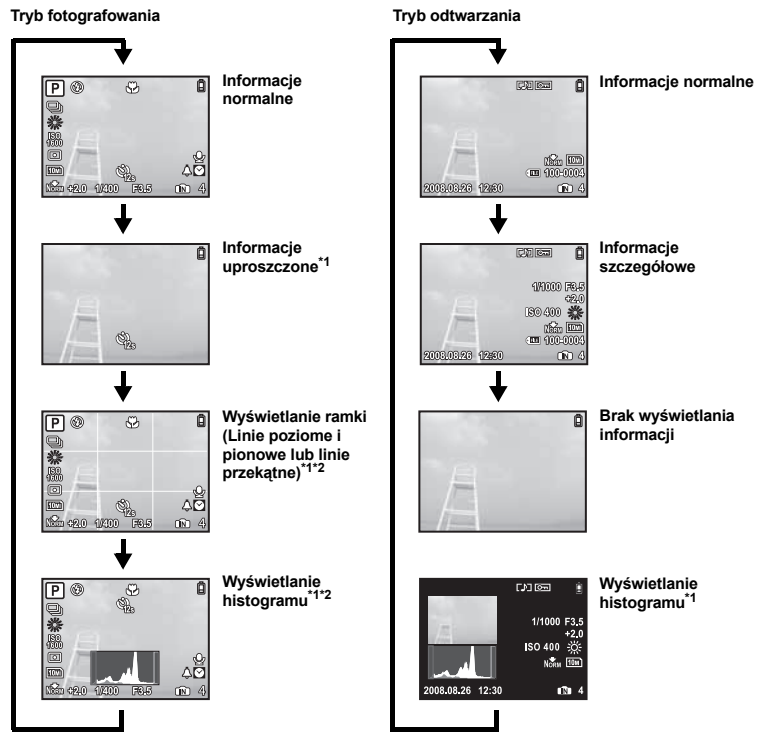

\*1 Tryb niedostępny, gdy pokrętło wyboru trybu fotografowania jest ustawione w pozycji 
 <sup>(2)</sup> Liementy nie są wyświetlane, gdy dla danej funkcji wybrano ustawienie [OFF] w menu.

₩ Wyświetlanie histogramu« (str. 56)

»FRAME ASSIST Wyświetlanie pomocnika kadru / Określanie typu pomocnika kadru« (str. 56)

#### Wyświetlanie przewodnika po menu

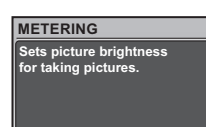

Gdy dana pozycja menu jest podświetlona, naciśnij i przytrzymaj przycisk 2, aby wyświetlić przewodnik po menu.

#### Sprawdzanie czasu

Przy wyłączonym aparacie naciśnij **DISP.** / (), by wyświetlić ustawiony czas alarmu (jeżeli jest ustawiona opcja [ALARM CLOCK]) i aktualny czas przez 3 sekundy.

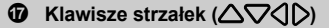

Klawisze strzałek służą do wybierania programów tematycznych, zdjęć przeznaczonych do przejrzenia oraz punktów menu.

#### Przycisk < </p>

Fotografowanie z bliska (tryb makro)

Naciśnij 🕄 🗶 w trybie fotografowania, aby wybrać tryb makro. Naciśnij przycisk 🛞, aby potwierdzić wybór.

| OFF | Tryb makro wył. | Tryb makro jest wyłączony.                                                                                |
|-----|-----------------|----------------------------------------------------------------------------------------------------|
|     | Tryb makro      | Ten tryb umożliwia wykonywanie zdjęć z odległości nawet 10 cm<br>(dla najkrótszej ogniskowej) od obiektu. |
| s   | Tryb supermakro | Ten tryb umożliwia wykonywanie zdjęć z odległości nawet 1 cm<br>od obiektu.                               |

#### Przycisk

Korzystanie z tego przycisku do ustawień własnych

(Przykład) Po przypisaniu funkcji [FINE ZOOM] w pozycji [CUSTOM BUTTON]

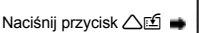

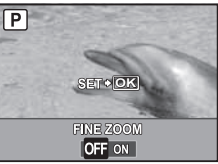

Zostanie wyświetlony ekran ustawień.

ISS »CUSTOM BUTTON Przypisywanie funkcji do przycisku ustawień własnych« (str. 58) »Funkcje, które można przypisać do trybu osobistego / przycisku ustawień własnych« (str. 77)

#### Ø Przycisk √⊗

Naciśnij przycisk 🔊 w trybie fotografowania, aby włączyć lub wyłączyć samowyzwalacz. Naciśnij przycisk 🚳, aby potwierdzić wybór.

| OFF | Wyłącza funkcję samowyzwalacza.                                                                                                    |
|-----|----------------------------------------------------------------------------------------------------|
| 12s | Po całkowitym wcisnięciu przycisku migawki lampka samowyzwalacza<br>będzie świecić przez mniej więcej 10 sekund, a następnie miga przez<br>mniej więcej 2 sekundy, po czym zostanie wykonane zdjęcie. |
| 2s  | Po całkowitym wciśnięciu przycisku migawki lampka samowyzwalacza<br>będzie migać przez mniej więcej 2 sekundy, po czym zostanie wykonane<br>zdjęcie.                                                  |

- Tryb samowyzwalacza jest automatycznie wyłączany po wykonaniu jednego zdjęcia.
- · Nie można używać samowyzwalacza, gdy opcja [AF PREDICT] lub [PRE-CAPTURE] ma wartość [ON].

#### 🕑 Przycisk 🛞 (OK / FUNC) Ustawienia przy użyciu panelu sterowania lub menu funkcji

Naciśnij przycisk (
) w trybie fotografowania, aby wyświetlić panel sterowania lub menu funkcji. Na panelu sterowania można wyświetlać bieżące ustawienia i ustawiać funkcje trybu fotografowania. Przy użyciu menu funkcji można konfigurować często używane funkcje w trybie fotografowania.

Ten przycisk służy także do potwierdzania dokonanego wyboru.

· Można wybrać, czy ma zostać wyświetlony panel sterowania, czy menu funkcji.

SCONTROL PÁNEL Przełączanie między panelem sterowania i menu funkcji« (str. 53)

#### Ustawianie przy użyciu panelu sterowania

Soperacje wykonywane przy użyciu panelu sterowania« (str. 29)

#### Ustawianie przy użyciu menu funkcji

My 1/2/3/4 ...... Włączanie umieszczonego w pamięci, własnego trybu fotografowania

#### ଲମ୍ପୀ / ଲମ୍ପି2 / ଲମ୍ପି3 / ଲମ୍ପି4

- Ustawienia są przypisywane do trybu Mn jako fabryczne ustawienia domyślne.

Menu funkcji

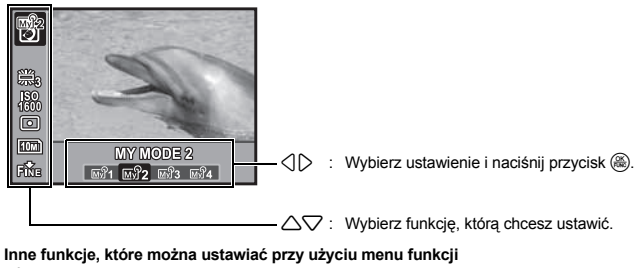

- WB Regulacja koloru zdjęcia« (str. 39)
  - »ISO Zmiana czułości ISO« (str. 40)
  - »METERING Zmiana pola pomiaru jasności obiektu« (str. 41)
  - »IMAGE QUALITY Zmiana jakości obrazu« (str. 34)

# Operacje wykonywane przy użyciu panelu sterowania

Naciśnięcie przycisku (38) w trybie fotografowania powoduje wyświetlenie ekranu służącego do ustawiania i wyświetlania funkcji fotografowania. Ten ekran jest nazywany panelem sterowania.

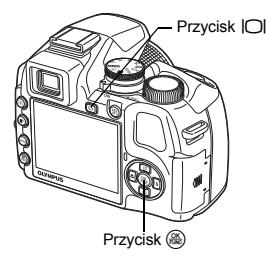

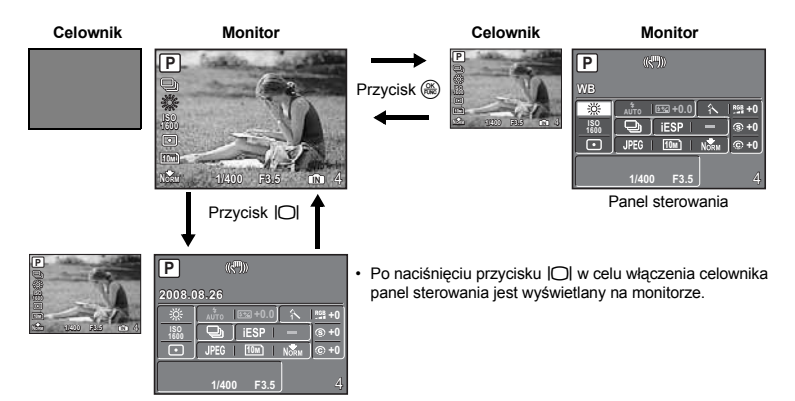

#### Wskazania na panelu sterowania

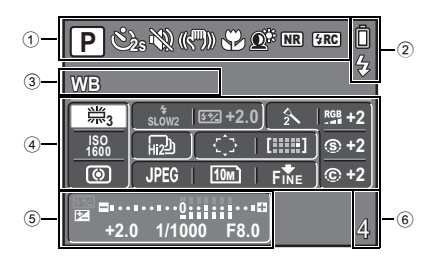

- 1 Stan ustawień funkcji.
  - Naciśnięcie przycisku ⟨ ♥, △𝔅, ▽𝔅 lub 𝔅 powoduje zaznaczenie odpowiedniej ikony i umożliwia ustawienie funkcji.
  - Stawianie przy użyciu przycisków« (str. 31)
- 2 Wskaźnik stanu baterii i wskaźnik ładowania lampy błyskowej.
- 3 Nazwa funkcji wybranej w obszarze ④. Nazwa funkcji jest także wyświetlana podczas operacji wykonywanych przy użyciu przycisku ustawień własnych. Jeśli żadna funkcja nie została wybrana, wyświetlana jest data.
- 4 Można ustawić następujące funkcje:
  - Użyj klawiszy strzałek, aby wybrać funkcję, i pokrętła sterującego, aby zmienić ustawienia.
     Korzystania z papelu sterowania (ctr. 31)
  - Solution State and State and State a

| Funkcja     | Patrz str. | Funkcja                    | Patrz str. |
|-------------|------------|----------------------------|------------|
| WB          | str. 39    | IMAGE QUALITY              | str. 34    |
| FLASH MODE  | str. 23    | IMAGE SIZE                 | str. 34    |
| <b>\$</b> 2 | str. 43    | COMPRESSION (Kompresja)    | str. 34    |
| ISO         | str. 40    | PICTURE MODE (Tryb obrazu) | str. 44    |
| DRIVE       | str. 40    | SHARPNESS                  | str. 44    |
| AF MODE     | str. 41    | CONTRAST                   | str. 44    |
| AREA        | str. 42    | SATURATION                 | str. 44    |
| METERING    | str. 41    |                            | •          |

⑤ Czas otwarcia migawki, wartość przysłony, wartość kompensacji ekspozycji, wskaźnik kompensacji ekspozycji i wskaźnik sterowania natężeniem błysku.

6 Liczba zdjęć, które można zapisać / pozostały czas nagrywania.

#### Korzystanie z panelu sterowania

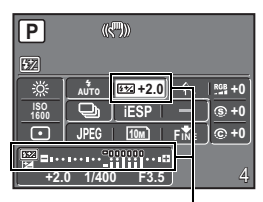

(Przykład) Aby ustawić [

- Naciśnij przycisk (), aby wyświetlić panel sterowania na monitorze. Kursor znajduje się w obszarze funkcji.
- 2 Użyj klawiszy strzałek, aby wybrać funkcję [[yz]], a następnie użyj pokrętła sterującego, aby zmienić ustawienia.
  - Pozycje, których nie można wybrać, są wyświetlane w kolorze szarym.
  - Pozycje, których nie można ustawić, są oznaczone symbolem [-].

Wyświetlane są wartość natężenia błysku i wskaźnik sterowania natężeniem błysku.

#### Ustawianie przy użyciu przycisków

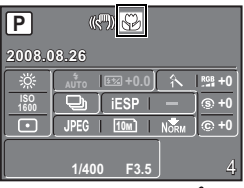

Po naciśnięciu przycisku 🔿 🖏

#### Przełączanie trybu osobistego

Zaznacz tę ikonę.

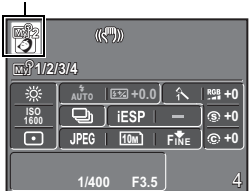

Naciśnięcie przycisku ( , 人 , 公 , 人 ) lub wiedniej ikony na panelu sterowania. Gdy ikona funkcji jest zaznaczona, można użyć pokrętła sterującego, aby ustawić wartość funkcji.

Z tej funkcji można korzystać, gdy pokrętło wyboru trybu fotografowania jest ustawione w pozycji 區別. Użyj klawiszy strzałek, aby wybrać ikonę 區別, i pokrętła sterujacego, aby przełaczyć tryb osobisty.

MY MODE SETUP Ustawianie i zapisywanie funkcji fotografowania« (str. 57)

## Operacje wykonywane przy użyciu menu

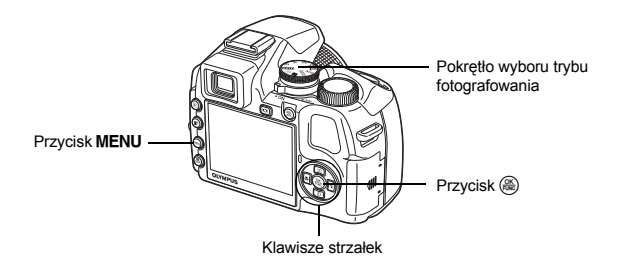

#### Informacje na temat menu

Naciśnięcie przycisku MENU powoduje wyświetlenie na monitorze lub w celowniku menu głównego.

· Opcje widoczne w menu głównym różnią się w zależności od trybu pracy aparatu.

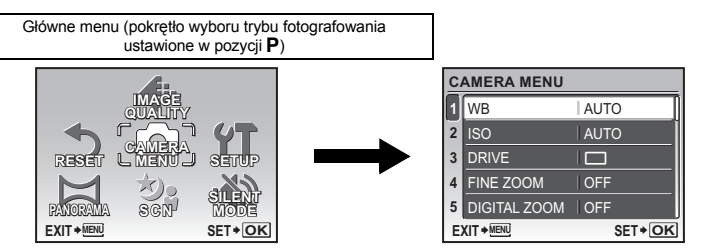

- Wybór pozycji [CAMERA MENU], [PLAYBACK MENU], [EDIT], [ERASE] lub [SETUP] powoduje wyświetlenie menu odpowiadającego tej pozycji.
- Gdy aparat jest skonfigurowany zgodnie z foto-przewodnikiem i pokrętło wyboru trybu fotografowania jest ustawione w pozycji GUIDE, naciśnij przycisk MENU, aby wyświetlić ekran foto-przewodnika.

#### Wskazówki dotyczące obsługi

Podczas używania menu w dolnej części monitora wyświetlane są opisy działania aktywnych przycisków. Czytaj te informacje podczas korzystania z menu.

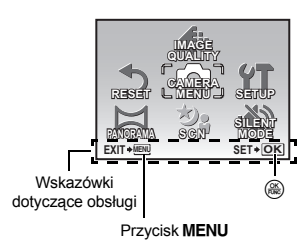

- BACK→MENU : Wraca do poprzedniego menu.
- EXIT→MENU : Zamyka menu.
- SET→OK : Ustawia wybraną pozycję.

#### Korzystanie z menu

Poniżej objaśniono sposób korzystania z menu na przykładzie opcji [DIGITAL ZOOM].

- 1 Ustaw pokrętło trybu fotografowania na P.
- 2 Naciśnij przycisk **MENU**, aby wyświetlić menu główne. Wybierz menu [CAMERA MENU] i naciśnij przycisk (ﷺ).
  - Opcja [DIGITAL ZOOM] znajduje się w menu [CAMERA MENU]. Naciśnij przycisk ().

#### 3 Naciśnij przycisk △▽, aby wybrać opcję [DIGITAL ZOOM] i naciśnij przycisk 畿.

- · Nie można wybierać ustawień, które są niedostępne.
- Po naciśnięciu 
   na tym ekranie kursor przejdzie w tryb wyświetlania stron. Naciśnięcie 
   Tzmienia stronę. Aby powrócić do ekranu wyboru pozycji, naciśnij przycisk 
   lub (8).

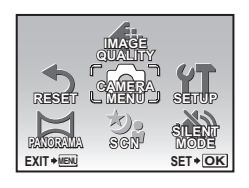

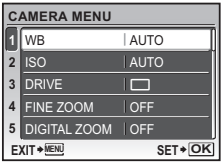

| C.              |             | IU    |
|-----------------|-------------|-------|
| 1               | WB          | AUTO  |
| 2               | ISO         | AUTO  |
| 3               | DRIVE       |       |
| 4               | FINE ZOOM   | OFF   |
| 5               | DIGITAL ZOC | M OFF |
| EXIT+MENU SET+C |             |       |

Wybrana pozycja jest wyświetlana w innym kolorze. \_\_\_\_

- 4 Wybierz ustawienie [OFF] lub [ON], naciskając przycisk △♥, a następnie naciśnij przycisk ֎.
  - Po ustawieniu tej pozycji menu zostanie wyświetlone poprzednie menu. Naciśnij kilka razy przycisk MENU, aby wyjść z menu.
  - Aby anulować zmiany i kontynuować pracę z menu, naciśnij przycisk MENU przed naciśnięciem przycisku ().

 CAMERA
 DIGITAL ZOOM

 VB
 OFF

 3 DRIVE
 ON

 4 FINE ZC
 5 DIGITAL

 BACK + EN
 SET + OK

Operacje wykonywane przy użyciu menu

#### Menu trybu fotografowania

#### **G** CAMERA MENU

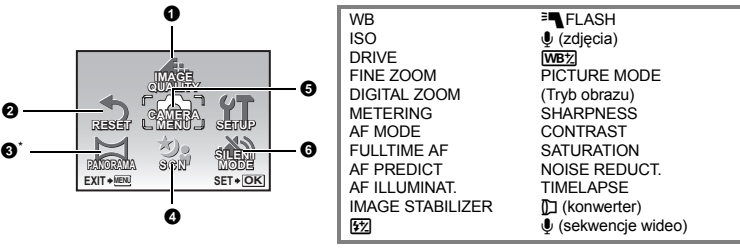

\* Wymagana karta Olympus xD-Picture Card.

Niektóre pozycje menu są niedostępne w zależności od położenia tarczy wyboru trybu fotografowania.
 IS »Funkcje dostępne w trybach fotografowania« (str. 78)

Menu konfiguracji (SETUP)« (str. 51)

Domyślne ustawienia fabryczne są wyświetlane na szaro ( ).

#### **1** IMAGE QUALITY

Ta funkcja umożliwia ustawienie opcji [IMAGE QUALITY] (tylko dla zdjęć) oraz [IMAGE SIZE] i [COMPRESSION] ([FRAME RATE] podczas nagrywania filmów).

 Po wybraniu ustawienia [RAW] dla opcji [IMAGE QUALITY] nie można ustawić opcji [IMAGE SIZE] ani [COMPRESSION].

#### Dobór jakości zdjęć

#### IMAGE QUALITY

| MIAOL GOALITT    |                                                                                                  |
|------------------|--------------------------------------------------------------------------------------------------|
| JPEG             | Skompresowane dane zdjęcia w formacie JPEG. Można ustawić opcje<br>[IMAGE SIZE] i [COMPRESSION]. |
| RAW* 3648 x 2736 | Zdjęcia nieskompresowane. Zdjęcia w formacie ORF.                                                |
| RAW + JPEG*      | Zdjęcia są zapisywane jednocześnie w formatach JPEG i RAW podczas<br>fotografowania.             |
|                  |                                                                                                  |

\* Nie można wybrać w trybach AUTO ani SCN.

| IMAGE SIZE |             | Zastosowanie                                                                                                    |
|------------|-------------|----------------------------------------------------------------------------------------------------|
| 10M        | 3648 x 2736 | Odpowiednie do drukowania zdjęć w formacie przekraczającym A3.                                                                   |
| 5м         | 2560 x 1920 | Odpowiednie do drukowania zdjęć w formacie A4.                                                                                   |
| 3м         | 2048 x 1536 | Odpowiednie do drukowania zdjęć w formacie nie większym niż A4.                                                                  |
| 2м         | 1600 x 1200 | Odpowiednie do drukowania zdjęć w formacie A5.                                                                                   |
| 1м         | 1280 x 960  | Odpowiednie do drukowania zdjęć o rozmiarze pocztówki.                                                                           |
| VGA        | 640 x 480   | Odpowiednie do wyświetlania zdjęć w telewizorze lub załączania do wiadomości<br>e-mail / umieszczania na stronach internetowych. |
| 16:9       | 1920 x 1080 | Odpowiednie do wyświetlania zdjęć na telewizorze szerokoekranowym.                                                               |
|            |             |                                                                                                    |

#### COMPRESSION

| FINE | FINE   | Wykonywanie zdjęć wysokiej jakości. |
|------|--------|-------------------------------------|
| Norm | NORMAL | Wykonywanie zdjęć zwykłej jakości.  |

# Operacje wykonywane przy użyciu menu

#### Zmiana jakości obrazu

#### Jakość sekwencji wideo

| IMAGE SIZE |           | FRAME | ERATE         |
|------------|-----------|-------|---------------|
| VGA        | 640 x 480 | 30    | 30 klatek / s |
| QVGA       | 320 x 240 | 15    | 15 klatek / s |

Nostępna liczba zdjęć i długość sekwencji wideo« (str. 72)

#### **Ø** RESET

Przywracanie ustawień domyślnych funkcji fotografowania

NO / YES

Ta funkcja służy do przywracania ustawień domyślnych funkcji fotografowania.

#### Funkcje przywrócone do domyślnych ustawień fabrycznych

| Funkcja                    | Fabryczne<br>ustawienie<br>domyślne | Patrz str. | Funkcja                       | Fabryczne<br>ustawienie<br>domyślne | Patrz str. |
|----------------------------|-------------------------------------|------------|-------------------------------|-------------------------------------|------------|
| Lampa błyskowa             | AUTO                                | str. 23    | FULLTIME AF                   | OFF                                 | str. 42    |
| *                          | OFF                                 | str. 27    | AF PREDICT                    | OFF                                 | str. 42    |
| ণ্ড                        | OFF                                 | str. 28    | AF ILLUMINAT.                 | ON                                  | str. 42    |
| Technologia                | OFF                                 | str. 25    | IMAGE STABILIZER              | ON                                  | str. 42    |
| korygowania cieni          |                                     |            | <u>\$7</u>                    | ± 0.0                               | str. 43    |
|                            | 0.0                                 | str. 22    | <b>FLASH</b>                  | INT / EXT                           | str. 43    |
| IMAGE QUALITY              | JPEG                                | str. 34    |                               | OFF                                 | str. 43    |
| IMAGE SIZE                 | 10m) / Qvga)                        | str. 34    | WBŻ                           | ± 0                                 | str. 43    |
| (zdjęcia / filmy)          |                                     |            | PICTURE MODE<br>(Tryb obrazu) | NATURAL                             | str. 44    |
| COMPRESSION<br>(Kompresja) | Norm                                | str. 34    | SHARPNESS                     | ± 0                                 | str. 44    |
| FRAME RATE                 | 15                                  | str. 35    | CONTRAST                      | ± 0                                 | str. 44    |
| WB                         | AUTO                                | str. 39    | SATURATION                    | ± 0                                 | str. 44    |
| ISO                        | AUTO                                | str. 40    | NOISE REDUCT.                 | ON                                  | str. 44    |
| DRIVE                      |                                     | str. 40    | TIMELAPSE                     | OFF                                 | str. 45    |
| FINE ZOOM                  | OFF                                 | str. 41    | (konwerter)                   | OFF                                 | str. 45    |
| DIGITAL ZOOM               | OFF                                 | str. 41    |                               | OFF                                 | str. 45    |
| METERING                   | ESP                                 | str. 41    | Monitor / Celownik (IOI)      | Monitor                             | str. 22    |
| AF MODE                    | iESP                                | str. 41    | SCN                           | PORTRET                             | str. 37    |

#### O PANORAMA

Wykonywanie i łączenie zdjęć panoramicznych

| COMBINE IN CAMERA1 | Gdy przekomponujesz kadr, aparat automatycznie wykona i połączy<br>zdjęcia. |
|--------------------|-----------------------------------------------------------------------------|
| COMBINE IN CAMERA2 | Zdjęcia wykonywane są ręcznie, a aparat automatycznie łączy zdjęcia.        |
| COMBINE IN PC      | Zdjęcia są wykonywane ręcznie i są łączone w komputerze.                    |

· Do fotografowania potrzebna jest karta Olympus xD-Picture Card.

W przypadku niewystarczającej pojemności karty nie można wybrać tej funkcji.

#### [COMBINE IN CAMERA1]

Gdy przekomponujesz kadr, aparat automatycznie wykona i połączy zdjęcia w jedno zdjęcie panoramiczne. Zapisywane będą tylko połączone zdjęcia.

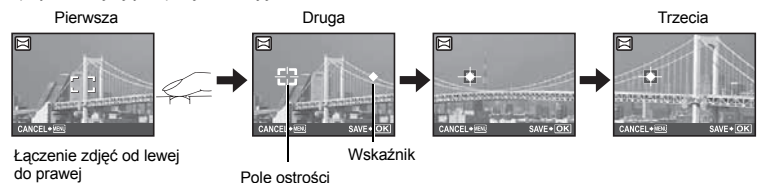

- · Wykonaj pierwsze zdjęcie.
- Po nieznacznym przesunięciu aparatu w kierunku następnego zdjęcia pojawi się celownik i wskaźnik.
- Wskaźnik przesuwa się wraz z przesuwaniem aparatu. Przesuwaj aparat powoli i równo do chwili, gdy wskaźnik pokryje się z celownikiem, a następnie pozostań nieruchomo.
- Aparat automatycznie wykona drugie zdjęcie.
- Po pojawieniu się aktualnego obiektu na monitorze wykonaj trzecie zdjęcie w ten sam sposób co drugie.
- Aby anulować wykonywanie zdjęć panoramicznych podczas fotografowania, naciśnij przycisk MENU.

#### [COMBINE IN CAMERA2]

Żdjęcia są wykonywane ręcznie, a aparat automatycznie łączy zdjęcia w jedno zdjęcie panoramiczne. Zapisywane będą tylko połączone zdjęcia.

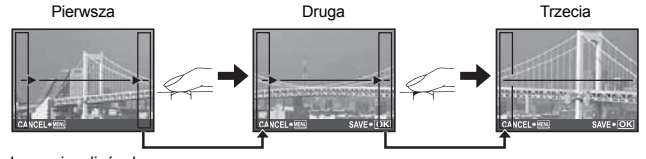

Łączenie zdjęć od lewej do prawej

- Przy użyciu klawiszy strzałek określ, do której krawędzi chcesz dołączać zdjęcia, a następnie wykonaj pierwsze zdjęcie.
- Skomponuj drugie zdjęcie w taki sposób, aby krawędź pierwszego zdjęcia zachodziła na krawędź drugiego zdjęcia, a następnie wykonaj zdjęcie.
- · Wykonaj trzecie zdjęcie w ten sam sposób co drugie.
- Aby anulować wykonywanie zdjęć panoramicznych podczas fotografowania, naciśnij przycisk MENU.
### [COMBINE IN PC]

Tworzenie zdjęć panoramicznych przy użyciu oprogramowania OLYMPUS Master, znajdującego się na dolączonej do aparatu płycie CD-ROM.

Łączenie zdjęć od lewej do prawej

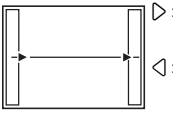

 ▷ : Kolejne zdjęcie zostanie dołączone do prawej krawędzi.
 ◯ : Kolejne zdjęcie zostanie dołączone do lewej krawędzi.

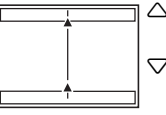

Kolejne zdjęcie zostanie dołączone do górnej krawędzi.

Łaczenie zdieć od dołu do góry

Kolejne zdjęcie zostanie dołączone do dolnej krawedzi.

Użyj klawiszy strzałek, żeby określić, do której krawędzi chcesz dołączać zdjęcia, a następnie skomponuj zdjęcia tak, by ich krawędzie zachodziły na siebie.

Możliwe jest wykonanie do 10 zdjęć. Aby wyjść z trybu panoramy, naciśnij przycisk ( )

 W trybie [COMBINE IN PC] poprzednie zdjęcie ułatwiające pozycjonowanie nie jest wyświetlone. Zapamiętaj ramkę wyświetloną na monitorze jako przybliżoną wartość orientacyjną, a następnie skomponuj zdjęcie w taki sposób, żeby krawędzie poprzedniego zdjęcia w ramce zachodziły na następne zdjęcie.

# Uwaga

- Ostrość, ekspozycja, WB i zoom są zablokowane w pierwszym kadrze, a lampa błyskowa nie będzie włączana.
- W trybach [COMBINE IN CAMERA1] i [COMBINE IN CAMERA2] jakość obrazu jest zablokowana.
- Powiększenie przy użyciu zoomu optycznego jest ograniczone do 10x.
- W trybie [COMBINE IN CAMERA1] ustawienia aparatu są automatycznie optymalizowane dla tego trybu. W trybie [COMBINE IN CAMERA2] lub [COMBINE IN PC] zdjęcia są wykonywane w ostatnio wybranych ustawieniach [ISO] lub [SCN] (z wyjątkiem niektórych trybów scenerii).
- W trybie zdjęć panoramicznych technologia korygowania cieni nie jest dostępna.
- Zdjęć zrobionych w trybie panoramicznym nie można edytować, można jedynie użyć opcji [LIGHTING FIX] z menu [PERFECT FIX].

# **3 SCN** (Sceneria)

#### Fotografowanie z użyciem programów tematycznych odpowiednich do sytuacji

 PORTRET
 / LANDSCAPE / LANDSCAPE+PORTRAIT / SPORT /

 NIGHT SCENE<sup>11</sup> / NIGHT+PORTRAIT<sup>\*1</sup> / INDOOR / CANDLE / SELF PORTRAIT /

 AVAILABLE LIGHT / SUNSET / FIREWORKS<sup>\*1</sup> / MULTI FIREWORKS / CUISINE /

 BEHIND GLASS / DOCUMENTS / AUCTION<sup>\*2</sup> / SHOOT & SELECT1<sup>\*2</sup> /

 SHOOT & SELECT2<sup>\*3</sup> / SMILE SHOT / BEACH / SNOW / QUICK SHUTTER

Ekran wyboru programów tematycznych zawiera przykładowe zdjęcia oraz opis sytuacji zdjęciowej, dla której jest przeznaczony dany program. Opcję tę można wybrać tylko, jeżeli pokrętło wyboru trybu fotografowania jest ustawione na **SCN**.

- IS »Tarcza wyboru trybu fotografowania Przełączanie między trybem fotografowania i odtwarzania« (str. 16)
- Po przełączeniu do innego programu tematycznego większość ustawień zostanie zmieniona na domyślne dla tego programu.
   Zależnie od programu może także zostać automatycznie zmienione ustawienie zoomu.
- \*1 W przypadku ciemnego obiektu automatycznie włącza się funkcja redukcji szumów. Podwaja to mniej więcej czas wykonywania zdjęcia, w ciągu którego nie można wykonać kolejnego zdjęcia.
- \*2 Ostrość jest zablokowana na pierwszej klatce.
- \*3 Podczas fotografowania sekwencyjnego aparat ustawia ostrość na każdej klatce.

Ekran wyboru trybu scenerii

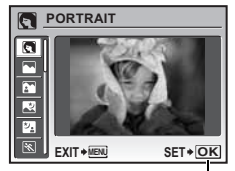

Ustaw tryb scenerii

### [ MULTI FIREWORKS]

- Ta funkcja umożliwia wielokrotną ekspozycję przez łączenie dwóch zdjęć w jedno.
- Wykonaj pierwsze zdjęcie. Pierwsze zdjęcie zostanie zapisane i wyświetlone w tle. Skomponuj ujęcie i zrób drugie zdjęcie. Drugie zdjęcie zostanie zapisane i obydwa zdjęcia zostaną połączone i zapisane w osobnym pliku. Połączone zdjęcie jest wyświetlane podczas zapisywania. Po zapisaniu aparat jest ponownie gotowy do zrobienia drugiego zdjęcia. Można kontynuować robienie zdjęć z wielokrotną ekspozycją.
- Parametry ekspozycji są zablokowane na wartościach użytych podczas robienia pierwszego zdjęcia.

Podczas robienia pierwszego zdjęcia

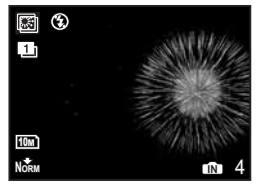

Podczas robienia drugiego zdjęcia

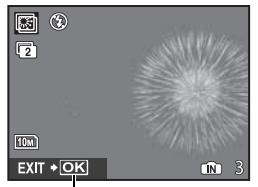

Naciśnij przycisk (), aby ponownie zrobić pierwsze zdjęcie.

### [PSHOOT & SELECT1] [SHOOT & SELECT2]

 Naciśnij i przytrzymaj spust migawki, aby wykonywać zdjęcia sekwencyjne. Po zrobieniu zdjęć wybierz te, które chcesz skasować, oznaczając je symbolem ✓ i naciśnij przycisk ಖ<sup>k</sup> / ☆, aby je skasować.

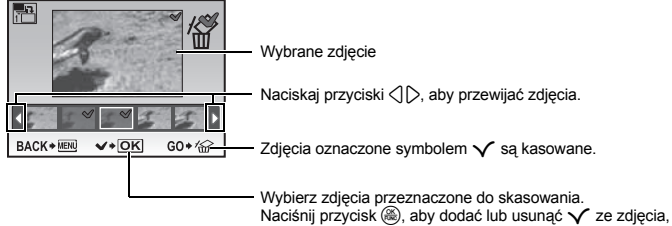

które ma zostać usunięte.

### [ SMILE SHOT]

- Po wykryciu przez aparat uśmiechniętej twarzy w trybie fotografowania, wykonywane są automatycznie 3 klatki w trybie fotografowania sekwencyjnego z dużą szybkością. Zdjęcie można również wykonać, naciskając przycisk migawki.
- · Czasami uśmiechnięta twarz może nie zostać wykryta.
- Po wybraniu funkcji [SMILE SHOT], lampka samowyzwalacza świeci się. Wykonywanie zdjęć nie jest możliwe, gdy kontrolka samowyzwalacza miga.

### [M QUICK SHUTTER]

- Opóźnienie wyzwolenia migawki jest mniejsze niż normalnie. Obniża to ryzyko utraty wyjątkowej okazji do zrobienia ciekawego zdjęcia.
- Opcja [FULLTIME AF] jest automatycznie ustawiana na [ON].
- FULLTIME AF Wykonywanie zdjęć przy ciągłym zachowaniu ostrości« (str. 42)
- Ustawienia [Hi 1] i [Hi 2] w opcji [DRIVE] mogą zostać ustawione.

| • |   |   |  |
|---|---|---|--|
| v | v | в |  |
|   |   | ~ |  |

#### 

| AUTO         |                                                         | Balans bieli jest regulowany automatycznie w celu uzyskania<br>naturalnych kolorów niezależnie od źródła światła.                                                                 |
|--------------|---------------------------------------------------------|----------------------------------------------------------------------------------------------------|
| PRESET       |                                                         | Dostosowywanie balansu bieli do źródła światła.                                                                                                    |
| *            | Słoneczny dzień                                         | Do fotografowania przy bezchmurnym niebie.                                                                                                    |
| ර            | Pochmurny dzień                                         | Do fotografowania przy pochmurnym niebie.                                                                                                    |
| - <u>Å</u> - | Światło żarówkowe                                       | Fotografowanie przy żarówce wolframowej.                                                                                                    |
| ŝ            | Świetlówka 1                                            | Fotografowanie przy świetlówce o barwie światła dziennego.<br>(Ten rodzaj lamp używany jest głównie w mieszkaniach.)                                                              |
| <b>2</b>     | Świetlówka 2                                            | Fotografowanie przy świetlówce o białej, neutralnej barwie<br>światła. (Ten rodzaj lamp używany jest głównie w lampach<br>biurkowych.)                                            |
| <b>ä</b>     | Świetlówka 3                                            | Fotografowanie przy świetlówce o białej barwie światła.<br>(Ten rodzaj lamp używany jest głównie w biurach.)                                                                      |
|              | Ustawianie balansu bieli za<br>pomocą jednego przycisku | Wykonywanie dokładniejszych ustawień balansu bieli niż<br>ustawienia fabryczne.<br>Możesz ustawić i zapisać optymalną wartość balansu bieli<br>w danych warunkach fotografowania. |

### Gdy wybrano opcję [PRESET]

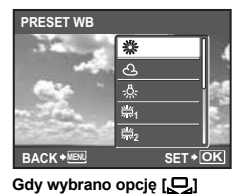

Naciśnij przyciski △▽, aby wybrać ustawienie balansu bieli, a następnie naciśnij przycisk (.

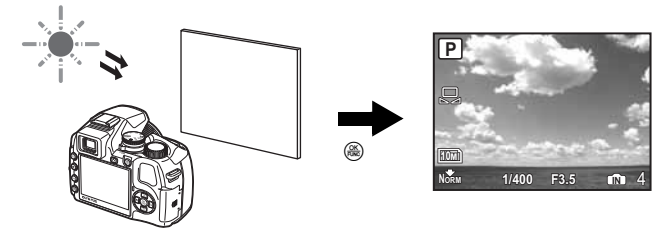

- Po wyświetleniu ekranu opcji [ONE TOUCH WB] wyceluj aparat w kartkę białego papieru. Ustaw papier, aby wypelnił on cały ekran, sprawdzając jednocześnie, czy nie ma żadnych cieni.
- Naciśnij przycisk 
   Mykonane zostało nowe ustawienie balansu bieli.

ISO .....

| AUTO                                                  | Czułość jest regulowana automatycznie odpowiednio do wyglądu fotografowanego obiektu.                                                                                                    |
|-------------------------------------------------------|----------------------------------------------------------------------------------------------------|
| HIGH ISO AUTO                                         | Ta funkcja może ustawić wyższą czułość w porównaniu z funkcją [AUTO], dzięki<br>czemu eliminuje rozmycie zdjęć spowodowane ruchem obiektu lub aparatu podczas<br>fotografowania.                                                                                                    |
| 64 / 100 / 200 / 400 /<br>800 / 1600 / 3200 /<br>6400 | Niskie wartości odpowiadają niższej czułości, odpowiedniej do robienia wyrażnych,<br>ostrych zdjęć przy świetle dziennym. Im wyższa wartość, tym większa<br>światłoczułość aparatu jego zdolność do rejestrowania zdjęć przy krótkich czasach<br>otwarcia migawki i słabym oświetleniu. Jednak wysoka czułość staje się przyczyną<br>pojawiania się na wykonanym zdjęciu zakłóceń, które mogą mu nadać ziarnisty<br>wygląd. |

...... Zmiana czułości ISO

• Dla ustawienia [6400] wartości opcji [IMAGE SIZE] są ograniczone do [5m] i niższych.

 Jeśli dla opcji [FINE ZOOM] lub [DIGITAL ZOOM] wybrano ustawienie [ON], nie móżna wybrać ustawienia [6400].

| DRIVE | Sposób wyzwalania migawki |
|-------|---------------------------|
|       |                           |

|       | Po naciśnięciu spustu migawki wykonywane jest pojedyncze zdjęcie.                                                                                                    |
|-------|----------------------------------------------------------------------------------------------------|
|       | Ostrość oraz ekspozycja są nastawiane na pierwszą klatkę. Szybkość<br>fotografowania sekwencyjnego zależy od ustawionej jakości obrazu.                                                                                                    |
| HI 19 | Zdjęcia mogą być wykonywane z szybkością większą niż przy zwykłym<br>fotografowaniu sekwencyjnym.                                                                                                    |
| HI 2  | Fotografowanie sekwencyjne z szybkością około 13,5 klatki / s. <ul> <li>Moźna ustawić tryb [PRE-CAPTURE]. Po wybraniu ustawienia [ON]<br/>naciśnięcie przycisku migawki do połowy spowoduje zapisanie 10 zdjęć<br/>bezpośrednio przed rozpoczęciem fotografowania.</li> </ul> |
|       | PRE-CAPTURE OFF / ON                                                                                                    |
| AF    | Ostrość jest ustawiana dla każdego zdjęcia w serii. Prędkość fotografowania<br>jest mniejsza niż w przypadku zwykłego fotografowania sekwencyjnego.                                                                                                    |
| ВКТ   | <ul> <li>Sekwencyjne wykonywanie zdjęć różniących się ustawieniami ekspozycji<br/>(bracketowanie). Ostrość i balans bieli są nastawiane na pierwszą klatkę.</li> <li>Po wybraniu opcji [BKT] można ustawić krok ekspozycji i liczbę zdjęć<br/>w serii.</li> </ul>             |
|       | Zróżnicowanie ekspozycji ± 0.3 / ± 0.7 / ± 1.0                                                                                                    |
|       | Liczba klatek x3 / x5                                                                                                    |

Naciskając i przytrzymując spust migawki, można za jednym razem wykonać całą serię zdjęć. Zdjęcia będą wykonywane ciągle do momentu zwolnienia spustu migawki.

- Inne tryby niż [] są niedostępne, gdy dla opcji [IMAGE QUALITY] wybrano ustawienie [RAW] lub [RAW+JPEG].
- Po wybraniu trybu [Hi]] lub [Hi]] inne funkcje podlegają następującym ograniczeniom.
- Tryb lampy błyskowej jest ustawiony na [3].
- Po wybraniu trybu [[-]] ustawienie opcji [[MAGE SIZE] jest ograniczone do [[50]] i niższych, a liczba zdjęć, które można zrobić w jednej serii, jest ograniczona do maksymalnie ok. 30 (lub maksymalnie ok. 20, gdy wybrano ustawienia [[50]] i [[Ke]]). Po wybraniu trybu [[-]] ustawienie opcji [[MAGE SIZE] jest ograniczone do [[50]] i niższych, a liczba zdjęć, które można zrobić w jednej serii, jest ograniczone do [[50]] i niższych, a liczba zdjęć, które można zrobić w jednej serii, jest ograniczone do [[50]] i niższych, a liczba zdjęć, które można zrobić w jednej serii, jest ograniczona do maksymalnie ok. 30 (tącznie z 10, gdy dla trybu [[RE-CAPTURE] wybrano ustawienie [ON]).
- Dostępne ustawienia opcji [ISO] będą ograniczone.

### FINE ZOOM ...... Zoom bez pogorszenia jakości obrazu

OFF / ON

Ta funkcja umożliwia użycie maksymalnie 30-krotnego zoomu przez połączenie zoomu optycznego i przycięcia obrazu.

Ponieważ dane z małą ilością pikseli nie są konwertowane na dane z dużą ilością pikseli, nie dochodzi do obniżenia jakości obrazu.

- Ustawienia opcji [IMAGE QUALITY] są ograniczone do [3m] i niższych.
- Nie można używać jednocześnie opcji [FINE ZOOM] i [DIGITAL ZOOM].

DIGITAL ZOOM ...... Użycie zoomu cyfrowego

OFF / ON

N

A

Zoom cyfrowy można wykorzystywać w celu uzyskania większych zbliżeń niż zapewniane przez zoom optyczny.

Zoom optyczny

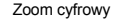

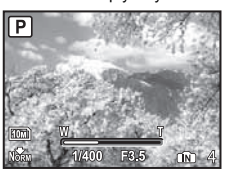

Maksymalne powiększenie: Tryby fotografowania Zoom optyczny x zoom cyfrowy: maksymalna krotność ok. 100 Tryb rejestrowania sekwencji wideo Zoom optyczny x zoom cyfrowy: maksymalna krotność ok. 60

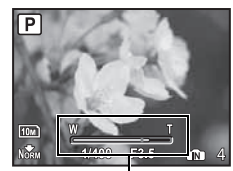

Pasek funkcji zoom J Biały: Obszar zoomu optycznego Żółty: Obszar zoomu cyfrowego

| ETERING     | Zmiana pola pomiaru jasności obiektu                                                                                                    |  |
|-------------|----------------------------------------------------------------------------------------------------|--|
| ESP         | Mierzenie jasności w centrum kadru oraz w otaczającym je obszarze i wykonywanie<br>na tej podstawie zdjęcie o zrównoważonej jasności. Na zdjęciach wykonanych przy<br>silnym oświetleniu z tyłu obiektu, środek zdjęcia może wydawać się ciemny. |  |
| ٠           | Pomiar obejmuje pole automatycznego ustawiania ostrości. Tryb zalecany przy<br>wykonywaniu zdjęć pod silne światło.                                                                                                    |  |
| ۲           | Wykonuje pomiar jasności na szerokim obszarze, kładąc nacisk na środek ekranu.<br>Metoda ta jest wykorzystywana, aby oświetlenie otoczenia nie miało wpływu na<br>wykonywane zdjęcie.                                                            |  |
| F MODE      | Zmienianie pola ustawiania ostrości                                                                                                    |  |
| FACE DETECT | Po wykrycju twarzy na ekranie, aparat automatycznie ustawi na nią ostrość.<br>W wykrytym miejscu wyświetlona zostanie ramka.                                                                                                    |  |
|             |                                                                                                    |  |

| IESF | Ustawienie ostrości jest możliwe nawet wtedy, gdy obiekt nie znajduje się na środku ekranu. |
|------|---------------------------------------------------------------------------------------------|
| SPOT | Ostrość jest ustawiana na obiekcie widocznym wewnątrz pola AF.                              |
| AREA | Przesuń pole AF do obszaru, na który chcesz ustawić ostrość.                                |

· W niektórych przypadkach funkcja [FACE DETECT] może nie być w stanie wykryć twarzy.

 Jeśli dla opcji [FINE ZOOM] lub [DIGITAL ZOOM] wybrano ustawienie [ON], nie można wybrać ustawienia [AREA].

### Gdy wybrano tryb [AREA]

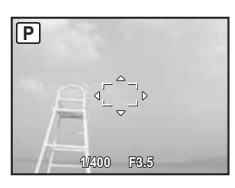

- Aby przesunąć pole AF Pole AF zmieni kształt na . Użyj klawiszy strzałek, aby przesunąć pole AF w żądane miejsce. Można robić zdjęcia, gdy ta funkcja jest aktywna.
   Aby ustawić pozycję pola AF
- Przytrzymaj wciśnięty przycisk (@). Aby zmienić pozycję pola, ponownie przytrzymaj wciśnięty przycisk (@).

FULLTIME AF ...... Wykonywanie zdjęć przy ciągłym zachowaniu ostrości

| OFF | Naciśnij do połowy przycisk migawki, aby ustawić ostrość.                                                                                                    |
|-----|----------------------------------------------------------------------------------------------------|
| ON  | Funkcja pełnowymiarowego AF pozwala przez cały czas utrzymać ostrość<br>fotografowanego przedmiotu przed obiektywem bez potrzeby naciskania do połowy<br>przycisku migawki. Czas ustawiania ostrości zostaje skrócony, więc nie stracisz<br>okazji do wykonania zdjęcia. Dodatkowo, ostrość jest także utrzymywana podczas<br>rejestrowania sekwencji wideo. |

### AF PREDICT ..... Wykonywanie zdjęć z ustawianiem ostrości na obiekty poruszające się w tył i w przód

| OFF | Funkcja AF predict jest wyłączona.                                                                                                    |
|-----|----------------------------------------------------------------------------------------------------|
| ON  | Po włączeniu tej funkcji ustaw pole AF na obiekcie i naciśnij do połowy przycisk<br>migawki, aby uruchomić funkcję AF predict (dobiegaczki). Następnie naciśnij do<br>końca spust migawki, aby wykonać zdjęcie. |

- Funkcja dobiegaczki działa dalej, gdy przycisk migawki jest wciśnięty do połowy (wskaźnik 🕼 miga).
- W zależności od fotografowanego przedmiotu zdjęcie może być nieostre, nawet jeśli została ustawiona funkcja [AF PREDICT].
- Funkcja [AF PREDICT] jest niedostępna w trybach makro i supermakro.

#### AF ILLUMINAT. ..... Ustawienie włączania się wspomagania w ciemnym miejscu

| OFF | Wspomaganie AF nie włącza się.                                                                                                    |
|-----|----------------------------------------------------------------------------------------------------|
| ON  | Naciśnij do połowy spust migawki. Wspomaganie AF włącza się automatycznie,<br>umożliwiając ustawianie ostrości w ciemnych miejscach. |

### IMAGE STABILIZER .......... Wykonywanie zdjęć z wykorzystaniem funkcji cyfrowej stabilizacji obrazu

Funkcja ta redukuje rozmycie obrazu, które następuje przy poruszeniu aparatem podczas zdjęć.

| OFF | Cyfrowa stabilizacja obrazu jest wyłączona.                                       |
|-----|-----------------------------------------------------------------------------------|
| ON  | Cyfrowa stabilizacja obrazu włącza się po wciśnięciu do połowy przycisku migawki. |

 Podczas wykonywania zdjęć wystabilizowanym aparatem (za pomocą statywu), funkcję należy ustawić na [OFF].

· Jeśli aparat jest silnie potrząsany, korygowanie obrazu może nie działać.

 Podczas wykonywania zdjęć w nocy lub przy długim czasie otwarcia migawki, tryb cyfrowej stabilizacji obrazu może nie działać. W pewnych sytuaciach (zdiecia małych obiektów, odległe tło) może być wskazane skorygowanie ilości światła emitowanego przez lampe błyskowa. Funkcja ta ułatwia ponadto zwiekszenie kontrastu zdjecia.

\_2.0 EV do 0.0 do +2.0 EV

Aby wyregulować, naciśnij  $\Delta \nabla$ , a następnie  $\bigotimes$ .

| FLASH        | Ustawienia umożliwiające wykorzystanie zewnętrznej lampy błyskowej                                                                                                    |
|--------------|----------------------------------------------------------------------------------------------------|
| INT / EXT    | Umożliwia wykonywanie zdjęć z użyciem wbudowanej lub dedykowanej,<br>zewnętrznej lampy błyskowej.<br>IS »Fotografowanie przy użyciu zewnętrznej lampy błyskowej« (str. 81)                                                                            |
| <b>\$</b> RC | Umożliwia fotografowanie z użyciem lampy błyskowej zgodnej z bezprzewodowym<br>systemem oświetlenia błyskowego RC (zdalnie sterowane) firmy Olympus.<br>IR® »Fotografowanie przy użyciu bezprzewodowej lampy błyskowej RC firmy<br>Olympus« (str. 83) |
| SLAVE        | Gdy do wykonywania zdjęć wykorzystywana jest dostępna na rynku dodatkowa<br>lampa błyskowa zsynchronizowana z lampą aparatu, ilość światła emitowaną przez<br>lampę móżna regulować na 10 poziomach.                                                  |

### Wybór poziomu nateżenia światła

 Po ustawieniu dla lampy błyskowei trybu [SLAVE] tryb pracy lampy błyskowei automatycznie zmienia sie na [4] (błysk wypełniajacy) dla wszystkich trybów oprócz [3] (lampa wyłaczona).

| SLAVE FLASH |   |          |
|-------------|---|----------|
|             |   |          |
|             |   | _        |
|             | 1 |          |
|             |   |          |
| BACK + MENU |   | SET + OK |

Naciskając przyciski  $\Delta \nabla$ , wybierz moc błysku od [1] do [10], a następnie naciśnii przycisk (
). Wieksza liczba wskazuje na wieksze nateżenie światła emitowanego przez lampe błyskowa.

 Lampa błyskowa może działać w trybie fotografowania sekwencyjnego, lecz przerwy pomiedzy wykonaniem koleinych zdieć beda dłuższe w przypadku ustawienia wysokiego poziomu nateżenia światła.

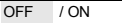

Automatycznie rozpoczyna nagrywanie przez mniej więcej 4 sekundy od wykonania zdjęcia. Podczas nagrywania dźwieku skieruj mikrofon aparatu w strone źródła dźwieku, które chcesz nagrać.

WB<sup>†</sup> ...... Kompensacja balansu biel

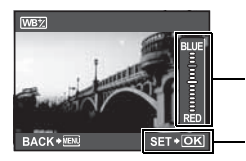

- Dostępnych jest 7 stopni korekty balansu bieli zarówno w stronę barwy niebieskiej ([BLUE]), jak i czerwonej ([RED]).
  - Z każdym naciśnieciem przycisku kolor staje się coraz bardziej niebieski Z każdym naciśnieciem przycisku kolor staie sie coraz bardziej czerwony.

Po wybraniu ustawienia naciśnij przycisk ( )

| VIVID                                                                                                    | Nadaje kolorom intens                                                                    | sywny odcień.                                                                                                    |
|----------------------------------------------------------------------------------------------------|------------------------------------------------------------------------------------------|----------------------------------------------------------------------------------------------------|
| NATURAL                                                                                                    | Reprodukuje naturalne                                                                    | e kolory.                                                                                                    |
| ARPNESS                                                                                                    |                                                                                          | Regulacja ostrości obraz                                                                                                    |
| AMERA I<br>PICTUR<br>SHARPI<br>SHARPI<br>±0                                                                                                    |                                                                                          | Podkreślone zostają kontury na zdjęciu, co sprawia,<br>że wydaje się ono ostrzejsze. Jeśli ostrość zostanie<br>wyregulowana zbyt mocno w kierunku +, na zdjęciu<br>mogą być widoczne zakłócenia. |
|                                                                                                    | (W kierunku –):                                                                          | Kontury obrazu zostają zmiękczone.                                                                                                    |
| ONTRAST                                                                                                    |                                                                                          | Regulacja kontrastu obrazu                                                                                                    |
| ONTRAST                                                                                                    | (W kierunku +):                                                                          | Ciemne i jasne obszary zostają wyraźniej określone,<br>co sprawia, że obraz jest wyraźniejszy.                                                                                                   |
|                                                                                                    | √ (W kierunku –):                                                                        | Ciemne i jasne obszary są słabiej określone, co sprawia<br>że obraz wygląda łagodniej.                                                                                                    |
| ATURATION                                                                                                    |                                                                                          | Regulacja nasycenia barw w obrazi                                                                                                    |
| AMERA                                                                                                    | (W kierunku +):                                                                          | Kolory stają się bardziej wyraziste.                                                                                                    |
| SATURATION<br>SHARP<br>CONTR<br>SATUR/<br>NOISE<br>ACK+IEN<br>SATUR/<br>SATUR/<br>SATU | √ (W kierunku –):                                                                        | Kolory stają się mniej wyraziste.                                                                                                    |
| DISE REDUCT                                                                                                    |                                                                                          | Redukcja zakłóceń przy długich ekspozycjac                                                                                                    |
| OFF                                                                                                    | Zakłócenia nie będą zre<br>czasach otwarcia migaw                                        | dukowane. Zakłócenia mogą być widoczne przy dłuższych<br>/ki.                                                                                                    |
| ON                                                                                                    | Zakłócenia zostaną zrec<br>Funkcja fotografowania<br>zakłóceń można korzyst<br>niż 1/2 s | łukowane. Czas wykonywania zdjęcia wydłuży się dwa razy.<br>jest niedostępna podczas redukcji zakłóceń. Z redukcji<br>iać tylko wtedy, gdy czas otwarcia migawki jest dłuższy                    |

TIMELAPSE ...... Automatyczne wykonywanie zdjęć w zadanych odstępach czasu

| OFF                                                                                                    |                                                                                                    | Trub zdieć poklatkowych jest wy                                                                                                    | laczony                                                                                                    |                                                                                                    |
|----------------------------------------------------------------------------------------------------|----------------------------------------------------------------------------------------------------|----------------------------------------------------------------------------------------------------|----------------------------------------------------------------------------------------------------|----------------------------------------------------------------------------------------------------|
| ON                                                                                                    |                                                                                                    | Tryb zdjęć poklatkowych jest wy                                                                                                    | nączony.                                                                                                    |                                                                                                    |
| ON                                                                                                    |                                                                                                    | Tryb zujęc pokiatkowych jest wi                                                                                                    | ączony.                                                                                                    | ;                                                                                                    |
| TIMELAPSE<br>PICTURES<br>2<br>BACK • EN<br>Liczba zdjęć: (<br>od 2 do 99<br>2<br>2<br>2<br>2<br>2<br>2<br>2<br>2<br>2<br>2<br>2<br>2<br>2                                         | INTERVAL<br>1<br>SET+OK<br>Ddstęp międz<br>colejnymi<br>zdjęciami:<br>dd 1 do 99 mir<br>z krokiem<br>I minuta                                 | <ul> <li>Gdy ustawiono tryb zdję</li> <li>Naciśnij ⟨□⟩, aby wybri</li> <li>Naciśkając △, □, ustau</li> <li>Naciśnij przycisk (֎), ab</li> <li>Wykonane zostanie pier<br/>automatycznie.</li> <li>Podczas wykonywania z<br/>wskaźnik (@).</li> <li>Podczas zapisu w pami<br/>pierwszego zdjęcia, ap s<br/>wychodzi z niego na 4 s<br/>kolejnego zdjęcia.</li> <li>Po wykonaniu ustalonej<br/>automatycznie.</li> </ul> | cé poklatkowych<br>ać ustawienia [PICTURE:<br>v wartość.<br>vy ustawić funkcję.<br>wsze zdjęcie, a następne<br>zdjęć poklatkowych na m<br>ęci wewnętrznej lub na ka<br>rrat wchodzi w tryb uśpier<br>wekundy przed ustawionyi<br>wcześniej liczby zdjęć, a | S] i [INTERVAL]. zostaną wykonane onitorze wyświetlany jest arcie oraz po wykonaniu nia. Automatycznie m czasem wykonania uparat wyłącza się  |
| <ul> <li>Jeśli zdjęcia b<br/>z zasilacza si<br/>Jeśli jedno z p<br/>poklatkowego<br/>Otwarcie p<br/>przycisku</li> <li>Jeśli podczas<br/>rozładowanie<br/>zatrzymany i</li> </ul> | pędą wykonyw<br>eciowego.<br>poniżej opisar<br>postanie anu<br>pokrywy komo<br>migawki, klaw<br>wykonywania<br>baterii, wyśw<br>aparat automi | vane przez dłuższy czas, naleź<br>nych działań będzie miało mieji<br>ilowany i aparat powróci do zw<br>ny baterii, otwarcie pokrywy ka<br>iszy strzałek lub innych przyci<br>a zdjęć poklatkowych, pamięć v<br>ietłony zostanie komunikat ostr<br>atycznie się wyłączy.                                                                                                    | y w pełni naładować aku<br>sce podczas trybu uśpien<br>ykłego trybu wykonywani<br>ty, podłączenie aparatu c<br>sków.<br>wewnętrzna / karta zostar<br>rzegawczy, tryb zdjęć poł                                                                             | mulatory lub korzystać<br>ia, tryb fotografowania<br>a zdjęć.<br>lo komputera, naciśnięcie<br>rą zapełnione lub nastąpi<br>datkowych zostanie |
| D                                                                                                    |                                                                                                    |                                                                                                    | Zdję                                                                                                    | cia z użyciem konwertera                                                                                                    |
| OFF /                                                                                                    | ON                                                                                                    |                                                                                                    |                                                                                                    |                                                                                                    |
| <ul> <li>Zmień ustawien</li> <li>Użycie wbudo<br/>potrzeby nale</li> <li>Użycie konwe</li> </ul>                                                                                  | ie tej funkcji, j<br>owanej lampy<br>ży użyć zewn<br>ertera może w                                                                            | jeśli używasz aparatu z konwej<br>błyskowej w parze z konwerte<br>ętrznej lampy błyskowej.<br>ydłużać czas potrzebny do nas                                                                                                    | rterem Olympus (opcjona<br>rem może spowodować v<br>stawienia ostrości.                                                                                                    | Inym).<br>vinietowanie. W razie                                                                                                    |
|                                                                                                    |                                                                                                    |                                                                                                    | Rejestrowanie sekv                                                                                                    | vencji wideo z dźwiękiem                                                                                                    |
| OFF                                                                                                    | / ON                                                                                                    |                                                                                                    | -                                                                                                    |                                                                                                    |
| <ul> <li>Jeśli aparat zi<br/>zarejestrowar</li> </ul>                                                                                                    | najduje się w o<br>w                                                                                                    | odległości większej niż 1 m od 2                                                                                                    | źródła dźwięku, dźwięk m                                                                                                    | oże nie zostać poprawnie                                                                                                    |
| <ul> <li>Gdy [<sup>1</sup>/<sub>4</sub>] (mov</li> <li>Jeśli opcje [Fl<br/>mechanizmu</li> </ul>                                                                                  | is.<br>ies) jest ustav<br>JLLTIME AF]<br>obiektywu.                                                                                           | viony na [ON], nie działa funkc<br>i [∯] (filmy) mają wartość [ON],                                                                                                    | ja [IMAGE STABILIZER].<br>na filmie może zostać nac                                                                                                    | jrany dźwięk pracującego                                                                                                    |
| G SILEN                                                                                                    | T MODE                                                                                                    | Us                                                                                                    | tawienie wyłączające dź                                                                                                    | więki funkcyjne aparatu                                                                                                    |
| OFF /                                                                                                    | ON                                                                                                    |                                                                                                    |                                                                                                    |                                                                                                    |

Ta funkcja pozwala na wyłączanie dźwięków funkcyjnych, które są słyszalne podczas fotografowania i odtwarzania zdjęć, sygnałów ostrzegawczych, odgłosu migawki itd.

### Menu trybu odtwarzania

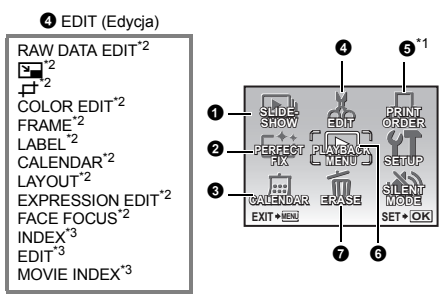

### O PLAYBACK MENU

| 0-11       |  |
|------------|--|
| Ó          |  |
| Ŷ          |  |
| INDEX PLAY |  |

- \*1 Wymagana jest karta.
- \*2 Nie pojawia się, gdy jest wybrana sekwencja wideo.
- \*3 Element ten nie jest wyświetlony, gdy jest wybrane zdjęcie.

Automatyczne odtwarzanie zdjęć

■ Menu konfiguracji (SETUP)« (str. 51)

»SILENT MODE Ústawienie wyłączające dźwięki funkcyjne aparatu« (str. 45)

Domyślne ustawienia fabryczne są wyświetlane na szaro ().

### SLIDESHOW

| TY | PE         |          |
|----|------------|----------|
|    | NORMAL     | 1        |
|    | SCROLL     |          |
|    | FADER      |          |
|    | SLIDE      |          |
|    | ZOOM DOWN  |          |
| BA | ACK + MENU | SET * OK |

Wybierz efekt przejść między zdjęciami w menu [TYPE] i naciśnij przycisk (3).
 Zostanie wyświetlony ekran wyboru opcji [BGM]. Po wybraniu ustawienia dla opcji [BGM] naciśnij przycisk (3), aby rozpocząć pokaz slajdów.

| TYPE | NORMAL                    | / SCRO            | DLL / FADER /                            |
|------|---------------------------|-------------------|------------------------------------------|
|      | SLIDE / ZOOM<br>CHECKERBO | 1 DOWN<br>ARD / B | N / ZOOM UP /<br>LINDS / SWIVEL / RANDOM |
| BGM  | OFF                       | / 1               | / 2                                      |

• W przypadku sekwencji wideo wyświetlany jest tylko pierwszy kadr każdej z nich.

# **2** PERFECT FIX

#### Fotografowanie ciągłe

Funkcja ta umożliwia wykonanie korekty zdjęcia, a następnie zapisanie go jako nowego.

| PERFECT     | FIX    |          |
|-------------|--------|----------|
| ALL         |        |          |
| LIGHTI      | NG FIX |          |
| REDEY       | 'E FIX |          |
|             |        |          |
| EXIT + MENU |        | SET * OK |

| ٠ | Wybierz element, który ma zostać poddany korekcie za pomocą przycisków |
|---|------------------------------------------------------------------------|
|   | △∇, po czym naciśnij przycisk <sup>(®)</sup> .                         |

| • | Nybierz zdjęcie za pomocą klawiszy strzałek 🔇 ▷ i naciśnij przycisk 🛞. |                                                                                                    |  |
|---|------------------------------------------------------------------------|----------------------------------------------------------------------------------------------------|--|
|   | ALL                                                                    | Korygowanie oświetlenia i redukcja efektu czerwonych<br>oczu są uaktywniane razem.                                                                                     |  |
|   | LIGHTING FIX                                                           | Koryguje tylko ciemne obszary obrazu. Ciemne obszary<br>powstałe na skutek wykonywania zdjęć pod silne światło<br>lub przy zbyt małym oświetleniu zostaną rozjaśnione. |  |
|   | REDEYE FIX                                                             | Aktywna jest tylko korekta efektu czerwonych oczu.                                                                                                    |  |

- Jeśli opcja [REDEYE FIX] nie wykryje efektu czerwonych oczu, naciśnij przycisk 
   , aby anulować proces korygowania.
- Sekwencje wideo i zdjęcia wykonane innym aparatem oraz obrazy wcześniej poprawione lub poddane edycji nie mogą być edytowane.
- W przypadku niektórych zdjęć całkowita korekta może okazać się niemożliwa.
- Edycja zdjęcia może spowodować niewielką utratę jakości.

### **3** CALENDAR

Ta funkcja umożliwia odtwarzanie zdjęć w formacie kalendarza posortowanych według daty wykonania.

### O RAW DATA EDIT

### RAW DATA EDIT ..... Edycja zdjęć zapisanych w formacie nieskompresowanym

Edycja zdjęć zapisanych w formacie nieskompresowanym oraz zapisanie ich jako nowych zdjęć w formacie JPEG.

#### Opcje, które można ustawiać przy włączonej opcji [RAW DATA EDIT]

| Pozycja                       | Ustawienia                                                                    | Patrz str. |
|-------------------------------|-------------------------------------------------------------------------------|------------|
| IMAGE QUALITY                 | IMAGE SIZE : 1000 / 500 / 300 / 200 / 100 / 1069<br>COMPRESSION : FINE / NORM | str. 34    |
| WB                            | AUTO / PRESET / 🖵*                                                            | str. 39    |
| WB½                           | RED7 – BLUE7                                                                  | str. 43    |
| PICTURE MODE<br>(Tryb obrazu) | VIVID / NATURAL                                                               | str. 44    |
| SHARPNESS                     | -5 - +5                                                                       | str. 44    |
| CONTRAST                      | -5 - +5                                                                       | str. 44    |
| SATURATION                    | -5 - +5                                                                       | str. 44    |

\* Dostępne tylko wtedy, gdy zdjęcie zostało wykonane z ustawieniem [,] dla opcji [WB].

En ..... Zmienianie rozmiaru zdjęć

VGA 640 x 480 / QvgA 320 x 240

Służy do zmiany rozmiaru zdjęcia i zapisania go jako nowego pliku.

Określa i wycina część zdjęcia i zapisuje ją jako nowy plik.

- Naciskając (), wybierz zdjęcie do przycięcia, a następnie naciśnij ().
- Użyj klawiszy strzałek i pokrętła sterującego, aby ustawić pozycję i rozmiar zdjęcia, a następnie naciśnij przycisk (@).

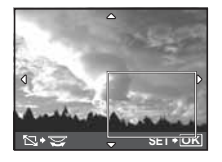

### COLOR EDIT ...... Zmiana koloru zdjęcia

Ta funkcja umożliwia zmianę kolorystyki zdjęcia, a następnie zapisanie go jako nowego pliku.

Wybierz zdjęcie za pomocą klawiszy strzałek 
 b i naciśnij przycisk ()

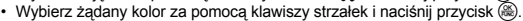

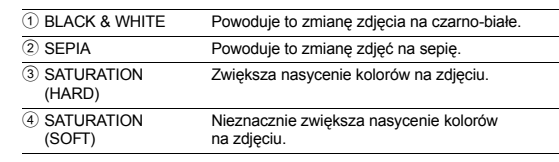

 Operacje wykonywane przy użyciu menu

### FRAME .....

#### ..... Dodawanie ramek do zdjęć

Ta funkcja umożliwia wybieranie ramek, ich łączenie ze zdjęciem i zapisanie efektu wyjściowego jako nowego zdjęcia.

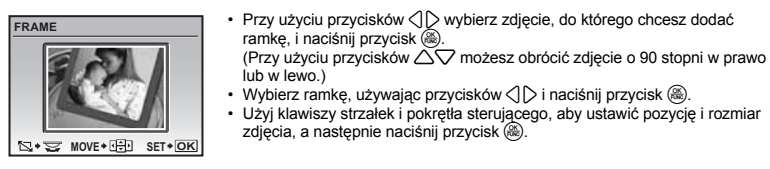

# LABEL ..... Dodawanie napisów do zdjęć

Ta funkcja umożliwia wybieranie etykiet, ich integrowanie ze zdjęciem i zachowywanie połączenia jako nowego zdjęcia.

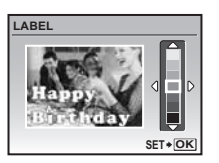

- Wybierz zdjęcie za pomocą klawiszy strzałek
- Wybierz etykietę przy użyciu klawiszy strzałek () i naciśnij przycisk (). (Naciśnij klawisze strzałek △▽, aby obrócić zdjęcie o 90° w prawo lub w lewo.)
- Użyj klawiszy strzałek i pokrętła sterującego, aby ustawić pozycję i rozmiar etykiety, a następnie naciśnij przycisk ().

### CALENDAR ...... Tworzenie wydruku kalendarza ze zdjęciem

Ta funkcja umożliwia wybieranie formatów kalendarzy, ich integrowanie ze zdjęciem i zachowywanie połączenia jako nowego zdjęcia.

| CALENDAR |         |   |
|----------|---------|---|
| ٩        |         |   |
| B+1      | ⇒ SET+C | ж |

- Wybierz zdjęcie za pomocą klawiszy strzałek 
   D i naciśnij przycisk ().
- Wybierz kalendarz przy użyciu klawiszy strzałek (↓) i naciśnij przycisk (⑧). (Naciśnij klawisze strzałek △▽, aby obrócić zdjęcie o 90° w prawo lub w lewo.)

| LAYOUT                             |          | Tworzenie indeksu zdjęć                                                                                                    |
|------------------------------------|----------|----------------------------------------------------------------------------------------------------|
| ALL IM                             | AGES     | Wszystkie zdjęcia w pamięci wewnętrznej lub na karcie zostaną dodane do danego<br>indeksu.                                                                                                    |
| CALEN                              | DAR      | Pojawia się kalendarz miesięczny, a zdjęcia, które chcesz wykorzystać, są<br>wybierane na podstawie dat.                                                                                                    |
| SEL. IN                            | IAGE     | Zdjęcia, które chcesz wykorzystać, wybiera się pojedynczo.                                                                                                    |
| ALL IMAGES<br>CALENDAR<br>SELIMAGE |          | <ul> <li>Naciśnij ⟨] ▷, aby wybrać układ, a następnie naciśnij przycisk ().</li> <li>Wybierz typ układu zdjęcia i naciśnij ().</li> <li>Wybierz zdjęcia i naciśnij (). (Po wybraniu ustawienia [SEL. IMAGE] na ekranie [LAYOUT] naciśnij △♥, aby obrócić zdjęcie o 90° w kierunku zgodnym z ruchem wskazówek zegara lub w przeciwnym.)</li> </ul> |
| BACK + MENU                        | SET + OK |                                                                                                    |

# EXPRESSION EDIT ..... Transformacja twarzy widocznej na zdjęciu

Funkcia ta umożliwia poddanie najwiekszej twarzy skierowanej przodem do zdjecja transformacji i zapisanie jej jako nowego zdjęcia.

- Czasami twarz może nie zostać wykryta poprawnie.

### FACE FOCUS ...... Uwydatnienie twarzy na zdjęciu

Ta funkcia umożliwia zmiane najwiekszej twarzy w kadrze skierowanej do obiektywu i zapisanie jej jako nowego zdiecia.

- Wybierz zdjęcie za pomocą klawiszy strzałek <>> i naciśnii przycisk (@).
- Czasami twarz może nie zostać wykryta poprawnie.

#### 

Ta funkcja pozwala wyodrebnić z filmu 9 klatek i zapisać je jako nowe zdjecje zawierajace minjatury każdej klatki.

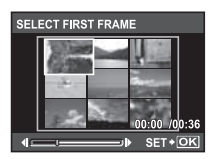

- Użvi klawiszy strzałek, aby wybrać pierwsza klatke z serii, która ma być zapisana, i naciśnij (
  ). W podobny sposób wybierz ostatnia klatkę z części,

### EDIT ...... Wycinanie fragmentu sekwencji wideo

Umożliwia wybór fragmentu sekwencji wideo i jego zastąpienie bądź zapisanie jako nowej sekwencji.

która chcesz zachować i naciśnij 🛞.

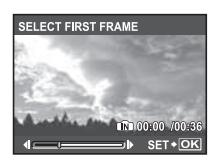

- Użvi klawiszy strzałek, aby wybrać pierwsza klatke z serii, która ma być zapisana, i naciśnij ( ). W podobny sposób wybierz ostatnią klatkę z części,
- MOVIE INDEX ..... Przechwytywanie zdjęcia z sekwencji wideo

Pozwala przechwycić klatke z filmu i zapisać ja jako zdjecie w formacje JPEG.

- Naciśnij < >, aby wybrać sekwencję wideo, a następnie naciśnij ().
- Wybierz klatkę z sekwencji wideo za pomocą klawiszy strzałek i naciśnij (#

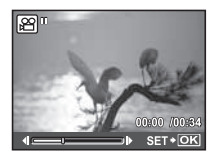

# O PRINT ORDER

#### Zaznaczanie obrazów do druku (DPOF)

Funkcja ta umożliwia zapisywanie danych dotyczących drukowania razem ze zdjeciami znajdującymi się na karcie pamięci (ilość odbitek oraz data i godzina). \*Ustawienia drukowania (DPOF) (str. 61)

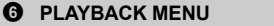

OFF / ON

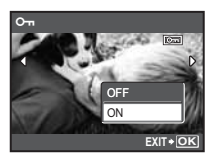

Zabezpieczone zdjęcia nie mogą być kasowane przy użyciu funkcji [ERASE] / [SEL. IMAGE] / [ALL ERASE], ale można je usunąć podczas formatowania.

...... Zabezpieczanie zdieć

• Wybierz zdjęcie przy pomocy przycisków ustawienie [ON] przyciskiem kadrów. Zabezpieczone zdjęcia są na monitorze oznaczone wskaźnikiem o-.

..... Obracanie zdjeć

Zdjecia wykonane aparatem trzymanym pionowo są wyświetlane w orientacji poziomej. Dzieki tej funkcji można obracać takie zdjecia tak, aby były one wyświetlane pionowo. Informacja o orientacji zdjecia jest zapisywana trwale do pliku.

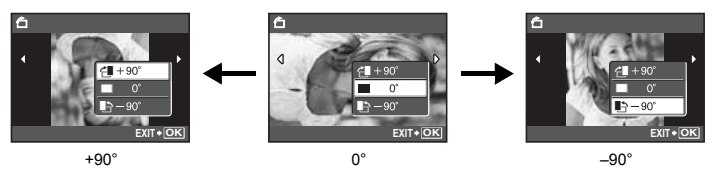

Wybierz zdjęcie przy użyciu przycisków  $\langle | \rangle$  i obróć je, wybierając pozycje [ $\not= 1 + 90^\circ$ ],  $| = 0^\circ$ ] lub  $| = 3 - 90^\circ$ ] przyciskami A. Możesz obracać kilka kolejnych klatek.

...... Dodawanie dźwięku do zdjęć

Dźwięk jest nagrywany przez około 4 sekund.

i naciśnij przycisk ( ), aby rozpocząć nagrywanie. Na pewien czas pojawi się pasek [BUSY].

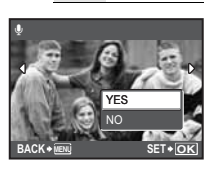

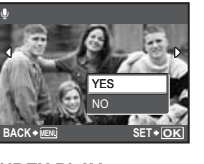

/ NO

YES

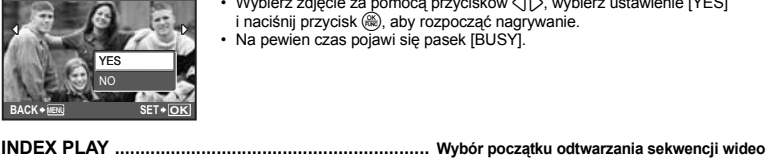

Filmy są odtwarzane od określonej pozycji. rozpocząć odtwarzanie od wybranej klatki.

Wybierz zdjęcie za pomocą przycisków (), wybierz ustawienie [YES]

· Użyj pokrętła sterującego, aby zmienić liczbę wyświetlanych klatek indeksu.

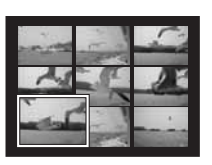

6 FRASE

#### Kasowanie wybranych zdjęć / Kasowanie wszystkich zdjęć

Zabezpieczonych zdjęć nie można skasować. Przed skasowaniem tego rodzaju zdjęć należy najpierw usunąć zabezpieczenie. Po skasowaniu nie ma możliwości przywrócenia usuniętego zdjęcia. Należy więc przed skasowaniem sprawdzić kaźde zdjecie, by uniknać przypadkowego usuniecia zdjęć.

- Aby można było skasować zdjęcie z pamięci wewnętrznej, do aparatu nie może być włożona karta pamięci.
- · Aby skasować zdjęcie zapisane na karcie, włóż najpierw kartę do aparatu.
- · Wskazania na monitorze informują, czy używana jest pamięć wewnętrzna, czy karta pamięci.
- Norzystanie z pamięci wewnętrznej lub karty« (str. 84)
- SEL. IMAGE ...... Wybór zdjęć do usunięcia

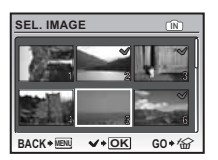

- Po zakończeniu wybierania naciśnij przycisk 💇 / 🟠.
- Wybierz ustawienie [YES] i naciśnij przycisk ().

### ALL ERASE ...... Kasowanie wszystkich zdjęć zapisanych w pamięci wewnętrznej lub na karcie

Wybierz ustawienie [YES] i naciśnij przycisk ().

# Menu konfiguracji (SETUP)

Tryb fotografowania

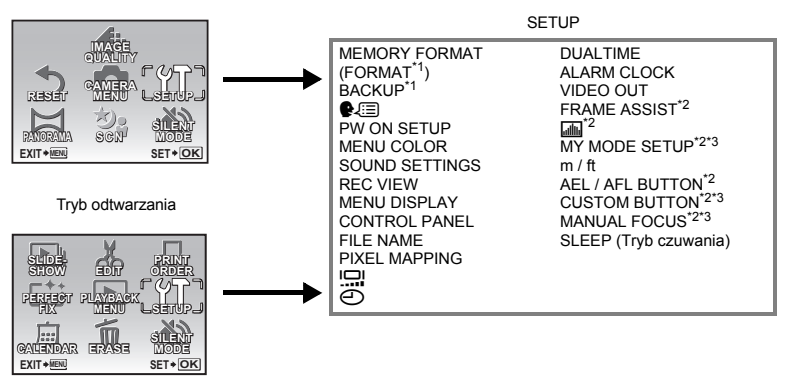

\*1 Wymagana jest karta.

- \*2 Niedostępne, gdy pokrętło wyboru trybu fotografowania jest ustawione na 🍄.
- \*3 Niedostępne, gdy pokrętło wyboru trybu fotografowania jest ustawione na AUTO.

### MEMORY FORMAT (FORMAT) ..... Formatowanie wewnętrznej pamięci lub karty

Podczas formatowania pamięci wewnętrznej lub karty kasowane są wszystkie dane włącznie z zabezpieczonymi obrazami. Przed rozpoczęciem formatowania należy zabezpieczyć ważne dane lub przenieść je do komputera.

- Przed rozpoczęciem formatowania pamięci wewnętrznej sprawdź, czy w aparacie nie znajduje się żadna karta.
- · Jeżeli chcesz sformatować kartę, upewnij się, że jest ona włożona do aparatu
- Karty innego producenta niż OLYMPUS lub karty sformatowane wcześniej w komputerze należy przed użyciem sformatować w aparacie.

BACKUP ...... Kopiowanie zdjęć z pamięci wewnętrznej na kartę

Włóż opcjonalną kartę do aparatu. Kopiowanie danych nie powoduje skasowania zdjęć z pamięci wewnętrznej.

 Kopiowanie danych wymaga nieco czasu. Przed rozpoczęciem kopiowania sprawdź, czy bateria nie jest wyładowana, albo użyj zasilacza sieciowego.

🗣 🗐 ...... Wybór języka

Możliwe jest wybranie wersji językowej dla wyświetlanych komunikatów ekranowych. Dostępne wersje językowe komunikatów ekranowych różnią się w zależności od miejsca, w którym został kupiony aparat.

### PW ON SETUP ...... Ustawianie ekranu powitalnego i dźwięku

| SCREEN | OFF (Żadne zdjęcie nie będzie wyświetlane.) | 1 | 1   | 1 | 2    |
|--------|---------------------------------------------|---|-----|---|------|
| VOLUME | OFF (Bez dźwięku)                           | 1 | LOW | 1 | HIGH |

- Aby wybrać zdjęcie w pamięci wewnętrznej lub na karcie, które będzie wyświetlane jako ekran powitalny, wybierz pozycję [2] i naciśnij przycisk .
- · Gdy opcja [SCREEN] ma wartość [OFF], nie można ustawić opcji [VOLUME].

# MENU COLOR ...... Ustawianie koloru ekranu menu

NORMAL / COLOR1 / COLOR2 / COLOR3

### SOUND SETTINGS ...... Ustawianie dźwięków emitowanych przez aparat

Za pomocą opcji [SOUND SETTINGS] można wykonać następujące ustawienia:

- Ustawienie typu dźwięku i głośności przycisków aparatu. (BEEP)
- Wybranie dźwięku i głośności spustu migawki. (SHUTTER SOUND)
- Regulacja głośności dźwięku ostrzegawczego aparatu. (=))))
- Regulacja głośności podczas odtwarzania. (
  VOLUME)

| BEEP          | SOUND TYPE | 1                                                     | / 2                               |                        |                                   |                          |
|---------------|------------|-------------------------------------------------------|-----------------------------------|------------------------|-----------------------------------|--------------------------|
|               | VOLUME     | OFF (Bra                                              | k dźwięku                         | )/                     | LOW                               | / HIGH                   |
| SHUTTER SOUND | SOUND TYPE | 1                                                     | / 2                               | / 3                    |                                   |                          |
|               | VOLUME     | OFF (Bra                                              | k dźwięku                         | )/                     | LOW                               | / HIGH                   |
| ■)))          |            | OFF (Bra                                              | k dźwięku                         | )/                     | LOW                               | / HIGH                   |
| VOLUME        |            | <ul> <li>Aby us</li> <li>Można<br/>z 5 poz</li> </ul> | tawić głos<br>wybrać u<br>ziomów. | śność, uż<br>stawienie | yj klawiszy str<br>e [OFF] lub wy | załek ∆⊽.<br>⁄brać jeden |

· Za pomocą trybu [SILENT MODE] można wyciszyć wszystkie dźwięki naraz.

SILENT MODE Ustawienie wyłączające dźwięki funkcyjne aparatu« (str. 45)

# REC VIEW ...... Natychmiastowe przegladanie zdjęć

| OFF | Zapisywane zdjęc<br>przygotowanie nas                                                                                                    | ie nie jest wyświetlane na monitorze. Funkcja ta umożliwia stępnego zdjęcia podczas zapisu poprzedniego.                |
|-----|----------------------------------------------------------------------------------------------------|----------------------------------------------------------------------------------------------------|
| ON  | Zapisywane zdjęcie jest wyświetlane na monitorze. Funkcja ta pozwala na szyb<br>sprawdzenie ostatnio wykonanego zdjęcia. Możesz kontynuować robienie zdję<br>podczas gdy zdjęcie jest jeszcze wyświetlane.<br>• Wybierz ustawienie [ON], aby zdecydować, czy obraz ma być wyświetlany<br>monitorze lub celowniku podczas nagrywania. |                                                                                                    |
|     | LCD ONLY                                                                                                    | Rejestrowane zdjęcia będą zawsze wyświetlane na monitorze.                                                              |
|     | CURRENT                                                                                                    | Rejestrowane zdjęcia będą wyświetlane w celowniku lub na<br>monitorze, w zależności od tego, który z nich jest używany. |

### MENU DISPLAY ...... Wyświetlanie ekranu menu na monitorze

Wykonaj następną czynność, aby zdecydować, czy obraz ma być wyświetlany na monitorze czy celowniku.

- Gdv zostanie naciśniety przycisk MENU

| LCD ONLY | Zawsze wyświetla menu na monitorze.                                                                     |
|----------|----------------------------------------------------------------------------------------------------|
| CURRENT  | Powoduje wyświetlanie menu na celowniku lub monitorze, w zależności od tego, który z nich jest używany. |

CONTROL PANEL ..... Przełączanie między panelem sterowania i menu funkcji

| OFF | Menu funkcji jest wyświetlane na monitorze lub w celowniku. |
|-----|-------------------------------------------------------------|
| ON  | Panel sterowania jest wyświetlany na monitorze.             |

Przycisk (A) (OK / FUNC) Ustawienia przy użyciu panelu sterowania lub menu funkcji« (str. 28) »Operacje wykonywane przy użyciu panelu sterowania« (str. 29)

FILE NAME ...... Zerowanie numeracji nazw plików ze zdjeciami

| RESET | Numer pliku oraz numer folderu jest ponownie ustawiany po każdym włożeniu karty<br>do aparatu. Numeracja folderów wraca do wartości [No. 100], a numeracja plików<br>do wartości [No. 0001]. |
|-------|----------------------------------------------------------------------------------------------------|
| AUTO  | Nawet jeżeli zostanie włożona nowa karta, numer folderu i numer pliku zostanie<br>przejęty z poprzedniej karty. Ułatwia to zarządzanie wieloma kartami.                                      |

#### Struktura nazw plików i folderów

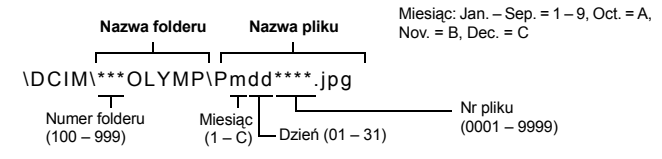

# PIXEL MAPPING ...... Regulacja funkcji przetwarzania obrazów

Mapowanie pikseli pozwala na automatyczne sprawdzanie i regulację przetwornika CCD oraz funkcji przetwarzania zdjęć. Częste korzystanie z tej funkcji nie jest konieczne. Zaleca się przeprowadzanie tej operacji mniej więcej raz na rok. Po wykonaniu lub przeglądnięciu zdjęć należy odczekać co najmniej jedną minutę, aby mapowanie pikseli zostało prawidłowo wykonane. Jeżeli podczas mapowania pikseli aparat zostanie wyłączony, należy rozpocząć procedurę mapowania ponownie.

Wybierz opcję [PIXEL MAPPING]. Po wyświetleniu komunikatu [START] naciśnij przycisk ().

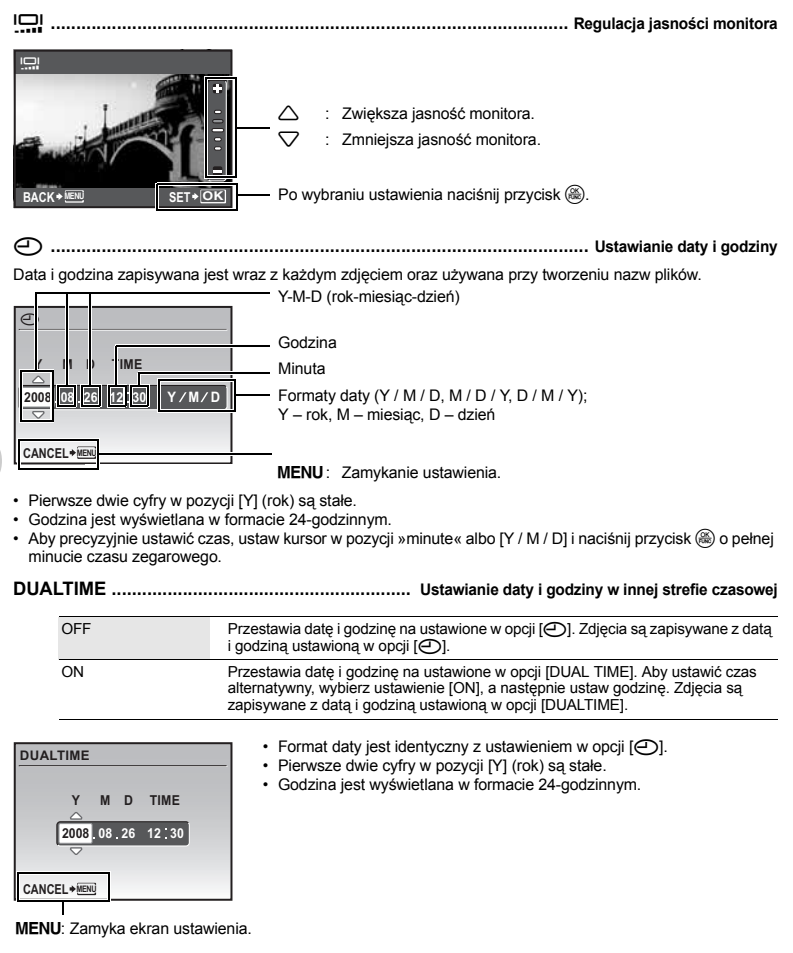

# ALARM CLOCK ..... Ustawianie alarmów

| OFF      | Nie ustawiono alarmu albo alarm jest wyłączony.                                 |
|----------|---------------------------------------------------------------------------------|
| ONE TIME | Alarm zostanie uaktywniony jeden raz. Po uruchomieniu alarmu jest on wyłączany. |
| DAILY    | Alarm będzie włączany codziennie o ustawionej godzinie.                         |

- Gdy opcja [] nie została ustawiona, opcja [ALARM CLOCK] jest niedostępna.
- · Gdy funkcja [SILENT MODE] jest ustawiona na [ON], alarm nie będzie uruchamiany.
- Gdý dla opcji [DUALTIME] usťawiono wartość [ON], alarm będzie uruchamiany zgodnie z alternatywnym ustawieniem daty i godziny.

#### Ustawianie alarmu

- Wybierz ustawienie [ONE TIME] lub [DAILY] i ustaw godzinę alarmu.
   Możesz też ustawić funkcie drzemki lub dźwieki alarmowe i ich głośność.
- ALARM CLOCK

| TIME       | Ustawianie go | dziny alarmu.                                         |
|------------|---------------|-------------------------------------------------------|
| SNOOZE     | OFF           | Nie ustawiono funkcji drzemki.                        |
|            | ON            | Alarm będzie włączany co 5 minut, maksymalnie 7 razy. |
| SOUND TYPE | 1/2/3         |                                                       |
| VOLUME     | LOW / HIGH    |                                                       |

#### Używanie, wyłączanie i sprawdzanie alarmu

· Uruchamianie alarmu:

Wyłącz aparat. Alarm działa tylko w przypadku, gdy aparat jest wyłączony.

- Wyłączanie alarmu:
   Gdy emitowany jest dźwięk alarmu, naciśnij dowolny przycisk, aby go wyłączyć i wyłącz aparat.
   Po upływie 1 minuty bez interwencji użytkownika alarm wyłącza się automatycznie i aparat wyłącza się, o ile opcja [SNOOZE] ma wartość [OFF].
- Sprawdzanie ustawień alarmu: Gdy aparat jest wyłączony, naciśnij przycisk DISP. / (), aby wyświetlić ustawiony czas alarmu i bieżący czas przez 3 sekundy.

### VIDEO OUT ...... Odtwarzanie zdjęć na ekranie telewizora

Ustawienia fabryczne zależą od miejsca, w którym został zakupiony aparat.

Aby odtwarzać źdjęcia z aparatu na telewizorze, ustaw sygnał wyjściowy wideo zgodnie z typem sygnału obsługiwanym przez telewizor.

- Rodzaje telewizyjnego sygnału wideo zależą od kraju lub regionu. Przed podłączeniem aparatu do telewizora sprawdź rodzaj sygnału wideo.
  - NTSC: Ameryka Północna, Japonia, Tajwan, Korea

PAL : Kraje europejskie, Chiny

#### Odtwarzanie zdjęć na ekranie telewizora

Wyłącz aparat i telewizor przed ich połączeniem.

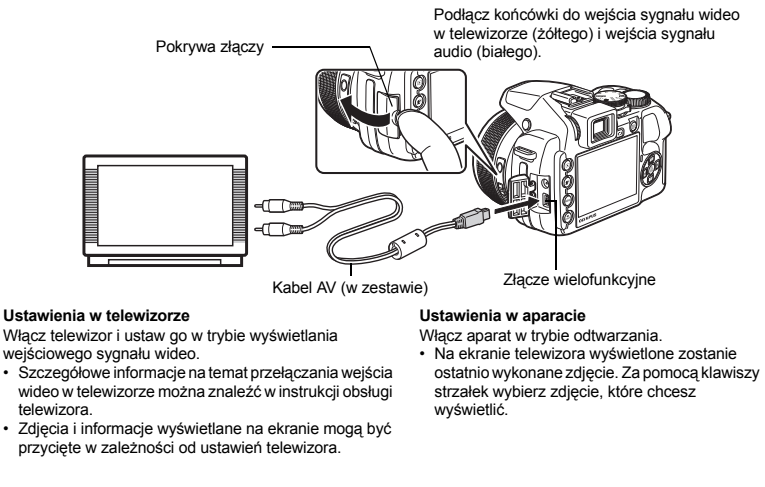

### FRAME ASSIST ...... Wyświetlanie pomocnika kadru / Określanie typu pomocnika kadru

| OFF / | / 🖂 |
|-------|-----|
|       |     |

Naciśnij przycisk DISP. / @ w trybie fotografowania, aby określić rodzaj wyświetlanych w kadrze linii pomocniczych.

Jeśli wybrano ustawienie [OFF], naciśnięcie przycisku DISP. / 20 nie spowoduje wyświetlenia linii pomocniczych w kadrze.

OFF / ON / DIRECT

Naciśnij przycisk DISP. / @, aby zdecydować, czy ma być wyświetlany histogram.

 Po wybraniu ustawienia [DIRÉCT] obszary ciení (niebieskie) i światel (czerwone) są wyświetlane bezpośrednio na zdjęciu.

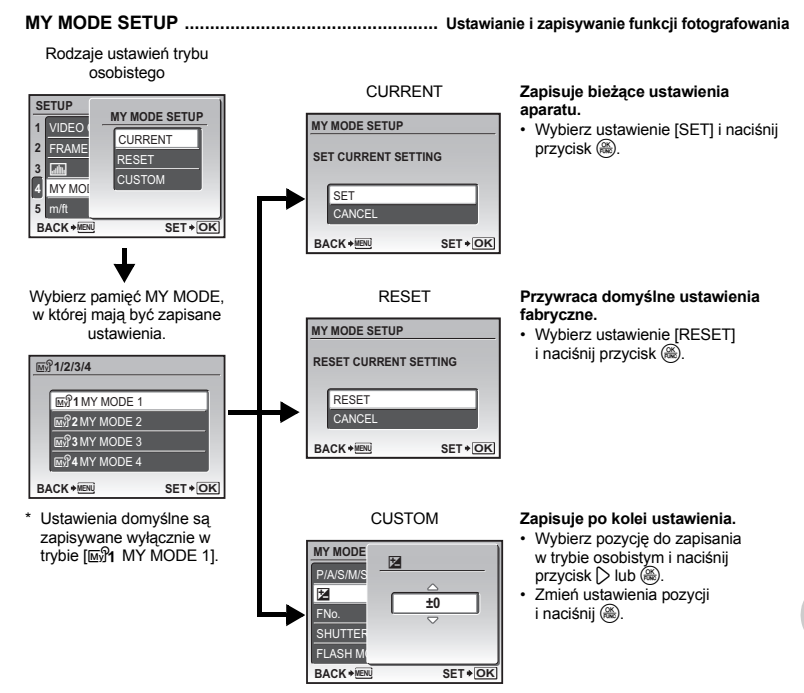

Service, które można przypisać do trybu osobistego / przycisku ustawień własnych« (str. 77)

m / ft ..... Ustawianie jednostki miary używanej podczas ręcznego ustawiania ostrości

| m  | Wyświetla wartości wyrażone w metrach i centymetrach. |
|----|-------------------------------------------------------|
| ft | Wyświetla wartości wyrażone w stopach i calach.       |

AEL / AFL BUTTON ...... Konfigurowanie funkcji blokady AE i AF

| AE LOCK           | Przypisuje funkcji blokadę ekspozycji.            |
|-------------------|---------------------------------------------------|
| AF LOCK           | Przypisuje funkcji blokadę ostrości.              |
| AF LOCK + AE LOCK | Przypisuje funkcji blokadę ostrości i ekspozycji. |

Funkcję można skonfigurować po naciśnięciu przycisku AEL AFL w trybie fotografowania.

NAEL AFL Blokowanie ostrości i ekspozycji« (str. 23)

#### CUSTOM BUTTON ..... Przypisywanie funkcji do przycisku ustawień własnych

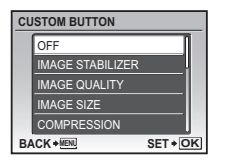

- Wybierz funkcje, która ma zostać przypisana, za pomocą przycisków i naciśnij przycisk (
  ).
- Funkcje, które można przypisać do trybu osobistego / przycisku ustawień własnych« (str. 77)

### MANUAL FOCUS ...... Wybór metody ustawiania ostrości w trybie recznego ustawiania ostrości

| <b>I</b> BUTTONS | Do ustawiania ostrości służą przyciski 🕄 🖒.              |
|------------------|----------------------------------------------------------|
| DIAL             | Do ustawiania ostrości służy pokrętło sterujące.         |
| ZOOM RING        | Do ustawiania ostrości służy pokrętło zmiany ogniskowej. |

- · Po wybraniu ustawienia [ZOOM RING] w trybie recznego ustawiania ostrości nie można używać pokrętła zmiany ogniskowei do zmiany zoomu.
- Po wybraniu ustawienia [DIAL] nie można zmieniać wartości przysłony ani czasu otwarcia migawki w trybach A, S i M podczas ustawiania ostrości.

### SLEEP ..... Ustawianie czasu przejścia w tryb uśpienia

1MIN / 3MIN / 5MIN / 10MIN

W celu oszczędzania baterii aparat przechodzi w stan uśpienia po upływie określonego czasu, w którym użytkownik nie wykona żadnych czynności.

Aby przywrócić aparat z trybu uśpienia, naciśnij spust migawki, klawisz strzałki lub dowolny inny przycisk.

## Drukowanie bezpośrednie (PictBridge)

Po podłączeniu aparatu do drukarki obsługującej standard PictBridge możesz bezpośrednio drukować zdjęcia.

#### EASY PRINT ......Drukowanie zdjęcia wyświetlanego na monitorze przy użyciu standardowych ustawień drukarki. CUSTOM PRINT......Drukowanie za pomoca różnych ustawień drukowania.

- PictBridge to standardowy protokół połączeń między aparatami cyfrowymi i drukarkami różnych producentów, umożliwiający bezpośrednie drukowanie zdjęć. Informacje o zgodności danej drukarki ze standardem
- PictBridge można znaleźć w instrukcji obsługi drukarki.
   Informacje na temat ustawień standardowych drukarki, dostępnych trybów drukowania, obsługiwanych rozmiarów i typów papieru, sposobu ładowania papieru, instalowania pojemników z atramentem itp. można znaleźć w instrukcji obsługi drukarki.

### EASY PRINT

- W trybie odtwarzania wyświetl na monitorze zdjęcie, które chcesz wydrukować.
- 2 Włącz drukarkę i podłącz kabel USB dostarczony razem z aparatem do złącza wielofunkcyjnego aparatu i do portu USB drukarki.

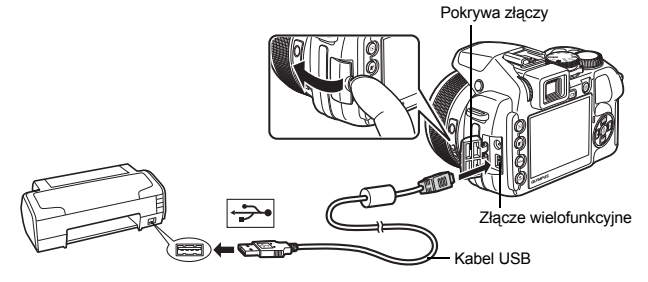

· Wyświetlany jest ekran menu łatwego drukowania.

# 3 Naciśnij przycisk ► / Ц.

- Rozpocznie się drukowanie.
- Po zakończeniu drukowania wyświetlony zostanie ekran wyboru zdjęć. Aby wydrukować inne zdjęcie, wybierz je, używając klawiszy strzałek ⟨□⟩, a następnie naciśnij przycisk ▶ / □.

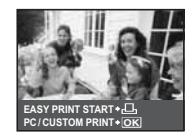

# 4 Odłącz kabel USB.

Drukowanie zdjęć

- 1 Aby wyświetlić ekran dla czynności z punktu 3 na str. 59, wykonaj czynności z punktów 1 i 2 na str. 59 i naciśnij przycisk ().
- 2 Wybierz pozycję [CUSTOM PRINT] i naciśnij przycisk 🛞.

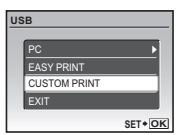

# 3 Aby wybrać odpowiednie ustawienia drukowania, postępuj zgodnie ze wskazówkami dotyczącymi obsługi.

# Wybór trybu drukowania

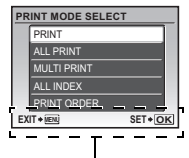

Wskazówki dotyczące obsługi

| PRINT                                                                    | Drukowanie wybranego zdjęcia.                                                                                                    |  |
|--------------------------------------------------------------------------|----------------------------------------------------------------------------------------------------|--|
| ALL PRINT Drukuje wszystkie zdjęcia zapisane w pamięci wew<br>na karcie. |                                                                                                    |  |
| MULTI PRINT                                                              | Drukuje wiele kopii jednego zdjęcia.                                                                                                    |  |
| ALL INDEX                                                                | Drukuje fotoindeks wszystkich zdjęć zapisanych w pamięci<br>wewnętrznej lub na karcie.                                                   |  |
| PRINT ORDER                                                              | Drukuje zdjęcia zgodnie z danymi wyboru do wydruku, które<br>zostały zapisane na karcie.<br>I 🎲 »Ustawienia drukowania (DPOF)« (str. 61) |  |

# Ustawienia papieru do drukowania

| PRINTPAPER |            |
|------------|------------|
| SIZE       | BORDERLESS |
| STANDARD   | STANDARD   |
|            |            |
| BACK + IEN | SET + OK   |

| SIZE         | Wybór rozmiaru papieru spośród dostępnych w używanej<br>drukarce.                                                          |
|--------------|----------------------------------------------------------------------------------------------------|
| BORDERLESS   | Wybieranie zdjęć z obramowaniem lub bez obramowania.<br>W trybie [MULTI PRINT] nie można drukować zdjęć z<br>obramowaniem. |
| PICS / SHEET | Wybierz liczbę zdjęć, jaka ma się znaleźć na arkuszu papieru.<br>Dostępne tylko w trybie [MULTI PRINT].                    |

 Jeśli nie zostanie wyświetlany ekran [PRINTPAPER], w pozycjach [SIZE], [BORDERLESS] i [PICS / SHEET] będą wybrane ustawienia standardowe.

# Wybór zdjęcia do drukowania

Aby wybrać zdjęcie do wydruku, użyj klawiszy strzałek 📣. Możesz także wybrać zdjęcie z indeksu, obracając pokrętłem sterującym.

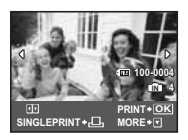

| PRINT Drukowanie jednego egzemplarza wybranego zdjęcia.<br>Gdy została wybrana opcja [SINGLE PRINT] lub [MOR<br>drukowany jest jeden egzemplarz lub kilka egzemplarz<br>zdjęcia. |                                                                                                    |
|----------------------------------------------------------------------------------------------------|----------------------------------------------------------------------------------------------------|
| SINGLE PRINT                                                                                                    | Zaznacza wyświetlane zdjęcie do wydruku.                                                                    |
| MORE                                                                                                    | Ustawia liczbę drukowanych odbitek oraz danych, jakie mają<br>się pojawić na wydruku wyświetlanego zdjęcia. |

### Ustawianie ilości drukowanych kopii oraz danych na wydruku

| P | RINT INFO  |          |
|---|------------|----------|
|   | Д×         | 1        |
|   | DATE       | WITHOUT  |
|   | FILE NAME  | WITHOUT  |
|   | 4          |          |
|   |            |          |
| E | XIT + MENU | SET + OK |

| Дx              | Ustawia liczbę drukowanych odbitek. Dla jednego zdjęcia<br>można zażyczyć sobie wydruku do 10 odbitek.                                                              |
|-----------------|----------------------------------------------------------------------------------------------------|
| DATE (@)        | Jeśli wybierzesz opcję [WITH], zdjęcie zostanie wydrukowane<br>z datą.                                                                                              |
| FILE NAME ( 🕮 ) | Jeśli wybierzesz opcję [WITH], zdjęcia zostaną wydrukowane<br>z nazwą pliku.                                                                                        |
| 4               | Za pomocą klawiszy strzałek i pokrętła sterującego ustaw<br>rozmiar przycinania oraz jego położenie i naciśnij przycisk ( Wykadrowane zdjęcie zostanie wydrukowane. |

# 4 Wybierz pozycję [PRINT], a następnie naciśnij przycisk ().

- Rozpocznie się drukowanie.
- Jeśli w trybie [ALL PRINT] wybrano opcję [OPTION SET], zostanie wyświetlony ekran [PRINT INFO].
- Po zakończeniu drukowania wyświetlany jest ekran [PRINT MODE SELECT].

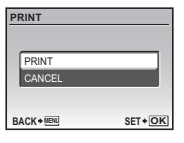

PRINT MODE SELECT

PRINT

ALL INDEX

### Aby anulować drukowanie

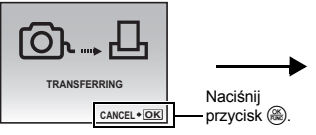

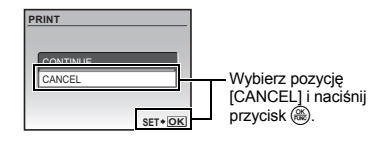

Ekran wyświetlany podczas transferu danych

# 5 Na ekranie [PRINT MODE SELECT] naciśnij przycisk MENU.

· Wyświetlony zostanie komunikat.

# 6 Odłącz kabel USB.

### Ustawienia drukowania (DPOF)

Funkcja zaznaczania do wydruku pozwala na zapisanie wraz ze zdjęciami znajdującymi się na karcie pamięci takich danych dotyczących drukowania, jak liczba odbitek czy informacja o dacie i godzinie. Mając tak zapisane dane zaznaczenia do druku można bez trudu wydrukować odbitki zdjęć zarówno korzystając z domowej drukarki kompatybilnej ze standardem DPOF, jak również w laboratoriach fotograficznych obsługujących ten standard. DPOF to standardowy format używany do automatycznego zapisywania informacji o druku zdjęć z cyfrowych aparatów fotograficznych.

- Do wydruku mogą być zaznaczane tylko zdjęcia zapisane na karcie. Włóż do aparatu kartę z zapisanymi zdjęciami przed zaznaczaniem zdjęć do wydruku.
- Dane DPOF wprowadzone w innym urządzeniu nie mogą być zmienione w tym aparacie. Zmiany należy
  wprowadzać korzystając z oryginalnego urządzenia. Jeśli karta zawiera zaznaczenie DPOF ustawione
  przez inne urządzenie, wprowadzenie zaznaczenia tym aparatem może spowodować zastąpienie
  wcześniejszych ustawień.
- Funkcja zaznaczania DPOF daje możliwość oznaczenia do 999 zdjęć na jednej karcie.
- Nie wszystkie funkcje mogą być dostępne na wszystkich typach drukarek oraz w każdym laboratorium fotograficznym.

- 1 W trybie odtwarzania naciśnij MENU i wybierz opcje [PRINT ORDER].
- 2 Wybierz pozycję [凸] lub [凸], a następnie naciśnij przycisk 🛞.
  - д Д Zaznacza wybrane zdjęcie do wydruku.
    - Zaznacza do druku wszystkie zdjęcia zapisane na karcie.
  - Gdv wybrano [41], przeidź do punktu 5.

# Gdv wybrano ustawienie [凸]

- 3 Użyj klawiszy strzałek (), aby wybrać zdjęcia, które maja zostać zaznaczone do druku, a następnie użyj klawiszy strzałek  $\triangle \nabla$ , aby ustawić liczbę odbitek.

  - Aby dokonać zaznaczenia do wydruku innych zdjęć, powtórz czynności opisane w punkcie 3.

# Przycinanie zdieć

- · Użyj pokrętła sterującego, aby wyświetlić linię przycinania.
- · Za pomocą klawiszy strzałek i pokrętła sterującego ustaw rozmiar przycinania oraz jego położenie i naciśnij przycisk ( ).
- 4 Po zakończeniu zaznaczania klatek do druku naciśnij 🛞.
- 5 Wybierz ustawienie wydruku daty i godziny i naciśnij przycisk (#).
  - NO Wszystkie zdjęcia sa drukowane bez daty i godziny.
  - DATE Wybrane zdiecia sa drukowane wraz z data fotografowania.
  - Wybrane zdjęcia są drukowane wraz z godziną fotografowania. TIME

#### 6 Wybierz pozycję [SET], a następnie naciśnij przycisk (#).

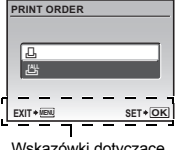

Wskazówki dotyczace obsłuai

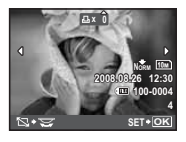

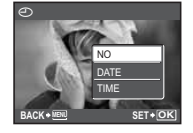

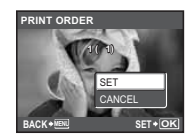

### Ponowne ustawianie danych zaznaczenia do wydruku

Można ponownie nastawić wszystkie dane zaznaczenia do wydruku lub tylko dane dotyczące wybranych zdjęć.

# 1 Wybierz menu główne ► [PRINT ORDER] i naciśnij przycisk 🛞.

### Resetowanie danych zaznaczania do druku dla wszystkich zdjęć

- 3 Wybierz [RESET], a następnie naciśnij 🛞.

| PRINT ORDER SE | TTING    |
|----------------|----------|
| PRINT ORDERED  |          |
| RESET          |          |
| KEEP           |          |
| BACK           | SET + OK |

### Korekta danych zaznaczania do wydruku dla wybranego zdjęcia

- 2 Wybierz ustawienie [⊥] i naciśnij przycisk ⊛.
- 3 Wybierz pozycję [KEEP] i naciśnij przycisk 🛞.
- 4 Naciskaj ⊲D, aby wybrać zdjęcie zarezerwowane do wydruku, którego zaznaczenie chcesz anulować, a następnie naciśnij ∇, aby zmniejszyć liczbę drukowanych odbitek do 0.
  - Aby anulować zaznaczenie do wydruku innych zdjęć, powtórz czynności opisane w punkcie 4.
- 5 Po zakończeniu kasowania zaznaczeń do druku naciśnij przycisk 🛞.
- 6 Wybierz ustawienie daty i godziny i naciśnij przycisk 🛞.
  - Ustawienie to zostanie zastosowane do pozostałych zdjęć zaznaczonych do wydruku.
- 7 Wybierz pozycję [SET], a następnie naciśnij przycisk 🛞.

# Korzystanie z oprogramowania OLYMPUS Master

Po podłaczeniu aparatu do komputera za pomoca znaidujacego sie w komplecje kabla USB możesz przenosić obrazy z aparatu do komputera przy użyciu oprogramowania OLYMPUS Master.

Przed przystąpieniem do tych czynności przygotuj wymienione niżej elementy.

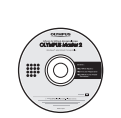

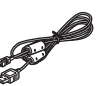

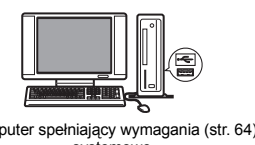

#### Program OLYMPUS Master 2 CD-ROM

Kabel USB

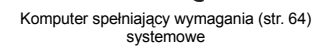

# Co to jest OLYMPUS Master?

OLYMPUS Master to program umożliwiający zarządzanie zdjęciami cyfrowymi w komputerze.

### Instalacja oprogramowania OLYMPUS Master

Przed zainstalowaniem oprogramowania OLYMPUS Master sprawdź, czy używany komputer spełnia poniższe wymagania systemowe.

Jeśli chodzi o kompatybilność nowych systemów operacyjnych, odwiedź strone internetowa OLYMPUS, której adresv podane sa na okładce niniejszej instrukcji obsługi.

| V | V١  | /m | ad | ania | svs | tem | owe |
|---|-----|----|----|------|-----|-----|-----|
| • | • • | ,  | uy | unnu |     |     |     |

|                             | Windows                                                                                                    | Macintosh                                                                                                    |
|-----------------------------|----------------------------------------------------------------------------------------------------|----------------------------------------------------------------------------------------------------|
| System operacyjny           | Windows 2000 Professional / XP Home<br>Edition / XP Professional / Vista                                                     | Mac OS X 10.3 lub nowszy                                                                                                    |
| Procesor                    | Pentium III 500 MHz lub szybszy                                                                                              | Power PC G3 500 MHz lub szybszy<br>Intel Core Solo / Duo 1,5 GHz lub szybszy                                                      |
| Pamięć RAM                  | Co najmniej 256 MB                                                                                                    | Co najmniej 256 MB                                                                                                    |
| Miejsce na twardym<br>dysku | Co najmniej 500 MB                                                                                                    | Co najmniej 500 MB                                                                                                    |
| Monitor                     | 1024 x 768 pikseli lub więcej, 65 536<br>kolorów lub więcej (zalecane co najmniej<br>16,77 miliona kolorów)                  | 1024 x 768 pikseli lub więcej, 32 000<br>kolorów lub więcej (zalecane co najmniej<br>16,77 miliona kolorów)                       |
| Inne                        | Port USB lub IEEE 1394<br>Internet Explorer 6 lub nowszy<br>Zalecany QuickTime 7 lub nowszy<br>Zalecany DirectX 9 lub nowszy | Port USB lub IEEE 1394 (FireWire)<br>Safari 1.0 lub nowszy (zalecana wersja<br>1.3 lub nowsza)<br>Zalecany QuickTime 6 lub nowszy |

# Uwaga

- Należy używać komputera z fabrycznie zainstalowanym systemem operacyjnym. Nie gwarantuje się prawidłowego działania na komputerach złożonych własnoręcznie lub z aktualizowanym systemem operacyjnym.
- Nie gwarantuje się prawidłowego działania w przypadku użycia dodatkowego portu USB lub IEEE 1394 (FireWire).
- Aby zainśtalować oprogramowanie, należy zalogować się jako użytkownik z uprawnieniami administratora.
- Jeżeli korzystasz z komputera Macintosh, przed rozpoczęciem opisanych niżej czynności pamiętaj o usunięciu zainstalowanego nośnika (przez przeciągnięcie go do kosza). W przeciwnym wypadku komputer może działać niestabilnie lub może wymagać ponownego uruchomienia.
  - Odłączanie kabla łączącego aparat z komputerem
  - Wyłączanie aparatu
  - · Otwórz pokrywę komory baterii / karty pamięci w aparacie
- Informacje na temat instalacji oprogramowania OLYMPUS Master są zawarte w podręczniku instalacji na płycie CD-ROM.

### Podłączanie aparatu do komputera

# 1 Sprawdź, czy aparat jest wyłączony.

- · Monitor i celownik są wyłączone.
- · Obiektyw jest schowany.

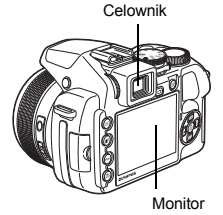

# 2 Dostarczonym kablem USB połącz złącze wielofunkcyjne aparatu z portem USB komputera.

- Rozmieszczenie portów USB w komputerze opisano w instrukcji obsługi komputera.
- Aparat włączy się automatycznie.
- Włączy się monitor, na którym pojawi się ekran umożliwiający wybór rodzaju połączenia USB.

# **3** Wybierz pozycję [PC], a następnie naciśnij przycisk ().

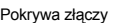

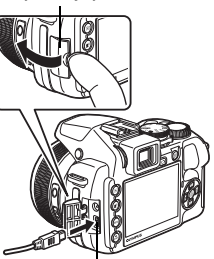

Złącze wielofunkcyjne

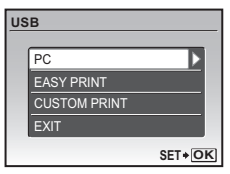

# 4 Aparat zostanie rozpoznany przez komputer.

### Windows

Gdy aparat zostanie po raz pierwszy podłączony do komputera, komputer spróbuje go rozpoznać. Aby zamknąć wyświetlony komunikat, kliknij przycisk »OK«. Komputer rozpozna aparat jako »dysk wymienny«.

### Macintosh

Domyślną aplikacją obsługującą zdjęcia cyfrowe jest zazwyczaj program iPhoto. Gdy aparat zostanie po raz pierwszy podłączony do komputera, uaktywni się automatycznie aplikacja iPhoto. Należy ją zakończyć i uruchomić program OLYMPUS Master.

# Uwaga

- Gdy aparat jest podłączony do komputera, jego funkcje nie są aktywne.
- Podłączenie aparatu do komputera przy użyciu koncentratora (huba) USB może spowodować niestabilność systemu. W takich przypadkach nie należy korzystać z koncentratora, lecz podłączyć aparat bezpośrednio do komputera.
- Nie można przenieść obrazów do komputera przy użyciu programu OLYMPUS Master, jeśli wybrano pozycję [PC] w punkcie 3, naciśnięto przycisk [> i wybrano pozycję [MTP].

### Uruchamianie oprogramowania OLYMPUS Master

# Windows

1 Kliknij dwukrotnie znajdującą się na pulpicie ikonę programu »OLYMPUS Master 2« 3.

# Macintosh

- 1 Kliknij dwukrotnie ikonę programu »OLYMPUS Master 2« 1 w folderze »OLYMPUS Master 2«.
  - · Wyświetlone zostanie okno przeglądarki.
  - Gdy program OLYMPUS Master zostanie uruchomiony po raz pierwszy po instalacji, zostanie wyświetlony najpierw ekran wstępnych ustawień i ekran rejestracji użytkownika. Postępuj zgodnie z instrukcjami na ekranie.

### Wyświetlanie zdjęć z aparatu na komputerze

### Pobieranie i zapis zdjęć

- Kliknij przycisk »Transfer Images« w oknie przeglądarki, a następnie kliknij opcję »From Camera« w.
  - Wyświetlone jest okno wyboru zdjęć przeznaczonych do przeniesienia. Wyświetlone zostaną wszystkie zdjęcia zapisane w aparacie.
- 2 Wybierz opcję »New Album« i wpisz nazwę albumu.
- 3 Wybierz pliki zdjęć i kliknij przycisk »Transfer Images« (Przenieś obrazy).
  - · Zostanie wyświetlone okno informujące o zakończeniu transferu.
- 4 Kliknij przycisk »Browse images Now« (Przeglądanie obrazów).
  - · Przeniesione zdjęcia zostaną wyświetlone w oknie przeglądarki.

| )     |                         | 5                                            |
|-------|-------------------------|----------------------------------------------|
| -     | 医强动器病的                  | 目的第日                                         |
| B     | 認定認知道部                  | 日本に                                          |
| ·     | 的复数副副部                  | 副集団の                                         |
| 6     | 100 ST 10 AN ED 10      | 回常設定                                         |
| R-    | 100 700 100 100 100 100 | 12 al an an an an an an an an an an an an an |
|       | 前的心理器名                  | 101102-000                                   |
|       | 2010 - 2 See            | 100 100 点石                                   |
|       | 開設問題のない                 | (Der 17 19 m)                                |
| CC.C. | 0                       | ALC: NO.                                     |

| 9 5 5 8     | all all all all all all all all all all |
|-------------|-----------------------------------------|
| <b>新聞動物</b> | $\bigcirc$                              |
|             | >                                       |
|             | 8<br>8                                  |
| ·····       | $\bigcirc$                              |

1 Upewnij sie, że lampka odczytu karty przestała migać.

# 2 Wykonaj odpowiednie kroki przygotowawcze przed odłaczeniem kabla USB.

### Windows

- 1 Kliknii ikone »Bezpieczne usuwanie sprzetu« 🥵 wyświetlana w obszarze powiadomień.
- Kliknii wyświetlony komunikat.
- ③ Po wyświetleniu komunikatu informującego o możliwości bezpiecznego odłączenia sprzętu kliknij przycisk »OK«.

### Macintosh

1 Po przeciagnieciu na pulpicie ikony »Untitled« lub »NO NAME« ikona kosza zmieni sie w ikone usuwania sprzetu. Przeciagnii ikonę i upuść na ikonę usuwania sprzętu.

# Odłacz kabel USB od aparatu.

# Uwaga

 Windows: Po klikniecju ikony »Bezpieczne usuwanie sprzetu« może zostać wyświetlony komunikat ostrzegawczy. Sprawdź, czy nie są odczytywane dane z aparatu oraz czy wszystkie aplikacje zostały zamkniete. Ponownie kliknij ikone »Bezpieczne usuwanie sprzetu« i odłącz kabel.

Szczegółowy opis oprogramowania OLYMPUS Master znajduje się w części »Pierwsze kroki«, wyświetlanej po uruchomieniu lub w pliku pomocy OLYMPUS Master.

### Przenoszenie zdjęć z aparatu i zapisywanie ich w komputerze bez korzystania z aplikacii OLYMPUS Master

Ten aparat obsługuje standard USB dla urządzeń pamieci masowej. Możliwe jest dzieki temu przenoszenie i zapisywanie zdjęć w komputerze bez użycia programu OLYMPUS Master, tylko za pomoca kabla USB. Minimalne wymagania systemu komputerowego podłączanego do aparatu przez kabel USB są następujące:

Windows: Windows 2000 Professional / XP Home Edition / XP Professional / Vista

Macintosh: Mac OS X v10.3 lub nowszv

#### Uwaga

- Jeśli na komputerze jest zainstalowany system Windows Vista, wybierz pozycje [PC] w punkcie 3 na str. 65, naciśnij przycisk [> i wybierz pozycję [MTP], aby użyć Galerii zdjęć systemu.
- W poniższych środowiskach nie można zagwarantować prawidłowego przenoszenia danych, nawet jeśli komputer jest wyposażony w port USB.
  - Komputery z dodanym (niezainstalowanym fabrycznie) portem USB na karcie rozszerzenia itp.
  - Komputery bez zainstalowanego fabrycznie systemu operacyjnego oraz komputery składane samodzielnie.

Lampka operacii na karcie

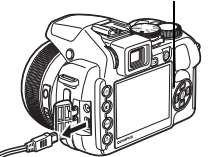

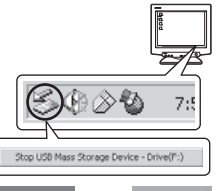

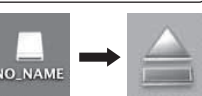

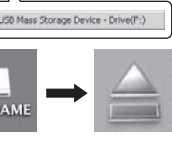

Korzystanie z oprogramowania OLYMPUS Master

### Rady i informacje dotyczące fotografowania

### Rady przed rozpoczęciem fotografowania

#### Aparat nie włącza się nawet wtedy, gdy baterie są naładowane

#### Niewłaściwie włożone baterie

Włóż baterie, zwracając uwagę na właściwe ułożenie biegunów.

#### Baterie są wyczerpane

Włóż nowe baterie. Jeśli używasz akumulatorów, naładuj je.

### Bateria tymczasowo nie działa z powodu niskiej temperatury

 Wydajność baterii zmniejsza się w niskich temperaturach; moc baterii może nie wystarczać do włączenia aparatu. Wyjmij baterię i ogrzej ją, wkładając ją na pewien czas do kieszeni.

### Nie można korzystać z danej karty

 Jeśli obszar styków karty jest zanieczyszczony, odczyt danych z karty jest niemożliwy i może zostać wyświetlony ekran [CARD SETUP]. W takim przypadku wybierz ustawienie [CLEAN CARD], naciśnij przycisk (
), wyjmij kartę, a następnie przetrzyj obszar styków miękką, suchą tkaniną.

### Mimo naciskania spustu migawki nie są wykonywane zdjęcia

#### Aparat znajduje się w trybie uśpienia

- Aby oszczędzać baterię, aparat automatycznie przechodzi w tryb uśpienia i wyłącza monitor, gdy
  pozostaje włączony (wysunięty obiektyw, włączony monitor) i nie jest używany przez pewien czas.
  Czas, po upływie którego aparat przechodzi w tryb uśpienia, jest wybierany przez użytkownika i może
  wynosić 1, 3, 5 lub 10 minut. W tym trybie mimo naciskania spustu migawki nie są wykonywane
  zdjęcia. Przed zrobieniem zdjęcia naciśnij spust migawki lub inny przycisk, aby wyprowadzić aparat
  ze stanu uśpienia. Jeżeli aparat nie jest używany przez kolejnych 12 minut, wyłącza się on
  automatycznie (chowa się obiektyw i wyłącza się monitor). Przesuń wyłącznik zasilania w pozycję
  OFF, a następnie w pozycję ON.
- SLEEP Ustawianie czasu przejścia w tryb uśpienia« (str. 58)

### Pokrętło wyboru trybu fotografowania jest ustawione w pozycji 🕨

- Jest to tryb odtwarzania zdjęć na monitorze. Ustaw tarczę wyboru trybu pracy na tryb fotografowania.
   Pokrętło wyboru trybu fotografowania jest ustawione w pozycji GUIDE
  - Podczas wyświetlania asystenta nie można wykonywać zdjęć. Wykonuj zdjęcia po dokonaniu ustawień zgodnie z instrukcjami asystenta albo wybierz tryb fotografowania inny niż GUIDE przy pomocy tarczy wyboru.

#### Trwa ładowanie lampy błyskowej

- Przed zrobieniem zdjęcia zaczekaj, aż wskaźnik \$ (ladowania lampy błyskowej) przestanie migać.
   Rośnie temperatura wewnątrz aparatu
  - Długie używanie aparatu może spowodować wzrost temperatury w jego wnętrzu, powodujący automatyczne wyłączenie. W takiej sytuacji wyjmij z aparatu baterię i zaczekaj, aż aparat wystarczająco ostygnie. Temperatura obudowy aparatu również może rosnąć podczas używania go, jest to jednak normalne zjawisko i nie oznacza nieprawidłowego działania.

### Nie można włączyć celownika

### Włączony jest monitor

Naciśnij |O|, aby przełączyć na tryb celownika.

### Nie można włączyć monitora

### Włączony jest celownik

• Naciśnij |O|, aby przełączyć na tryb monitora.

### Obraz widziany na monitorze lub w celowniku jest niewyraźny

### Nastąpiła kondensacja pary wodnej\* wewnątrz aparatu

- Wyłącz aparat. Przed jego ponownym włączeniem odczekaj, aż temperatura aparatu dostosuje się do temperatury otoczenia, a sam aparat wyschnie.
  - \* Przy niskiej temperaturze powietrza para wodna zostaje gwałtownie ochłodzona i zamienia się w krople wody. Kondensacja pary wodnej ma miejsce po nagłym przeniesieniu aparatu z zimnego otoczenia do ciepłego pomieszczenia.

### Podczas fotografowania na monitorze pojawiają się pionowe linie

 Skierowanie aparatu w stronę jasnego obiektu oświetlonego światłem słonecznym może powodować pojawianie się pionowych linii na ekranie. Nie jest to usterka.

### Celownik nie jest prawidłowo ustawiony

- · Obróć delikatnie pokrętło korekcji dioptrii i ustaw poprawnie celownik.
- Regulacja ostrości w celowniku za pomocą pokrętła korekcji dioptrycznej« (str. 9)

### Nie została ustawiona data i godzina

### Od chwili zakupu nie zmieniono ustawień

- Po zakupie aparatu nie została w nim ustawiona data i godzina. Ustaw datę i godzinę przed rozpoczęciem używania aparatu.
- 🖙 »Włącz aparat« (str. 6)
  - » Ustawianie daty i godziny« (str. 54)

### Wyjęto baterię z aparatu

 Ustawienie daty i godziny zostanie skasowane i powróci do fabrycznych ustawień domyślnych, jeśli aparat pozostanie bez baterii przez mniej więcej 3 dni. Ponadto, jeśli baterie zostaną włożone do aparatu tylko na krótki czas, ustawienia daty i godziny zostaną skasowane wcześniej. Przed wykonaniem ważnych zdjęć sprawdź, czy ustawienie daty i godziny jest poprawne.

### Rady dotyczące fotografowania

### Nastawianie ostrości na fotografowany obiekt

W zależności od fotografowanego obiektu istnieje kilka sposobów nastawiania ostrości. Jeżeli obiekt nie znajduje się w centrum kadru

- · Umieść obiekt w centrum kadru, zablokuj ostrość na obiekcie i ponownie skomponuj zdjęcie.
- · Dla opcji [AF MODE] wybierz ustawienie [AREA].
- AF MODE Zmienianie pola ustawiania ostrości« (str. 41)

#### Obiekt szybko się porusza

- Nastaw ostrość na punkt znajdujący się mniej więcej w tej samej odległości co fotografowany obiekt i zablokuj ostrość (przez naciśnięcie spustu migawki do połowy). Następnie skomponuj ujęcie i do końca wciśnij przycisk migawki, gdy obiekt znajdzie się w kadrze.
- Ustaw tarczę wyboru trybu fotografowania na S, aby ustawić prędkość migawki, a następnie wykonaj zdjęcie. Ustawienie większej prędkości migawki pozwala na uchwycenie szybko poruszającego się obiektu, jak gdyby był nieruchomy.
- S Zmienianie czasu otwarcia migawki podczas fotografowania« (str. 17)

### Obiekt jest ciemny

- Dla opcji [AF ILLUMINAT.] wybierz ustawienie [ON].
- Series AF ILLUMINAT. Ustawienie włączania się wspomagania w ciemnym miejscu« (str. 42)

### Obiekty, dla których trudno ustawić ostrość

 W określonych warunkach nastawienie ostrości za pomocą funkcji automatycznego nastawiania ostrości może być trudne.

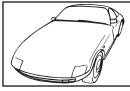

Obiekty o niskim kontraście

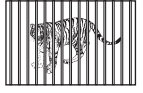

Obiekty w różnej odległości

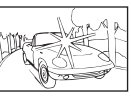

Obiekty z wyjątkowo jasnym polem w centrum kadru

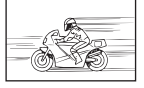

Obiekt znajdujący się w szybkim ruchu

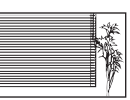

Obiekty bez pionowych linii

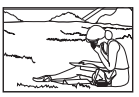

Obiekty znajdujące się poza środkiem kadru

W takich sytuacjach ustaw ostrość (blokada ostrości) na obiekcie o wysokim kontraście, znajdującym się w tej samej odległości co obiekt, który ma być ostry na zdjęciu, po czym przekomponuj ujęcie i dopiero wykonaj zdjęcie. Jeśli obiekt nie ma linii pionowych, przytrzymaj aparat w pozycji pionowej, ustaw ostrość korzystając z funkcji blokady ostrości przez wciśnięcie do połowy spustu migawki, a następnie ustaw aparat ponownie w pozycji poziomej, ciągle trzymając wciśnięty do połowy spust migawki, i wykonaj zdjęcie.

### Zapobieganie rozmyciu obrazu poprzez funkcję stabilizacji obrazu

Pewnie trzymaj aparat w obu rękach i naciskaj spust migawki powoli, aby nie poruszyć aparatu. W celu ograniczenia rozmycia obrazu podczas fotografowania wybierz dla opcji [IMAGE STABILIZER] ustawienie [ON].

ISS »IMAGE STABILIZER Wykonywanie zdjęć z wykorzystaniem funkcji cyfrowej stabilizacji obrazu« (str. 42)

Ryzyko rozmycia obrazu wzrasta w następujących przypadkach:

- zdjęcia są wykonywane przy duźym powiększeniu, np. przy użyciu funkcji zoomu optycznego i zoomu cyfrowego,
- · kadr jest ciemny, a czas otwarcia migawki jest długi lub
- nie można użyć lampy błyskowej lub wybrano tryb SCN z długim czasem otwarcia migawki.

### Wykonywanie stabilizowanych zdjęć bez lampy błyskowej

Aby robić zdjęcia w słabo oświetlonych miejscach bez użycia lampy błyskowej, wybierz tryb pracy lampy [③] (lampa wyłączona), a następnie wybierz następujące ustawienia:

### Zwiększanie wartości [ISO]

ISO Zmiana czułości ISO« (str. 40)

### Zdjęcie jest zbyt ziarniste

Ziarnistość zdjęcia może być spowodowana przez kilka czynników:

#### Korzystanie z zoomu cyfrowego przy wykonywaniu zbliżeń

- Zoom cyfrowy kadruje i powiększa część zdjęcia. Im większe powiększenie, tym bardziej ziarniste zdjęcie.
- »DIGITAL ZOOM Użycie zoomu cyfrowego« (str. 41)

#### Zwiększanie czułości ISO

- Zwiększenie ustawienia [ISO], może spowodować »zakłócenia«, wyglądające jak miejsca nieprawidłowego koloru lub nierównomierne rozłożenie koloru i nadać zdjęciu ziarnisty wygląd. Aparat jest wyposażony w funkcję pozwalającą na fotografowanie przy dużej czułości z redukcją zakłóceń, jednakże zwiększanie czułości ISO powoduje uzyskanie bardziej ziarnistych obrazów niż przy niższej czułości.
- ISO Zmiana czułości ISO« (str. 40)

#### Wykonywanie zdjęć w prawidłowym kolorze

- Przyczyną różnic między kolorami na zdjęciu i rzeczywistymi kolorami fotografowanych obiektów jest źródło światła oświetlającego obiekt. [WB] to funkcja umożliwiająca aparatowi określanie prawidłowych kolorów. W normalnej sytuacji ustawienie [AUTO] zapewnia optymalny balans bieli, ale zależnie od obiektu korzystniejsze może być przeprowadzenie eksperymentów ze zmienionymi ustawieniami [WB].
  - · Gdy obiekt znajduje się w cieniu podczas słonecznego dnia.
  - Gdy obiekt jesť oświetlony zarówno światłem naturalnym, jak i światłem sztucznym, np. gdy znajduje się blisko okna.
  - Jeżeli pośrodku kadru nie ma białego koloru.
- IS »WB Regulacja koloru zdjęcia« (str. 39)
  - » WB1/2 Kompensacja balansu bieli« (str. 43)

### Wykonywanie zdjęć na plaży lub na śniegu

- Fotografuj w programie tematycznym 
   Lub 
   <sup>®</sup> w trybie SCN. Ustawienie to nadaje się do fotografowania w słoneczne dni na plaży lub na śniegu.
- ISCN Fotografowanie z użyciem programów tematycznych odpowiednich do sytuacjii (str. 18) • Często jasne obiekty (takie jak śnieg) wydają się ciemniejsze niż w rzeczywistych kolorach. Użyj korekty ekspozycji ([2]) w stronę [+], aby uchwycić na zdjęciu bardziej naturalny odcień takich obiektów. Z kolei podczas fotografowania ciemnych obiektów korzystna może być korekta ekspozycji w kierunku [–]. Czasami użycie lampy błyskowej może nie zapewnić zamierzonej jasności (ekspozycji) zdjęcia.
- 🕼 »Przycisk 🔀 Zmiana jasności obrazu (kompensacja ekspozycji)« (str. 22)

### Przesunięcie zdjęć panoramicznych

- Przesuwanie wzdłuż centralnej osi aparatu zmniejsza przesunięcie zdjęć. Podczas wykonywania zdjęć obiektów znajdujących się blisko dobre rezultaty daje obracanie aparatu w osi przechodzącej przez obiektyw.
- W trybie [COMBINE IN CAMERA1] aparat automatycznie wykrywa własne położenie, z wyjątkiem następujących przypadków (w takich sytuacjach użyj trybu [COMBINE IN CAMERA2] lub [COMBINE IN PC]):
  - · podczas przechylania aparatu w sposób gwałtowny lub niepewnie,
  - · podczas fotografowania obiektu o niskim kontraście (błękitne niebo itp.),
  - · podczas fotografowania poruszającego się obiektu skadrowanego na pełnym ekranie,
  - podczas przechylania aparatu bez wyświetlanych obrazów na ekranie.

### Fotografowanie obiektów pod światło

 Gdy dla technologii korygowania cieni wybrano ustawienie [ON], twarz fotografowanej osoby wydaje się jaśniejsza, nawet w przypadku wykonywania zdjęć pod światło. Funkcja ta działa również w przypadku wykonywania zdjęć pomieszczeń z zewnątrz.

**Ω** »**Ω**<sup>®</sup> Rozjaśnianie obiektu fotografowanego pod światło (Technologia korygowania cieni)« (str. 25)

- Gdy dla opcji [METERING] wybrano ustawienie [], zdjęcie zostanie zrobione na podstawie pomiaru jasności obiektu widocznego w polu AF, a oświetlenie tła nie będzie miało na nie żadnego wpływu.
- METERING Zmiana pola pomiaru jasności obiektu« (str. 41)
  - Przełącz lampę błyskową w tryb [\$] (błysk wypełniający), aby uaktywnić błysk wypełniający. Możesz teraz fotografować obiekty pod światło bez efektu ciemnej twarzy. Tryb [\$] (błysk wypełniający) nadaje się do fotografowania pod światło oraz przy oświetleniu świetlówkami i innymi rodzajami sztucznego oświetlenia.
- »Przycisk ↓ Fotografowane z lampą błyskową« (str. 23)
  - Podczas fotografowania pod silne światło skuteczne jest ustawienie kompensacji ekspozycji w stronę [+] przyciskiem Z
- 🕼 »Przycisk 🔀 Zmiana jasności obrazu (kompensacja ekspozycji)« (str. 22)
- Gdy opcja [AF MODE] ustawiona jest na [FACE DETECT], twarz osoby fotografowanej zostanie naświetlona nawet w przypadku wykonywania zdjęcia pod światło, w wyniku czego będzie jaśniejsza.
- AF MODE Zmienianie pola ustawiania ostrości« (str. 41)

### Fotografowanie zbyt jasnych lub ciemnych obiektów

- Podczas wykonywania zdjęcia w trybie S lub A, ustawienia prędkości migawki lub przysłony mogą wyświetlać się na czerwono. Czerwony kolor oznacza, że nie jest możliwe uzyskanie prawidłowej ekspozycji. Jeżeli wykonasz teraz zdjęcie, będzie ono zbyt jasne lub zbyt ciemne. W tym przypadku użyj pokrętła sterującego, aby zmienić ustawienia.
- »A Zmienianie wartości przysłony podczas fotografowania« (str. 17)
   »S Zmienianie czasu otwarcia migawki podczas fotografowania« (str. 17)

### Dodatkowe wskazówki i informacje dotyczące fotografowania

### Zwiększanie liczby zdjęć, które można wykonać

Istnieją dwa sposoby zapisywania wykonywanych aparatem zdjęć.

### Zapisywanie zdjęć w pamięci wewnętrznej

 Zdjęcia są zapisywane w pamięci wewnętrznej, a gdy pamięć zostanie wypełniona, aparat musi zostać podłączony do komputera w celu przeniesienia zdjęć do komputera, a następnie ich usunięcia z pamięci wewnętrznej aparatu.

### Korzystanie z karty (xD-Picture) (opcjonalnej)

- Zdjęcia są zapisywane na karcie włożonej do aparatu. Gdy karta jest pełna, należy przenieść zdjęcia do komputera, a następnie albo skasować zdjęcia z karty, albo użyć nowej karty.
- Włożenie karty do aparatu nie powoduje zapisanie zdjęć w pamięci wewnętrznej aparatu. Zdjęcia zapisane w pamięci wewnętrznej aparatu można skopiować na kartę przy pomocy funkcji [BACKUP].
- BACKUP Kopiowanie zdjęć z pamięci wewnętrznej na kartę« (str. 52) »Karta« (str. 84)

### Dostępna liczba zdjęć i długość sekwencji wideo

#### Zdjęcia

| IMAGE SIZE |             | COMPRESSION           | Liczba zdjęć, które można zapisać |             |             |             |
|------------|-------------|-----------------------|-----------------------------------|-------------|-------------|-------------|
|            |             |                       | Pamięć wewnętrzna                 |             | Karta 1 GB  |             |
|            |             |                       | Z dźwiękiem                       | Bez dźwięku | Z dźwiękiem | Bez dźwięku |
| RAW        | 3648 x 2736 | Nieskompreso-<br>wany | 3                                 | 3           | 68          | 69          |
| 10M        | 3648 x 2736 | Fine                  | 9                                 | 9           | 204         | 205         |
|            |             | Norm                  | 18                                | 18          | 397         | 402         |
| 5м)        | 2560 x 1920 | Fine                  | 18                                | 18          | 404         | 410         |
|            |             | Norm                  | 35                                | 35          | 770         | 789         |
| 3м)        | 2048 x 1536 | Fine                  | 27                                | 28          | 615         | 627         |
|            |             | Norm                  | 51                                | 53          | 1142        | 1184        |
| 2м)        | 1600 x 1200 | Fine                  | 43                                | 44          | 954         | 984         |
|            |             | Norm                  | 76                                | 80          | 1683        | 1776        |
| 1M         | 1280 x 960  | Fine                  | 63                                | 66          | 1390        | 1453        |
|            |             | Norm                  | 107                               | 116         | 2369        | 2558        |
| VGA        | 640 x 480   | Fine                  | 223                               | 264         | 4920        | 5814        |
|            |             | Norm                  | 363                               | 484         | 7995        | 10 660      |
| 16:9       | 1920 x 1080 | Fine                  | 40                                | 41          | 888         | 913         |
|            |             | NORM                  | 72                                | 76          | 1599        | 1683        |
| IMAGE SIZE  |           |            | Łączny czas nagrywania |               |                |                |                |  |  |
|-------------|-----------|------------|------------------------|---------------|----------------|----------------|----------------|--|--|
|             |           | FRAME RATE | Pamięć w               | /ewnętrzna    | Karta 1 GB     |                |                |  |  |
|             |           |            | Z dźwiękiem            | Bez dźwięku   | Z dźwiękiem    | Bez dźwięku    |                |  |  |
| NC A        | 640 × 490 | 1301       | 25 s                   | 25 s          | 9 min<br>25 s  | 9 min<br>28 s  |                |  |  |
| VGA         | 040 x 400 | 040 X 400  | 15                     | 51 s          | 51 s           | 18 min<br>44 s | 18 min<br>56 s |  |  |
| [Due)       | 220 × 240 | 301        | 1 min<br>9 s           | 1 min<br>10 s | 25 min<br>26 s | 25 min<br>49 s |                |  |  |
| <b>WVGA</b> | 320 X 240 | 15         | 2 min<br>16 s          | 2 min<br>20 s | 50 min<br>7 s  | 51 min<br>38 s |                |  |  |

#### Używanie nowej karty

- W przypadku karty marki innej niż firmy Olympus albo karty używanej do innych zastosowań, np. w komputerze, użyj funkcji [FORMAT], aby sformatować kartę.
- S »MEMORY FORMAT (FORMAT) Formatowanie wewnętrznej pamięci lub karty« (str. 52)

#### Lampka operacji na karcie miga

- · Zapisywany lub pobierany jest obraz lub sekwencja wideo (gdy aparat jest podłączony do komputera).
- Gdy lampka operacji na karcie miga, nie należy wykonywać żadnych z wymienionych poniżej czynności. Może to uniemożliwić zapisanie zdjęcia i doprowadzić do uszkodzenia pamięci wewnętrznej lub karty.
  - · Otwieranie pokrywy komory baterii / karty.
  - Wyjmij baterię i kartę.
  - Odłącz kabel USB.

#### Przedłużanie żywotności baterii

- Wykonywanie poniższych czynności podczas niewykonywania zdjęć może wyczerpywać baterię.
  - Częste wciskanie przycisku migawki do połowy w trybie fotografowania, co powoduje włączanie autofokusa i cyfrowej stabilizacji obrazu.
  - Wielokrotne korzystanie z zoomu.
  - Wybór ustawienia [ON] dla opcji [FULLTIME AF].
  - Pozostawianie włączonego monitora na dłuższy czas.
  - · Aparat jest podłączony do komputera lub drukarki.

#### Funkcje, których nie można wybrać za pomocą menu / przycisków

- Niektóre pozycje menu mogą być niedostępne, gdy użytkownik korzysta z klawiszy strzałek. (Nie można wybierać pozycji menu wyświetlanych w kolorze szarym.)
  - · Pozycje niedostępne w aktualnym trybie fotografowania.
  - Pozycje, których nie można ustawić, ponieważ ustawiono inne pozycje: W trybie ustawiania ostrości [MF] nie można ustawić opcji [AF MODE].
- Niektórych pozycji nie można ustawić, gdy naciśnięty jest ten przycisk.
   [s] i [\$]
- Nie można zmienić ustawień funkcji, gdy pokrętło wyboru trybu fotografowania jest ustawione w pozycji GUIDE.
- Niektórych funkcji nie można użyć, gdy w aparacie nie ma karty. [PANORAMA] / [PRINT ORDER] / [FORMAT] / [BACKUP]

#### Przywracanie domyślnych ustawień fabrycznych

Aparat zachowuje część ustawień nawet po wyłączeniu zasilania. Aby przywrócić ustawieniom wartości domyślne, wykonaj funkcję [RESET].
 Gdy pokrętło wyboru trybu fotografowania jest ustawione w pozycji P, A, S, M lub Q: ustawienia są zachowywane nawet po wyłączeniu zasilania (z wyjątkiem ustawień č). [PANORAMA] i [TIMELAPSE]).

Gdy pokrętło wyboru trybu fotografowania jest ustawione w pozycji AUTO lub SCN: ustawieniom są przywracane wartości domyślne (z wyjątkiem opcji [IMAGE QUALITY]).

RESET Przywracanie ustawień domyślnych funkcji fotografowania« (str. 35)

#### Sprawdzanie ekspozycji, gdy monitor jest słabo widoczny

Podczas fotografowania na dworze monitor może być słabo widoczny (co utrudnia sprawdzenie ekspozycji). Naciśnij DISP. / @ kilkakrotnie, aby wyświetlić histogram

 Ustaw wartość ekspozycji tak, by wykres był skoncentrowany na zewnętrznych krawędziach i obustronnie zrównoważony.

#### Jak interpretować histogram

- Jeżeli pik wypełnia zbyt dużą część kadru (po lewej stronie), obraz będzie się wydawać w przeważającej mierze czarny.
- ② Jeżeli pik wypełnia zbyt dużą część kadru (po prawej stronie), obraz będzie się wydawać w przeważającej mierze biały.
- ③ Fragment histogramu oznaczony kolorem zielonym przedstawia rozkład luminancji wewnątrz wskaźnika pola AF.
- Przycisk DISP. / Ø Zmiana wyświetlanych informacji / Wyświetlanie przewodnika po menu / Sprawdzanie czasu« (str. 26)

#### Korzystanie z celownika

S Przycisk |○| Monitor / Celownik« (str. 22)

#### Pomoc dotycząca odtwarzania i rozwiązywanie problemów

#### Nie można usunąć efektu czerwonych oczu

 W niektórych zdjęciach efektu czerwonych oczu nie można wyeliminować. Zdarzają się też przypadki korygowania części ciała innych niż oczy.

#### Uchwycenie światła na zdjęciu

 Podczas fotografowania z lampą błyskową w nocy, na zdjęciu można uchwycić światło odbite od drobin kurzu w powietrzu.

#### Wskazówki dotyczące wyświetlania i odtwarzania

#### Odtwarzanie zdjęcia z pamięci wewnętrznej

 Jeżeli do aparatu włożono kartę, nie można odtwarzać zdjęć z pamięci wewnętrznej. Wyłącz aparat i wyjmij kartę, aby odtworzyć zdjęcia zapisane w pamięci wewnętrznej aparatu.

#### Opis ustawień i innych informacji dotyczących wykonanych zdjęć

- Odtwórz zdjęcie i naciśnij przycisk DISP. / Q. Naciskaj przycisk DISP. / Q dalej, aby zmieniać ilość informacji podanych w wyświetlaczu.
- Sprawdzanie czasu« (str. 26)

#### Szybkie wyświetlanie żądanego zdjęcia

- Obróć pokrętło sterujące w trybie odtwarzania, aby wyświetlić zdjęcia jako miniatury (ekran indeksu) albo w formacie kalendarza (ekran kalendarza).
- R »Pokrętło sterujące Widok indeksu / Widok kalendarza / Widok całych zdjęć« (str. 22)

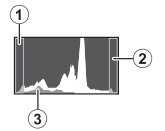

#### Kasowanie dźwięku dołączonego do zdjęć

- Dźwięku dodanego do zdjęcia nie można skasować. Jeśli zdjęciu nie ma towarzyszyć dźwięk, zastąp nagrany dźwięk nagraniem ciszy. Rejestracja dźwięku jest niemożliwa w przypadku niewystarczającej ilości wolnego miejsca w pamięci wewnętrznej lub na karcie.
- IS » Dodawanie dźwięku do zdjęć « (str. 50)

#### Przeglądanie zdjęć w komputerze

#### Przeglądanie całych zdjęć na monitorze komputera

Rozmiar zdjęcia wyświetlonego na monitorze komputera zmienia się zależnie od ustawień komputera. Aby obejrzeć zdjęcie o rozmiarach 2048 x 1536 (powiększenie 100 %) w oknie przeglądarki Internet Explorer na ekranie monitora o rozdzielczości 1024 x 768, konieczne jest użycie przewijania. Istnieje kilka sposobów wyświetlania całych zdjęć na monitorze komputera.

#### Wyświetlanie zdjęcia za pomocą przeglądarki plików graficznych

Zainstaluj aplikację OLYMPUS Master 2 z dostarczonej płyty CD-ROM.

#### Zmień ustawienia monitora

 Uporządkowanie ikon znajdujących się na pulpicie komputera można zmieniać. Szczegółowe informacje na temat zmiany ustawień komputera można znaleźć w instrukcji obsługi komputera.

#### Gdy w aparacie zostanie wyświetlony komunikat o błędzie

| Wskazania na<br>monitorze     | Możliwa przyczyna                                                                              | Rozwiązanie                                                                                                    |
|-------------------------------|------------------------------------------------------------------------------------------------|----------------------------------------------------------------------------------------------------|
|                               | Wystąpił problem z kartą.                                                                      | Aktualna karta nie nadaje się do użytku. Włóż nową kartę.                                                                                                    |
|                               | Na aktualnej karcie nie można<br>zapisać danych.                                               | Zapisane zdjęcia mogły zostać zabezpieczone<br>(tylko do odczytu) na komputerze. Przenieś zdjęcia<br>do komputera i anuluj ustawienie read-only (tylko<br>do odczytu). |
|                               | Brak dostępnego miejsca w<br>pamięci wewnętrznej; nie można<br>w niej zapisać nowych danych.   | Włóż kartę lub skasuj niepotrzebne dane. Przed<br>kasowaniem skopiuj ważne zdjęcia na kartę albo<br>przenieś je do komputera.                                          |
|                               | Brak miejsca na karcie; nie<br>można zapisać nowych danych.                                    | Wymień kartę lub skasuj niepotrzebne dane. Przed<br>rozpoczęciem kasowania przenieś potrzebne Ci<br>zdjęcia do komputera.                                              |
| ()<br>NO PICTURE              | W pamięci wewnętrznej lub na<br>karcie nie ma zdjęć.                                           | W pamięci wewnętrznej lub na karcie nie są<br>zapisane żadne zdjęcia.<br>Zapisz zdjęcia.                                                                               |
| PICTURE ERROR                 | Problem dotyczy wybranego<br>zdjęcia, nie może ono być<br>odtwarzane w tym aparacie.           | Obejrzyj zdjęcie w komputerze przy użyciu aplikacji<br>do edycji obrazów. Jeśli nie można tego zrobić, plik<br>obrazu jest częściowo uszkodzony.                       |
| THE IMAGE CANNOT<br>BE EDITED | Jeżeli zostaną wybrane zdjęcia<br>wykonane innym aparatem, to<br>ich edycja będzie niemożliwa. | Użyj oprogramowania do edycji obrazów, aby<br>przeprowadzić edycję tych zdjęć.                                                                                         |
| CARD-COVER OPEN               | Pokrywa karty jest otwarta.                                                                    | Zamknij pokrywę karty.                                                                                                    |

| Wskazania na<br>monitorze                                                        | Możliwa przyczyna                                                                                                    | Rozwiązanie                                                                                                    |
|----------------------------------------------------------------------------------|----------------------------------------------------------------------------------------------------|----------------------------------------------------------------------------------------------------|
| BATTERY EMPTY                                                                    | Bateria jest rozładowana.                                                                                                    | Włóż nowe baterie. Jeśli używasz akumulatorów,<br>naładuj je.                                                                                                    |
| Recording has<br>stopped to allow<br>camera to cool.<br>Please wait a<br>moment. | Gdy dla opcji [IMAGE<br>STABILIZER] wybrano<br>ustawienie [ON], długotrwałe,<br>ciągłe nagrywanie filmu<br>powoduje wzrost temperatury<br>wewnatrz aparatu. W efekcie | Przed ponownym rozpoczęciem zdjęć należy<br>pozwolić aparatowi ostygnąć. Można także<br>kontynuować zdjęcia po ustawieniu<br>[IMAGE STABILIŻER] na [OFF].                                                                                                    |
| Camera is cooling.<br>Please wait a<br>moment.                                   | aparat automatycznie się<br>wyłącza.                                                                                                    |                                                                                                    |
| CLEAN CARD<br>FORMAT<br>SET-OK                                                   | Danych z karty nie można<br>odczytać. Być może karta nie<br>jest sformatowana.                                                                                        | <ul> <li>Wybierz opcję [CLEAN CARD] i naciśnij<br/>przycisk () Wyjmij kartę i wytrzyj obszar<br/>styków miękką, suchą ściereczką.</li> <li>Wybierz opcję [FORMAT] &gt; [YES] i naciśnij<br/>przycisk (). Wszystkie dane znajdujące się na<br/>karcie zostaną skasowane.</li> </ul> |
| MEMORY SETUP                                                                     | Wystąpił błąd w pamięci<br>wewnętrznej.                                                                                                    | Wybierz opcję [MEMORY FORMAT] • [YES]<br>i naciśnij przycisk ( ). Wszystkie dane w pamięci<br>wewnętrznej zostaną skasowane.                                                                                                    |
|                                                                                  | Aparat nie jest prawidłowo<br>podłączony do drukarki lub<br>komputera.                                                                                                | Odłącz aparat i podłącz go poprawnie jeszcze raz.                                                                                                    |
| NO PAPER                                                                         | W drukarce nie ma papieru.                                                                                                    | Uzupełnij papier w drukarce.                                                                                                    |
|                                                                                  | W drukarce wyczerpał się<br>atrament.                                                                                                    | Wymień zasobnik z atramentem w drukarce.                                                                                                    |
|                                                                                  | W drukarce doszło do zacięcia<br>papieru.                                                                                                    | Usuń zablokowane arkusze papieru.                                                                                                    |
| SETTINGS CHANGED                                                                 | Zasobnik papieru drukarki został<br>wyjęty lub podczas zmiany<br>ustawień w aparacie drukarka<br>była używana.                                                        | Nie używaj drukarki w trakcie zmian ustawień<br>aparatu.                                                                                                    |
|                                                                                  | Wystąpił problem z drukarką<br>i / lub aparatem.                                                                                                    | Wyłącz aparat i drukarkę. Przed włączeniem<br>drukarki sprawdź jej stan i usuń wszystkie usterki.                                                                                                    |
| CANNOT PRINT                                                                     | Zdjęcia zapisane przy użyciu<br>innych aparatów nie mogą być<br>drukowane za pośrednictwem<br>tego aparatu.                                                           | Do ich wydrukowania należy użyć komputera.                                                                                                    |

# Funkcje, które można przypisać do trybu osobistego / przycisku ustawień własnych

| Funkcja               | MY MODE SETUP | CUSTOM BUTTON | Patrz str. |
|-----------------------|---------------|---------------|------------|
| P / A / S / M / SCENE | ✓             | _             | str. 6     |
| Z                     | ✓             | _             | str. 22    |
| FNo.                  | ✓             | —             | str. 17    |
| SHUTTER               | ✓             | _             | str. 17    |
| FLASH MODE            | ✓             | _             | str. 23    |
| ₩                     | ✓             | _             | str. 27    |
| હે                    | ✓             | _             | str. 28    |
| <b>Ω</b> <sup>*</sup> | ✓             | -             | str. 25    |
| MONITOR (IOI)*1       | ✓             | _             | str. 22    |
| ZOOM*2                | ✓             | _             | _          |
| IMAGE QUALITY         | ✓             | ✓             | str. 34    |
| IMAGE SIZE            | ✓             | ✓             | str. 34    |
| COMPRESSION           | ✓             | ✓             | str. 34    |
| WB                    | ✓             | _             | str. 39    |
| ISO                   | ✓             | _             | str. 40    |
| DRIVE                 | ✓             | _             | str. 40    |
| FINE ZOOM             | ✓             | ✓             | str. 41    |
| DIGITAL ZOOM          | ✓             | ✓             | str. 41    |
| METERING              | ✓             | _             | str. 41    |
| AF MODE               | ✓             | ✓             | str. 41    |
| FULLTIME AF           | ✓             | ✓             | str. 42    |
| AF PREDICT            | ✓             | ✓             | str. 42    |
| AF ILLUMINAT.         | ✓             | _             | str. 42    |
| IMAGE STABILIZER      | ✓             | ✓             | str. 42    |
| <u>\$72</u>           | ✓             | _             | str. 43    |
| <b>■</b> FLASH        | ✓             | ✓             | str. 43    |
| (still pictures)      | ✓             | ✓             | str. 43    |
| WBŻ                   | ✓             | _             | str. 43    |
| PICTURE MODE          | ✓             | _             | str. 44    |
| SHARPNESS             | ✓             | _             | str. 44    |
| CONTRAST              | ✓             | _             | str. 44    |
| SATURATION            | ✓             | _             | str. 44    |
| NOISE REDUCT.         | ✓             | ✓             | str. 44    |
| TIMELAPSE             | ✓             | -             | str. 45    |
| (konwerter)           | ✓             | _             | str. 45    |
| INFO                  | √             | -             | str. 26    |
| FRAME ASSIST          | ✓             | -             | str. 56    |
| فتللته                | ✓             | -             | str. 56    |

\*1 Wybierz, czy ma być używany monitor, czy celownik.

\*2 Dla opcji [ZOOM] wybierz spośród następujących wartości: 26 mm, 50 mm, 150 mm, 300 mm lub 520 mm (podane liczby odpowiadają ogniskowej aparatu 35 mm).

#### Funkcje dostępne w trybach fotografowania

Niektórych funkcji nie można ustawiać w określonych trybach fotografowania. Więcej szczegółów na ten temat można znaleźć w poniższej tabeli. W trybie B dostępne funkcje różnią się w zależności od trybów ustawionych w menu [MY MODE SETUP].

W trybie SCN ustawienia są optymalizowane odpowiednio do sytuacji zdjęciowej. Aby zapewnić najlepszy efekt, ustawienia niektórych funkcji podlegają ograniczeniom (oznaczonym kolorem ).

| Tryb f<br>Funkcja           | otografowania | AUTO | Ρ | Α | S | М           | SCN | £2          | Patrz str. |
|-----------------------------|---------------|------|---|---|---|-------------|-----|-------------|------------|
| Tryb fotografowania z lampą | AUTO          | ~    | ~ | ~ | _ | _           |     | _           | str. 23    |
| błyskową                    | ٩             | ~    | ~ | ~ | _ | _           |     | _           | str. 23    |
|                             | 4             | ~    | ✓ | ~ | ~ | ~           |     | _           | str. 23    |
|                             | <b>©</b> \$   | ~    | ✓ | ~ | ~ | ~           |     | _           | str. 23    |
|                             | \$SLOW        | ~    | ~ | ~ | ~ | ~           |     | —           | str. 23    |
|                             | SLOW          | ~    | ~ | ~ | ~ | ~           |     | —           | str. 23    |
|                             | SLOW2         | ~    | ~ | ~ | ~ | ~           |     | —           | str. 23    |
|                             | ٤             | ~    | ~ | ~ | ~ | ~           |     | _           | str. 23    |
|                             | •             | ~    | ~ | ~ | ~ | —           | ~   | ✓           | str. 22    |
| Wartość przysłony           |               | —    | _ | ~ | _ | ~           |     | _           | str. 17    |
| Czas otwarcia migawki       |               | —    | — | — | ~ | ~           | —   | —           | str. 17    |
| *                           |               | ✓    | √ | ~ | ~ | ~           |     | ~           | str. 27    |
| si                          |               | ~    | ~ | ~ | ~ | ~           |     | ✓           | str. 27    |
| હ                           |               | ✓    | √ | ~ | ~ | ~           |     | ~           | str. 28    |
| INFO                        |               | ~    | ✓ | ~ | ~ | ~           | ~   | _           | str. 26    |
| Zoom optyczny               |               | ~    | ~ | ~ | ~ | ~           |     | <b>√</b> *1 | str. 21    |
| AE LOCK                     |               | —    | √ | ~ | ~ | —           |     | —           | str. 23    |
| AF LOCK                     |               | —    | ~ | ~ | ~ | ~           |     | _           | str. 23    |
| AF LOCK + AE LOCK           |               | —    | ~ | ~ | ~ | —           |     | —           | str. 23    |
| Q                           |               | ~    | ✓ | ~ | ~ | ~           |     | ~           | str. 25    |
| IMAGE QUALITY               |               | —    | ~ | ~ | ~ | ~           | —   | —           | str. 34    |
| IMAGE SIZE                  |               | ✓    | √ | ~ | ~ | ~           |     | ~           | str. 34    |
| COMPRESSION                 |               | ~    | ~ | ~ | ~ | ~           |     | —           | str. 34    |
| FRAME RATE                  |               | —    | — | — | — | —           | —   | ✓           | str. 35    |
| WB                          |               | —    | ~ | ~ | ~ | ~           | ~   | ✓           | str. 39    |
| ISO                         |               | —    | ~ | ~ | ~ | √*2         |     | _           | str. 40    |
| DRIVE                       |               | —    | ~ | ~ | ~ | <b>√</b> *3 |     | _           | str. 40    |
| FINE ZOOM                   |               | —    | ~ | ~ | ~ | ~           |     | _           | str. 41    |
| DIGITAL ZOOM                |               | —    | ~ | ~ | ~ | ~           |     | ~           | str. 41    |
| METERING                    |               | —    | ~ | ~ | ~ | ~           |     | ~           | str. 41    |
| AF MODE                     |               | —    | ~ | ~ | ~ | ~           |     | _           | str. 41    |
| Tryb ustawiania ostrości    |               | —    | ~ | ~ | ~ | ~           |     | —           | str. 24    |
| FULLTIME AF                 |               | —    | ✓ | ~ | ~ | ~           |     | ~           | str. 42    |
| AF PREDICT                  |               | —    | ~ | ~ | ~ | ~           |     | —           | str. 42    |
| AF ILLUMINAT.               |               | —    | ✓ | ~ | ~ | ~           |     | —           | str. 42    |
| IMAGE STABILIZER            |               | —    | ~ | ~ | ~ | ~           | ~   | ~           | str. 42    |

| Tryb               | fotografowania | AUTO | Ρ | Α | s | м   | SCN | 8 | Patrz str. |
|--------------------|----------------|------|---|---|---|-----|-----|---|------------|
| 5江                 |                | —    | √ | ~ | ~ | ~   |     | — | str. 43    |
| FLASH              |                | —    | ✓ | ~ | ~ | ~   |     | — | str. 43    |
| (still pictures)   |                | —    | ✓ | ~ | ~ | ~   |     | _ | str. 43    |
| PANORAMA           |                | —    | √ | — | — | —   |     | — | str. 36    |
| WB <sup>1</sup> /2 |                | —    | ~ | ~ | ~ | ~   | ~   | ~ | str. 43    |
| PICTURE MODE       |                | —    | ~ | ~ | ~ | ~   |     | _ | str. 44    |
| SHARPNESS          |                | —    | √ | ~ | ~ | ~   | ~   | ✓ | str. 44    |
| CONTRAST           |                | —    | ~ | ~ | ~ | ~   | ~   | ~ | str. 44    |
| SATURATION         |                | —    | √ | ~ | ~ | ~   | ~   | ✓ | str. 44    |
| NOISE REDUCT.      |                | —    | ~ | ~ | ~ | √*4 |     | _ | str. 44    |
| TIMELAPSE          |                | —    | ~ | ~ | ~ | ~   |     | _ | str. 45    |
| (konwerter)        |                | —    | √ | ~ | ~ | ~   |     | ✓ | str. 45    |
| I (movies)         |                | —    | — | — | — | —   | —   | ✓ | str. 45    |

\*1 Gdy dla opcji [0] (filmy) wybrano ustawienie [ON], nie można używać zoomu optycznego podczas nagrywania filmów. Aby używać zoomu, gdy dla opcji [0] (filmy) wybrano ustawienie [ON], wybierz ustawienie [ON] dla opcji [DIGITAL ZOOM].

\*2 Ustawienia [AUTO] i [HIGH ISO AUTO] są niedostępne.

\*3 Ustawienie [BKT] jest niedostępne.

\*4 Podczas zdjęć w trybie BULB obowiązuje ustawienie [ON].

#### Dbałość o aparat

#### Czyszczenie aparatu

#### Elementy zewnętrzne:

 Przecierać delikatnie miękką ściereczką. Jeśli aparat jest bardzo zabrudzony, nasączyć szmatkę w słabym roztworze wody z mydłem i dobrze wycisnąć. Wytrzeć aparat wilgotną ściereczką i osuszyć go suchą ściereczką. Po użyciu aparatu na plaży przetrzeć go lekko zwilżoną w czystej wodzie i dobrze wyciśniętą szmatką.

#### Monitor i celownik:

· Przecierać delikatnie miękką ściereczką.

#### Obiektyw:

 Przedmuchać obiektyw pędzelkiem od obiektywów z pompką i delikatnie wytrzeć bibułką do czyszczenia elementów optycznych.

# l Uwaga

- Nie stosować silnych rozpuszczalników, takich jak benzen czy alkohol, ani materiałów nasączonych substancjami chemicznymi.
- Jeżeli na obiektywie zostaną zabrudzenia, z czasem na jego powierzchni może się utworzyć trudna do usunięcia warstwa zabrudzeń.

#### Przechowywanie aparatu

- Przechowując aparat przez dłuższy czas, należy wyjąć z niego baterię i kartę, odłączyć zasilacz i trzymać go w suchym, chłodnym, dobrze wentylowanym miejscu.
- · Co pewien czas należy umieścić w aparacie baterię i sprawdzić jego funkcjonowanie.

# Uwaga

Nie zostawiać aparatu w miejscach, w których obsługiwane są produkty chemiczne, ponieważ może to
prowadzić do korozji elementów aparatu.

#### Ostrzeżenia dotyczące korzystania z baterii

 Oprócz baterii dostarczanych razem z aparatem można korzystać z poniższych baterii. Należy wybrać źródło zasilania najlepiej dostosowane do potrzeb.

#### Baterie alkaliczne R6

Liczba zdjęć, które można wykonać przed rozładowaniem baterii, zależy od marki baterii i warunków fotografowania.

#### Akumulatory R6 NiMH (wielokrotnego ładowania)

Ogniwa NiMH oferowane przez firmę Olympus pozwalają na wielokrotne ładowanie i są ekonomiczne. Więcej informacji na ten temat znajduje się w instrukcji obsługi ładowarki.

W aparacie nie można używać baterii następujących typów. Zestawu baterii litowych (CR-V3) / baterii manganowych (cynkowo-węglowych) typu AA (R6) / baterii tlenowo-niklowych (oxyride) typu AA (R6) / baterii litowych typu AA (R6)

- Zużycie energii przez aparat jest zależne od używanych funkcji aparatu.
- W następujących przypadkach energia jest pobierana nieprzerwanie, co powoduje, że baterie szybko się wyładowują.
  - Ciągłe używanie zoomu.
  - Częste wciskanie przycisku migawki do połowy w trybie fotografowania, co powoduje włączanie autofokusa i cyfrowej stabilizacji obrazu.
  - Wybór ustawienia [ON] dla opcji [FULLTIME AF].
  - Pozostawianie włączonego monitora na dłuższy czas.
  - Aparat jest podłączony do komputera lub drukarki.
- Żywotność baterii zmienia się w zależności od ich typu, producenta, warunków fotografowania itp. Z tego powodu aparat może się niespodziewanie wyłączyć bez wyświetlania ostrzeżenia o rozładowaniu baterii lub może wyświetlać takie ostrzeżenie dużo szybciej niż zwykle.

#### Fotografowanie przy użyciu zewnętrznej lampy błyskowej

#### Korzystanie z dedykowanej, zewnętrznej lampy błyskowej

Zastosowanie dedykowanej, zewnętrznej lampy błyskowej serii FL firmy Olympus pozwala wykorzystać zalety szeregu technik fotografowania z lampą błyskową. Taka lampa błyskowa automatycznie wykrywa tryb pracy lampy błyskowej i ustawienia ekspozycji w aparacie, tak samo jak lampa wbudowana. Zewnętrzną lampę błyskową przeznaczoną do współpracy z tym aparatem można podłączyć do gorącej stopki u góry aparatu lub za pomocą uchwytu lampy błyskowej FL-BKO1 i kabla FL-CB02 (dostępne osobno).

- 1 Zsuń pokrywę goręcej stopki w kierunku wskazywanym strzałką i zamocuj zewnętrzną lampę błyskową.
  - · Instrukcje dotyczące sposobu zamocowania zewnętrznej lampy można znaleźć w jej instrukcji obsługi.
  - Schowaj pokrywę gorącej stopki w bezpiecznym miejscu, aby jej nie zgubić, a po zakończeniu fotografowania z lampą błyskową załóż ją na aparat.

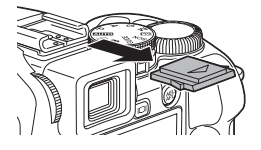

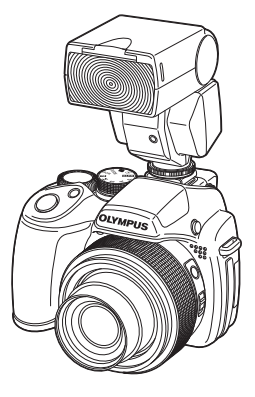

# 2 Włącz zewnętrzną lampę błyskową.

- Ustaw tryb sterowania lampą TTL-AUTO.
- Przed zamocowaniem lampy błyskowej na aparacie zawsze upewniaj się, że jest ona wyłączona.

# 3 Naciskając przycisk ▷\$, ustaw tryb fotografowania z lampą błyskową.

■ Przycisk > Fotografowane z lampą błyskową« (str. 23)

### Uwaga

- · Nie można używać zewnętrznej lampy błyskowej FL-40 firmy Olympus.
- Nie można korzystać z wbudowanej lampy błyskowej, gdy do gorącej stopki aparatu podłączono zewnętrzną lampę błyskową.
- Podczas korzystania z zewnętrznej lampy błyskowej jej zasilanie wyłącza się automatycznie po upływie pewnego czasu. Szczegółowe informacje na ten temat można znaleźć w instrukcji obsługi lampy.

#### Korzystanie z zewnętrznych lamp błyskowych dostępnych na rynku

Wraz z aparatem można używać dowolnej zewnętrznej lampy błyskowej, którą można podłączyć do gorącej stopki. Jednak regulacja mocy błysku emitowanego przez lampę przy użyciu aparatu jest możliwa tylko dla lamp błyskowych serii FL firmy Olympus.

Kompatybilne zewnętrzne lampy błyskowe« (str. 82)

- Zamocuj zewnętrzną lampę błyskową w gorącej stopce i podłącz ją do aparatu.
  - · Instrukcje dotyczące sposobu zamocowania zewnętrznej lampy można znaleźć w jej instrukcji obsługi.
- 2 Ustaw czas otwarcia migawki i wartość przysłony

IS »M Zmiana wartości przysłony oraz czasu otwarcia migawki przy wykonywaniu zdjęć« (str. 17)

 Długi czas otwarcia migawki może spowodować rozmycie obrazu. W celu uzyskania najlepszych wyników podczas fotografowania z lampą błyskową zaleca się ustawienie czasu otwarcia migawki miedzy 1/200 i 1/300 s.

# **3** Włącz zewnętrzną lampę błyskową.

• Przed zamocowaniem lampy błyskowej na aparacie zawsze upewniaj się, że jest ona wyłączona.

- 4 Na zewnętrznej lampie błyskowej ustaw tryb sterowania mocą błysku AUTO oraz czułość ISO i wartość przysłony odpowiadające ustawieniom w aparacie.
  - · Instrukcje dotyczące sposobu wyboru trybu sterowania lampą można znaleźć w jej instrukcji obsługi.

# Uwaga

- Zewnętrzna lampa błyskowa nie obsługuje trybu lampy błyskowej ustawionego w aparacie. Lampa wyemituje błysk nawet wtedy, gdy w aparacie ustawiono tryb [⑤] (lampa wyłączona).
- Przed użyciem zewnętrznej lampy błyskowej sprawdź, czy jest ona zsynchronizowana z aparatem.

#### Kompatybilne zewnętrzne lampy błyskowe

Przed użyciem zewnętrznej lampy błyskowej zastosuj się do poniższych wskazówek.

- (1) Aby uzyskać poprawną ekspozycję przy użyciu zewnętrznej lampy błyskowej, konieczne jest wprowadzenie odpowiednich ustawień w lampie. Lampa zewnętrzna używana w trybie automatycznym powinna umożliwiać ustawienie wartości przysłony (wartość f) i czułości ustawionych w aparacie.
- (2) Nawet jeśli wartość f i czułość ISO lampy błyskowej są ustawione tak samo jak w aparacie, w pewnych warunkach można nie uzyskać poprawnej ekspozycji. W takim przypadku należy skorygować wartość flub czułość ISO w lampie błyskowej w trybie automatycznym albo obliczyć odległość w trybie ręcznym.
- (3) Używaj zewnętrznej lampy błyskowej z kątem rozsyłu światła pokrywającym kąt widzenia obiektywu. Jednak dolna część zdjęcia zrobionego z małej odległości z zoomem ustawionym na szeroki kąt może pozostać w cieniu. W takiej sytuacji zaleca się użycie lampy z adapterem szerokokątnym, który zapewnia odpowiedni kąt rozsyłu światła.
- (4) Używaj zewnętrznej lampy błyskowej z czasem błysku o pełnej mocy nie dłuższym niż 1/200 s. Jeśli czas błysku jest dłuższy, tylko część światła będzie miała wpływ na ekspozycję.
- (5) Użycie zewnętrznej lampy błyskowej (lub adaptera do takiej lampy) z możliwościami komunikacji innej niż lampa serii FL firmy Olympus może nie tylko zakłócić normalne działanie aparatu, ale także spowodować jego uszkodzenie.

#### Fotografowanie przy użyciu bezprzewodowej lampy błyskowej RC firmy Olympus

Fotografowanie z bezprzewodową lampą błyskową jest możliwe przy użyciu bezprzewodowego systemu lamp błyskowych RC firmy Olympus. W bezprzewodowym systemie oświetlenia błyskowego można fotografować z użyciem wielu bezprzewodowych lamp błyskowych. Wbudowana lampa błyskowa służy do komunikacji pomiędzy aparatem i lampami zewnętrznymi.

. Więcej informacji na temat używania bezprzewodowych lamp błyskowych można znaleźć w instrukcji zewnętrznej lampy błyskowej.

#### Zakres ustawienia bezprzewodowej lampy błyskowej

Bezprzewodową lampę błyskową należy ustawić tak, by czujnik bezprzewodowy był skierowany w stronę aparatu. Poniżej wymieniono wytyczne dotyczące zakresu ustawienia. Zakres zależy od otoczenia.

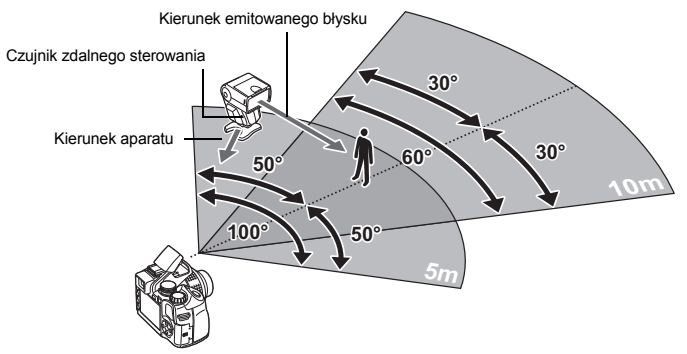

- Ustaw lampę zgodnie z opisem w rozdziale »Zakres ustawienia bezprzewodowej lampy błyskowej«, a następnie włącz lampę.
- 2 Naciśnij przycisk MODE na lampie błyskowej, aby ustawić ją w trybie RC, a następnie ustaw kanał i grupę lamp błyskowych. Przypisz grupie literę A (lampa nie będzie działać po wybraniu litery B lub C).
- 3 Wybierz ustawienie [‡RC] w opcji [➡ FLASH] w aparacie, a następnie ustaw kanał [CH1] [CH4] taki sam jak w lampie.

■ FLASH Ustawienia umożliwiające wykorzystanie zewnętrznej lampy błyskowej« (str. 43)

# 4 Naciśnij przycisk **\$ UP**, aby podnieść wbudowaną lampę błyskową.

# 5 Wybierz tryb lampy błyskowej.

- W trybie RC nie jest możliwy błysk z redukcją efektu czerwonych oczu.
- 6 Po zakończeniu przygotowań do fotografowania wykonaj kilka zdjęć próbnych, aby sprawdzić działanie lampy błyskowej i wykonane zdjęcia.
- 7 Przed rozpoczęciem fotografowania sprawdź poziom naładowania aparatu i lampy błyskowej.

#### Uwaga

- Mimo iż nie ma ograniczeń liczby bezprzewodowych lamp błyskowych, których można użyć, zaleca się użycie maksymalnie trzech lamp w celu zapobieżenia ich niewłaściwemu działaniu w wyniku wzajemnych zakłóceń.
- W trybie RC wbudowana lampa błyskowa służy do sterowania bezprzewodową lampą błyskową.
   W tym trybie nie można użyć wbudowanej lampy błyskowej do fotografowania.
- W przypadku synchronizacji na drugą kurtynę migawki ustaw czas otwarcia migawki nie dłuższy niż 4 sekundy. Bezprzewodowa lampa błyskowa może nie działać prawidłowo, jeśli zostanie ustawiony dłuższy czas otwarcia migawki.

#### Efektywne korzystanie z akcesoriów

#### Karta

Zdjęcia mogą być zapisywane na opcjonalnej karcie.

Pamięć wewnętrzna i karta stanowią nośniki służące do zapisywania zdjęć w aparacie, podobnie jak film (klisza) w aparacie analogowym.

Zdjęcia zapisane w pamięci wewnętrznej albo na karcie można łatwo usuwać z aparatu albo edytować przy użyciu komputera.

Pamięć wewnętrzna – w odróżnieniu od wymiennych nośników pamięci – nie może być wyjmowana lub wymieniana na inną.

Aby zwiększyć możliwą do zapisania liczbę zdjęć, należy użyć karty o większej pojemności.

1 Etykieta

W tym miejscu można opisać zawartość karty.

2 Pole styków

Część, przez którą dane z aparatu są przenoszone na kartę. Tej części nie należy dotykać palcami.

#### Kompatybilne karty

Karta xD-Picture Card (16 MB - 2 GB) (Type H / M, Standard)

#### Korzystanie z pamięci wewnętrznej lub karty

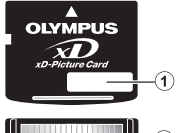

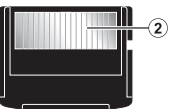

To, czy w danej chwili – podczas operacji fotografowania lub odtwarzania – wykorzystywana jest pamięć wewnętrzna czy karta, można stwierdzić na podstawie informacji wyświetlanych na monitorze.

#### Tryb fotografowania

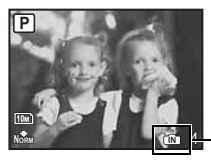

Wskaźnik rodzaju pamięci (N): Gdy używasz pamięci wewnętrznej Brak ikony: Gdy używasz karty

# Tryb odtwarzania

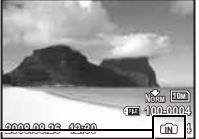

# Uwaga

 Nie otwieraj pokrywy komory na baterie ani pokrywy karty, gdy miga lampka dostępu do karty, ponieważ miganie lampki informuje o trwającym odczycie lub zapisie danych. Może to doprowadzić do uszkodzenia danych zapisanych w pamięci wewnętrznej lub na karcie albo zniszczyć pamięć wewnętrzną lub kartę.

# Dodatek

#### Zasilacz sieciowy

Zasilacz sieciowy jest pomocny przy czasochłonnych zadaniach, jak np. przenoszenie zdjęć do komputera czy wyświetlanie przez dłuższy czas zdjęć.

Do zasilania aparatu nie należy używać innych zasilaczy sieciowych.

#### Uwaga

- Kiedy aparat jest włączony, nie należy wyjmować ani wkładać baterii, jak również podłączać i odłączać zasilacza sieciowego. Te czynności mogą niekorzystnie wpłynąć na wewnętrzne ustawienia lub funkcje aparatu.
- Przed użyciem należy zapoznać się z instrukcją obsługi zasilacza sieciowego.

#### Korzystanie z zasilacza sieciowego za granicą

- Z zasilacza sieciowego można korzystać na całym świecie i podłączać go do większości domowych źródeł napięcia przemiennego z zakresu od 100 do 240 V (50 / 60 Hz). Gniazdka sieciowe w pewnych krajach mogą jednak mieć inny kształt, co spowoduje konieczność użycia odpowiedniej przejściówki do wtyczki zasilacza sieciowego. Szczegółowe informacje na ten temat można uzyskać w miejscowym sklepie z artykułami elektrycznymi lub w biurze podróży.
- Nie należy używać podróżnych przetwornic napięcia, gdyż mogą one uszkodzić zasilacz.

# ZASADY BEZPIECZEŃSTWA

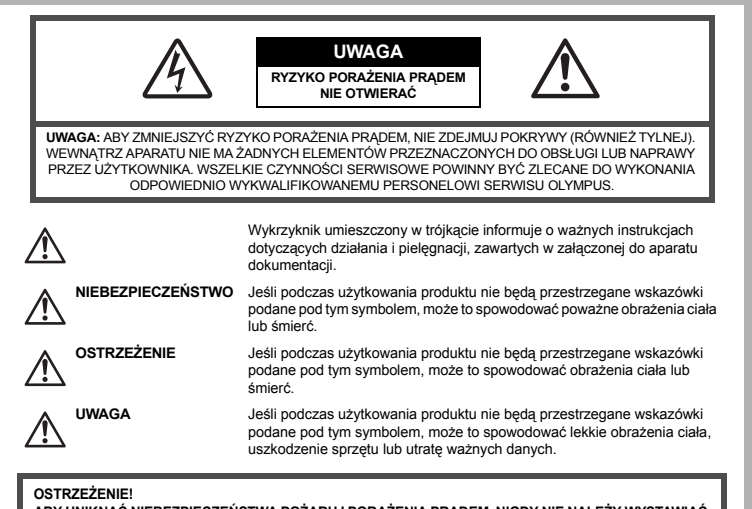

ABY UNIKNĄĆ NIEBEZPIECZEŃSTWA POŻARU I PORAŻENIA PRĄDEM, NIGDY NIE NALEŻY WYSTAWIAĆ PRODUKTU NA DZIAŁANIE WODY ANI UŻYWAĆ GO PRZY DUŻEJ WILGOTNOŚCI POWIETRZA.

#### Ostrzeżenia ogólne

- Przeczytaj wszystkie wskazówki Przed rozpoczęciem korzystania z urządzenia przeczytaj całą instrukcję obsługi. Zachowaj wszystkie instrukcje i dokumenty na przyszłość.
- Czyszczenie Przed przystąpieniem do czyszczenia zawsze odłączaj urządzenie z gniazdka sieci elektrycznej. Do czyszczenia używaj tylko lekko wilgotnej szmatki. Do czyszczenia urządzenia nigdy nie używaj środków czyszczących w płynie lub aerozolu ani żadnych rozpuszczalników organicznych.
- Podłączenia Ze względów bezpieczeństwa i aby uniknąć uszkodzenia aparatu, korzystaj wyłącznie z akcesoriów zalecanych przez firmę Olympus.
- Woda i wilgoć Wskazania bezpieczeństwa dotyczące produktów charakteryzujących się wodoodporną konstrukcją zamieszczono w poszczególnych instrukcjach obsługi tych produktów.

Mocowanie – Aby zapobiec uszkodzeniom, dokładnie zamocuj urządzenie na stabilnym statywie lub wsporniku. Źródło zasilania – Produkt można podłączać tylko do źródła zasilania opisanego na etykiecie produktu.

- Wyładowania atmosferyczne Jeśli w czasie korzystania z zasilacza sieciowego zacznie się burza, należy go natychmiast odłączyć od gniazdka sieci elektrycznej.
- Obce przedmioty Aby uniknąć obrażeń ciała, nigdy nie wkładaj metalowych przedmiotów do wnętrza produktu.
- Ciepło Nie używaj ani nie przechowuj urządzenia w pobliżu jakiegokolwiek źródła ciepła, takiego jak grzejnik, piecyk lub inne urządzenie grzewcze, ani w pobliżu urządzeń wydzielających duże ilości ciepła, takich jak wzmacniacze stereo.

#### Obsługa aparatu

# 

- Nie należy korzystać z aparatu w pobliżu łatwopalnych lub wybuchowych gazów.
- Nie używaj lampy błyskowej i diody LED w niedalekiej odległości od osób (niemowlęta, małe dzieci itp.).
  - Zdjęcia należy robić w odległości przynajmniej 1 metra od twarzy fotografowanych osób. Wyzwolenie bysku jampy zbyt blisko oczu fotografowanej osoby może spowodować chwilowe zaburzenia widzenia.
- Aparat należy trzymać z daleka od małych dzieci i niemowląt.
  - Aparat należy zawsze używać i przechowywać w miejscach niedostępnych dla małych dzieci i niemowląt, aby uchronić je przed poniższymi niebezpiecznymi sytuacjami, które mogą stać się przyczyną poważnych obrażeń ciała:
    - · Zaplątanie się w pasek aparatu, co może prowadzić do uduszenia.
    - · Przypadkowe połknięcie baterii, kart lub innych małych elementów.
    - · Przypadkowe błyśnięcie lampą we własne oczy lub w oczy dziecka.
    - · Przypadkowe zranienie ruchomymi częściami aparatu.
- Nie patrzeć przez aparat na słońce lub inne silne źródło światła.
- Nie używać ani nie przechowywać aparatu w zakurzonych lub wilgotnych miejscach.
- Nie zasłaniać ręką lampy podczas błysku.

# 

- Jeśli aparat wydziela dziwny zapach, odgłosy lub dym, należy go natychmiast wyłączyć.
   Nigdy nie wyjmuj akumulatorów gołymi rękoma, gdyż grozi to pożarem lub poparzeniem dłoni.
- Nigdy nie trzymać ani nie obsługiwać aparatu mokrymi rękami.
- Nie pozostawiać aparatu w miejscach, w których może być on narażony na działanie wysokich temperatur.
  - Wysokie temperatury mogą powodować uszkodzenie części aparatu, a w niektórych przypadkach nawet jego zapalenie. Nie należy też korzystać z ładowarki ani z zasilacza sieciowego, gdy są one przykryte (np. kocem). Może to powodować przegrzanie i w efekcie wywołać pożar.
- Zachować ostrożność przy obsłudze aparatu, aby nie doznać lekkiego poparzenia.
  - Jeśli aparat zawiera metalowe części, ich nagrzanie może spowodować poparzenie. Należy zwrócić uwagę na następujące kwestie:
    - Aparat rozgrzewa się wskutek dłuższego używania. Trzymany w ręku gorący aparat może spowodować lekkie oparzenie.
    - W miejscach o skrajnie niskich temperaturach temperatura korpusu aparatu może być niższa od temperatury otoczenia. Jeśli to możliwe, w niskich temperaturach aparat należy obsługiwać w rękawiczkach.
- Z paskiem do noszenia aparatu należy się obchodzić ostrożnie.
  - Podczas noszenia aparatu należy się ostrożnie obchodzić z paskiem. Może on łatwo zaczepić się o wystający przedmiot i spowodować poważne uszkodzenie.

Należy postępować zgodnie z przedstawionymi poniżej wskazówkami, aby zapobiec wyciekowi elektrolitu, przegrzewaniu i zapłonowi baterii, wybuchowi, porażeniom prądem i poparzeniom.

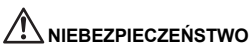

- · Należy korzystać wyłącznie z akumulatorów NiMH marki Olympus oraz z przeznaczonej do nich ładowarki.
- · Nigdy nie należy podgrzewać baterii ani wrzucać ich do ognia.
- Przenosząc lub przechowując baterie należy uważać, by nie stykały się one z żadnymi metalowymi przedmiotami, takimi jak biżuteria, spinki, zszywacze itp.
- Nigdy nie należy przechowywać baterii w miejscach wystawionych na bezpośrednie światło słoneczne lub w wysokich temperaturach, np. w rozgrzanym samochodzie, w pobliżu źródeł ciepła itp.
- Aby zapobiec wyciekaniu elektrolitu z baterii lub uszkodzeniu ich terminali należy postępować ściśle według instrukcji użytkowania baterii. W żadnym wypadku nie należy demontować baterii ani ich modyfikować, np. przez lutowanie itp.
- Jeśli elektrolit z baterii dostanie się do oczu, należy natychmiast przemyć oczy czystą, chłodną, bieżącą wodą, a następnie jak najszybciej skontaktować się z lekarzem.
- Baterie zawsze należy przechowywać w miejscach niedostępnych dla małych dzieci. Jeśli dziecko połknie baterię, należy natychmiast zorganizować pomoc lekarską.

# 

- Baterie powinny być zawsze suche.
- Aby zapobiec wyciekaniu elektrolitu z baterii, ich przegrzewaniu oraz eksplozji, należy korzystać wyłącznie z baterii przeznaczonych do niniejszego produktu.
- Nigdy nie należy łączyć ze sobą różnych typów baterii (nowych baterii ze starymi, naładowanych z nienaładowanymi, baterii różnych producentów oraz o różnych pojemnościach itp.).
- W żadnym wypadku nie należy ładować baterii alkalicznych, litowych ani baterii CR-V3.
- · Baterie należy zainstalować w aparacie w sposób opisany w instrukcji obsługi.
- Nie należy korzystać z baterii w wypadku uszkodzenia powłoki izolacyjnej bądź jej braku, gdyż może to powodować wyciekanie elektrolitu, pożar lub wypadek.

# 

- Nie należy wyjmować baterii bezpośrednio po użytkowaniu ich w aparacie. Po długotrwałym użytkowaniu baterie mogą być gorące.
- · Jeżeli aparat ma być przechowywany przez dłuższy czas, należy z niego wyjąć baterię.

#### • Przedstawione poniżej baterie R6 nie mogą być używane w aparacie.

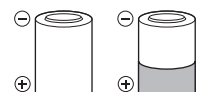

Baterie, które są jedynie częściowo pokryte warstwą izolacyjną lub nie są nią w ogóle pokryte.

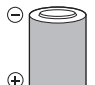

Baterie, których końcówki – są podniesione, ale nie są w ogóle zabezpieczone warstwą izolacyjną.

Baterie, których styki są plaskie i nie są w całości zabezpieczone warstwą izolacyjną. (Baterie tego typu nie mogą być stosowane, nawet jeśli końcówka – jest częściowo pokryta warstwą izolacyjną.)

- Jeśli akumulatory NiMH nie naładują się w określonym czasie podanym w specyfikacji, należy przerwać ładowanie i nie korzystać z tych akumulatorów.
- · Nie należy korzystać z baterii pękniętych lub wykazujących inne uszkodzenia.
- Jeśli z baterii wycieknie elektrolit, zmieni ona kolor lub kształt albo wykaże inne nietypowe oznaki podczas pracy, należy natychmiast przerwać używanie aparatu.
- Jeśli elektrolit z baterii dostanie się na ubranie lub skórę, należy natychmiast zdjąć ubranie i przemyć skażone miejsca czystą, zimną, bieżącą wodą. Jeśli elektrolit spowoduje poparzenie skóry, należy natychmiast skorzystać z pomocy lekarskiej.
- · Nie należy narażać baterii na silne wstrząsy i ciągłe drgania.

#### Warunki użytkowania aparatu

- Aby chronić precyzyjne elementy niniejszego produktu, nigdy podczas używania lub przechowywania nie należy pozostawiać aparatu w następujących miejscach:
  - W miejscach o wysokiej, ekstremalnie wysokiej lub ekstremalnie zmiennej temperaturze i/lub wilgotności. Bezpośrednio na świetle słonecznym, na plaży, w zamkniętym samochodzie, w pobliżu źródeł ciepła (kuchenka, kaloryfer itp.) lub nawilżaczy powietrza.
  - w miejscach zapiaszczonych lub zakurzonych i zapylonych,
  - · w pobliżu materiałów łatwopalnych i wybuchowych,
  - w miejscach wilgotnych, np. w łazience lub na deszczu, Przy używaniu produktu z obudowami zabezpieczającymi przez czynnikami pogodowymi należy się zapoznać z instrukcjami obsługi tych obudów.
  - · Miejsca narażone na znaczne wibracje.
- · Nie należy nigdy upuszczać aparatu i narażać go na silne wstrząsy lub drgania.
- Kiedy aparat jest umieszczony na statywie, do regulacji jego położenia należy używać głowicy statywu. Nie zginać aparatu.
- · Nie dotykać elektrycznych styków aparatu.
- Nie zostawiać aparatu z obiektywem skierowanym bezpośrednio na słońce. Może to spowodować uszkodzenie obiektywu lub kurtyny migawki, nieprawidłowe kolory, efekty tzw. »zjawy« na zdjęciach lub nawet zapalenie się aparatu.
- · Nie naciskać obiektywu ani nie pociągać zbyt mocno za obiektyw.
- Jeśli aparat ma być przechowywany przez dłuższy czas, wyjąć z niego baterie. Przechowywać aparat w chłodnym, suchym miejscu, aby zapobiec kondesacji pary wodnej lub tworzeniu się pleśni w jego wnętrzu. Po dłuższym okresie przechowywania sprawdzić, czy aparat nadal funkcjonuje prawidłowo, np. włączając go i naciskając przycisk migawki.
- · Zawsze przestrzegaj ograniczeń dotyczących środowiska pracy opisanych w instrukcji obsługi aparatu.

#### Środki ostrożności dotyczące korzystania z baterii

- Akumulatory Olympus NiMH (dołączane do aparatu w niektórych krajach) są przeznaczone tylko do wykorzystania w cyfrowych aparatach fotograficznych Olympus. Nigdy nie należy wykorzystywać tych akumulatorów w innych urządzeniach.
- Przed pierwszym użyciem akumulatorów NiMH (dołączane do aparatu w niektórych krajach) lub po dłuższej
  przerwie w ich użytkowaniu, należy je naładować.
- Zawsze należy ładować łącznie zestawy (2 lub 4) akumulatorów (dołączane do aparatu w niektórych krajach).
- Nie należy korzystać z baterii alkalicznych, jeśli nie jest to absolutnie niezbędne. W niektórych przypadkach, baterie alkaliczne mogą mieć krótszy okres działania niż akumulatory NiMH. Sprawność baterii alkalicznych jest ograniczona, szczególnie w niskich temperaturach. Zalecamy korzystanie z akumulatorów NiMH.
- · W aparacie nie można korzystać z baterii manganowych (cynkowo-węglowych) R6.
- Korzystając z aparatu zasilanego bateriami w niskich temperaturach należy, na ile to możliwe, trzymać aparat oraz zapasowe baterie w cieplejszym miejscu. Baterie, które wydają się wyczerpane w niskich temperaturach, mogą powrócić do normalnej sprawności po ogrzaniu do temperatury pokojowej.
   Zalecany zakres temperatur dla akumulatorów NiMH.

| Zalecany zakres tempera | tur dla akumulatorów NiÑ |
|-------------------------|--------------------------|
| Praca                   | od 0 °C do 40 °C         |
| Ładowanie               | od 0 °C do 40 °C         |
| Przechowywanie          | od –20 °C do 30 °C       |

- Korzystanie, ładowanie lub przechowywanie akumulatorów poza tymi zakresami temperatur może skracać ich żywotność oraz niekorzystnie wpływać na ich sprawność. Jeśli aparat ma być przechowywany przez dłuższy czas, zawsze należy wyjać z niego baterie.
- Przed rozpoczęciem korzystania z akumulatorów NiMH lub NiCd zawsze należy zapoznać się z dołączonymi do nich instrukcjami.
- · Liczba zdjęć, jaką można wykonać, zależy od warunków fotografowania i użytych baterii.
- Przed długą podróżą, szczególnie za granicę, należy zaopatrzyć się w odpowiednią liczbę baterii. Zalecane baterie mogą być trudno dostępne w niektórych krajach.
- Oddawaj baterie do punktów recyklingu pomóż chronić naturalne zasoby naszej planety. Wyrzucając zużyte baterie należy się upewnić, czy ich końcówki są osłonięte, i zawsze przestrzegać lokalnych przepisów prawa oraz innych regulacji.

#### Monitor LCD

- Nie należy naciskać zbyt mocno na monitor; w przeciwnym przypadku obraz może stać się niewyraźny, powodując wadliwe działanie trybu odtwarzania lub uszkodzenie monitora.
- W górnej / dolnej części monitora może pojawiać się jasny pasek, lecz nie świadczy to o jego nieprawidłowym działaniu.
- Jeśli obiekt oglądany jest przez aparat pod kątem, jego krawędzie na monitorze mogą wydawać się postrzępione. Nie świadczy to o nieprawidłowym działaniu monitora i będzie mniej widoczne w trybie odtwarzania zdjęć.
- W miejscach o niskiej temperaturze włączanie monitora może długo trwać, bądź jego kolor może się czasowo zmienić. Przy używaniu aparatu w ekstremalnie zimnych miejscach korzystne jest umieszczenie go od czasu do czasu w cieplejszym miejscu. Monitor gorzej działający w niskich temperaturach powróci do normalnego stanu w normalnej temperaturze.
- Monitor LCD wykonany jest z zastosowaniem precyzyjnej technologii. Na wyświetlaczu mogą się jednak stale pojawiać się ciemne lub jasne punkty. W zależności od charakterystyki lub kąta, pod jakim użytkownik patrzy na monitor, punkty te mogą nie mieć jednolitego koloru i jasności. Nie jest to usterka.

#### Zastrzeżenia prawne

- Firma Olympus nie ponosi odpowiedzialności ani nie udziela gwarancji w związku z uszkodzeniami, utratą spodziewanych zysków (przy zgodnym z prawem korzystaniu z aparatu) ani roszczeniami osób trzecich występującymi wskutek nieprawidowego użytkowania produktu.
- Olympus nie ponosi odpowiedzialności, ani nie udziela gwarancji odnośnie uszkodzeń lub nieosiągnięcia spodziewanych zysków (przy zgodnym z prawem korzystaniu z aparatu), które nastąpiło w wyniku skasowania danych zdjęciowych.

#### Wykluczenie odpowiedzialności

- Firma Olympus nie ponosi odpowiedzialności ani nie udziela żadnych gwarancji, bezpośrednich ani pośrednich, w związku z treścią niniejszej instrukcji oraz oprogramowania, i nie będzie ponosić odpowiedzialności prawnej za żadną domyślną gwarancję ani za przydatność produktu do obrotu handlowego bądź jego przydatność do określonego celu oraz za żadne szkody następcze, losowe lub pośrednie (w tym także, ale nie tylko, utratę zysków, przerwy w prowadzeniu działalności gospodarczej lub utratę danych związanych z działalnością gospodarczą), powstałe w wyniku korzystania lub niemożności skorzystania z tych materiałów pisemnych, oprogramowania lub sprzętu. Systemy prawne niektórych krajów nie dopuszczają powyższego ograniczenia lub wyłączenia odpowiedzialności, w związku z tym może nie mieć ono zastosowania w Państwa przypadku.
- · Firma Olympus zastrzega sobie wszelkie prawa do niniejszej instrukcji.

#### Ostrzeżenie

Nieautoryzowane fotografowanie bądź korzystanie z materiałów chronionych prawem autorskim może stanowić naruszenie obowiązujących praw autorskich. Firma Olympus nie ponosi odpowiedzialności za nieautoryzowane fotografowanie oraz inne działania naruszające prawa autorskie.

#### Informacja o prawach autorskich

Wszelkie prawa zastrzeżone. Żadna część tych materiałów pisemnych ani oprogramowania nie może być powielana bądź wykorzystywana w żadnej formie, elektronicznej ani mechanicznej (włącznie z kserowaniem i nagrywaniem), ani też przy użyciu żadnych innych nośników i baz danych, bez uprzedniej pisemnej zgody firmy Olympus. Firma Olympus nie ponosi odpowiedzialności w związku z korzystaniem z informacji zawartych w tej instrukcji obsługi lub w oprogramowaniu ani za powstałe na skutek korzystania z tych informacji szkody. Firma Olympus zastrzega sobie prawo do zmian funkcji i treści tej publikacji lub oprogramowania bez uprzedzenia.

#### Dla klientów w Europie

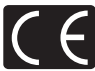

Symbol »CE« oznacza, że niniejszy produkt spełnia europejskie wymagania w zakresie bezpieczeństwa, ochrony zdrowia, środowiska i konsumenta. Aparaty z symbolem »CE« są przeznaczone do sprzedaży w Europie.

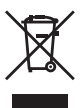

Przedstawiony tu symbol [przekreślony wizerunek kosza na kółkach, zgodnie z dyrektywą WEEE, załącznik IV] dotyczy oddzielnego zbierania zużytego sprzętu elektrycznego i elektronicznego w krajach UE. Nie należy wyrzucać tego sprzętu razem ze śmieciami i odpadkami domowymi.

Pozbywając się tego produktu, należy korzystać z funkcjonujących w poszczególnych krajach systemów zbiórki odpadów i surowców wtórnych.

#### Używać wyłącznie przystosowanych do produktu baterii do wielokrotnego ładowania i ładowarek

Stanowczo zalecamy używanie wyłącznie oryginalnych, przystosowanych do produktów firmy Olympus baterii do wielokrotnego ładowania i ładowarek.

Używanie innej baterii przeznaczonej do wielokrotnego ładowania lub innej ładowarki może spowodować pożar lub zranienia spowodowane wyciekiem elektrolitu, nagrzaniem i zapłonem albo uszkodzeniem baterii. Firma Olympus nie odpowiada za wypadki i szkody, które mogą być spowodowane przez używanie baterii i / lub ładowarek nie będących oryginalnymi akcesoriami firmy Olympus.

#### Warunki gwarancji

- 1. W przypadku wystąpienia jakichkolwiek wad produktu pomimo użytkowania go zgodnie z dostarczoną z nim drukowaną instrukcją obsługi, w okresie dwóch lat od jego zakupu na obszrze działalności firmy Olympus Imaging Europa GmbH, produkt ten zostanie bezpłatnie i w określonym czasie naprawiony lub wymieniony, zaleźnie od decyzji firmy Olympus. W celu zgłoszenia roszczeń wynikających z niniejszej gwarancji, produkt należy dostarczyć wraz kartą gwarancyjną do przedstawiciela, u którego zakupiono produkt lub do dowolnego centrum serwisowego Olympus na obszarze handlowym firmy Olympus Imaging Europa GmbH, zgodnie z procedurą dostępną w witrynie www.olympus.com. Dodatkowo, w okresie obowiązywania rocznej gwarancji globalnej klient może zgłosić roszczenia w dowolnym autoryzowanym centrum serwisowegm Olympus. Należy pamiętać, że centra serwisowe Olympus nie są dostępnę w wszystkich krajach.
- Koszty dostawy produktu do autoryzowanego centrum serwisowego Olympus są zależne od lokalnych przepisów prawa. Na terytorium Polski koszty takie pokrywa firma Olympus Polska (procedura reklamacji jest dostępna w witrynie www.olympus.com).
- Niniejsza gwarancja nie obejmuje następujących przypadków (koszty naprawy są w takich sytuacjach pokrywane przez klienta, nawet gdy wada wystąpi w okresie gwarancyjnym określonym powyżej):
  - (a) wszelkie wady spowodowane niewłaściwą obsługą (np. w wyniku operacji nieopisanych w instrukcji obsługi i innych instrukcjach itp.);
  - (b) wszelkie wady powstałe w wyniku napraw, modyfikacji, czyszczenia i podobnych czynności wykonywanych przez osoby nie będące pracownikami firmy Olympus lub autoryzowanego centrum serwisowego Olympus;
  - (c) wszelkie wady lub uszkodzenia powstałe w trakcie transportu oraz w wyniku upadku, uderzenia itp. po nabyciu produktu;
  - (d) wszelkie wady lub uszkodzenia powstałe w wyniku pożaru, trzęsienia ziemi, powodzi, uderzenia pioruna, innych klęsk żywiołowych, zanieczyszczenia środowiska lub niestabilności napięcia;
  - (e) wszelkie wady lub uszkodzenia powstałe w wyniku niedbałego lub nieodpowiedniego przechowywania (np. przechowywania w warunkach wysokiej temperatury i wilgotności, w pobliżu środków przeciwko owadom lub substancji toksycznych), niewlaściwej konserwacji itp.;
  - (f) wszelkie wady powstałe w wyniku użytkowania wyczerpanych baterii itp.;
  - (g) wszelkie wady powstałe w wyniku dostania się piasku, błota itp. do wnętrza obudowy produktu;
  - (h) niedostarczenie karty gwarancyjnej przy zwrocie produktu;
  - (i) wszelkie zmiany w karcie gwarancyjnej dotyczące daty zakupu, danych klienta lub przedstawiciela, czy też numeru servjnego;
  - (j) niedostarczenie z kartą gwarancyjną dowodu zakupu.
- Niniejsza gwarancja dotyczy wyłącznie produktu; gwarancja nie obejmuje żadnego wyposażenia dodatkowego, takiego jak pokrowiec, pasek, pokrywka obiektywu i baterie.

5. Odpowiedzialność firmy Olympus z tytułu niniejszej gwarancji jest ograniczona wyłącznie do naprawy lub wymiany produktu. Wyłącza się wszelką odpowiedzialność za straty pośrednie klienta z powodu wad produktu, zwłaszcza w wyniku utraty lub uszkodzenia obiektywów, filmów i innych akcesoriów użytkowanych razem z produktem, jak też za wszelkie straty wynikające z opóźnienia naprawy oraz utraty danych. Gwarancja obejmująca sprzedane produkty nie wyłącza, nie ogranicza ani nie zawiesza praw nabywcy związanych z gwarancją przydatności do obrotu handlowego.

#### Uwagi dotyczące przechowywania gwarancji

 Niniejsza gwarancja jest ważna jedynie w przypadku prawidłowego wypełnienia karty gwarancyjnej przez firmę Olympus lub jej przedstawiciela oraz gdy inne dostępne dokumenty stanowią wystarczający dowód zakupu. W związku z tym użytkownik powinien sprawdzić, czy karta gwarancyjna zawiera nazwisko nabywcy, nazwę sprzedawcy, numer seryjny produktu i datę zakupu, oraz czy dołączono do niej oryginał faktury lub paragon (zawierający nazwę sprzedawcy, datę zakupu i typ produktu). Firma Olympus zastrzega sobie prawo do odmowy bezpłatnej naprawy produktu

w przypadku dostarczenia niewypelnionej karty gwarancyjnej i braku dowodu zakupu, lub jeśli informacje zawarte w tych dokumentach są niepełne lub nieczytelne.

- Duplikaty kart gwarancyjnych nie są wydawane, więc niniejszą kartę należy przechowywać w bezpiecznym miejscu.
- Informacje na temat międzynarodowej sieci autoryzowanych centrów serwisowych Olympus są dostępne w witrynie: http://www.olympus.com.

#### Znaki handlowe

- IBM jest zarejestrowanym znakiem handlowym firmy International Business Machines Corporation.
- Microsoft i Windows są zarejestrowanymi znakami handlowymi firmy Microsoft Corporation.
- · Macintosh jest znakiem handlowym firmy Apple Inc.
- xD-Picture Card<sup>™</sup> jest znakiem handlowym.
- Wszystkie pozostałe nazwy produktów wymienione w niniejszej instrukcji obsługi są znakami handlowymi lub zarejestrowanymi znakami handlowymi odpowiednich firm.
- Standard przetwarzania plików w aparatach cyfrowych użyty w niniejszej instrukcji to Design Rule for Camera File System / DCF, stworzony przez JEITA (Japan Electronics and Information Technology Industries Association – Japońskie Stowarzyszenie Przemysłu Elektronicznego i Informatycznego).

#### Warunki gwarancji określono w instrukcji obsługi

#### Warunki ogólne

 Niniejsza gwarancja światowa musi zostać przedstawiona autoryzowanemu centrum serwisowemu Olympus przed rozpoczęciem jakiejkolwiek naprawy gwarancyjnej. Gwarancja ta jest ważna jedynie w przypadku przedstawienia centrum serwisowemu Olympus karty gwarancyjnej i dowodu zakupu. Poza roczną gwarancją światową wystawioną przez firmę Olympus Imaging Corp. (Japonia), przez dwa lata od daty zakupu (jeśli zakupu dokonano po 1 kwietnia 2004 r.) obowiązuje europejska gwarancja wystawiona przez firmę Olympus Imaging Europe GmbH. Gwarancja ta nie wyklucza, nie ogranicza ani nie zawiesza praw kupującego wynikających z ogólnych przepisów prawnych ochrony konsumenta.

#### • Aparat fotograficzny

| Typ produktu                     | : | Cyfrowy aparat fotograficzny (do wykonywania i przeglądania zdjęć)                                                                              |
|----------------------------------|---|----------------------------------------------------------------------------------------------------|
| System zapisu                    |   |                                                                                                    |
| Zdjęcia                          | : | Cyfrowy zapis, JPEG (zgodne z regułami systemu plików dla cyfrowych<br>aparatów fotograficznych [DCF]), format plików nieskompresowanych<br>RAW |
| Zastosowane standardy            | : | Exif 2.2, Digital Print Order Format (DPOF),<br>PRINT Image Matching III, PictBridge                                                            |
| Dźwięk ze zdjęciami              | : | Format Wave                                                                                                    |
| Sekwencje wideo                  | : | AVI Motion JPEG                                                                                                    |
| Pamięć                           | : | Pamięć wewnętrzna                                                                                                    |
|                                  |   | Karta xD-Picture Card (16 MB – 2 GB) (Type H / M, Standard)                                                                                     |
| Liczba efektywnych pikseli       | : | 10 000 000 pikseli                                                                                                    |
| Matryca obrazu                   | : | Przetwornik CCD 1/2,33 cala (filtr kolorów podstawowych),<br>10 700 000 pikseli (wszystkich)                                                    |
| Obiektyw                         | : | Obiektyw Olympus 4,6 do 92 mm, f2.8 do 4.5<br>(odpowiednik ogniskowej od 26 do 520 mm w aparacie 35 mm)                                         |
| System fotometryczny             | : | Cyfrowy pomiar ESP, pomiar punktowy, pomiar centralno-ważony                                                                                    |
| Czas otwarcia migawki            | : | Od 15 do 1/2000 s (w trybie BULB: maks. 8 minut)                                                                                                |
| Przysłona                        | : | F2.8 to F8.0                                                                                                    |
| Zakres nastawiania ostrości      | : | Od 0,1 m do $\infty$ (W), od 1,2 m do $\infty$ (T) (tryb normalny / makro) od 0,01 m do $\infty$ (tryb supermakro)                              |
| Monitor                          | : | 2,7-calowy kolorowy monitor ciekłokrystaliczny TFT<br>o rozdzielczości 230 000 punktów                                                          |
| Czas ładowania lampy błyskowej   | : | Ok. 7 s (w przypadku całkowitego rozładowania lampy, w temperaturze pokojowej, za pomocą nowej, w pełni naładowanej baterii)                    |
| Złącze                           | : | Wejście zasilacza DC-IN<br>Złącze USB / wtyczka A/V OUT (złącze wielofunkcyjne)                                                                 |
| System automatycznego kalendarza | : | Od roku 2000 do 2099                                                                                                    |
| Wymagania systemowe              |   |                                                                                                    |
| Temperatura                      | : | Od 0 °C do 40 °C (praca) / od –20 °C do 60 °C (przechowywanie)                                                                                  |
| Wilgotność                       | : | Od 30 % do 90 % (działanie) / od 10 % do 90 % (przechowywanie)                                                                                  |
| Zasilanie                        | : | Baterie R6 alkaliczne / akumulatory niklowo-wodorkowe (cztery) lub zasilacz sieciowy Olympus                                                    |
| Wymiary                          | : | 118,5 mm (szer.) x 84 mm (wys.) x 87,5 mm (głęb.)<br>(bez części wystających)                                                                   |
| Waga                             | : | 445 g bez baterii i karty                                                                                                    |

Dodatek

Konstrukcja oraz specyfikacje mogą ulec zmianie bez uprzedzenia.

# Indeks

| Schemat aparatu | 11 |  |
|-----------------|----|--|
|-----------------|----|--|

| FLASH  | 43     |
|--------|--------|
| \$ RC  | 43, 83 |
| VOLUME | 52     |

# A

| AE LOCK (AEL)                 | 23     |
|-------------------------------|--------|
| AEL / AFL BUTTON              | 23, 57 |
| AF                            | 24     |
| AF ILLUMINAT.                 |        |
| AF MODE                       | 41     |
| AF PREDICT 4                  |        |
| ALARM CLOCK 🛓                 |        |
| ALL (PERFECT FIX)             |        |
| ALL ERASE                     | 51     |
| ALL INDEX                     | 60     |
| ALL PRINT                     | 60     |
| AREA                          | 41     |
| AUTO (pełna automatyka ) AUTO | 6, 16  |
| AUTO (ISO)                    |        |
| AUTO (balans bieli) WB AUTO   |        |
| Automatyczny bracketing BKT   | 24, 40 |
| Automatyczne odtwarzanie      |        |
| zdjęć sekwencyjnych           | 20     |
| Autofocus                     | 70     |

## в

| BACKUP                        |         |
|-------------------------------|---------|
| Baterie                       | 4, 80   |
| BEEP                          | 52      |
| Bezprzewodowa lampa błyskowa  |         |
| RC firmy Olympus              | 83      |
| BGM (SLIDESHOW)               |         |
| BKT                           | .24, 40 |
| Blokada ostrości              | 21      |
| Błysk automatyczny            | 23      |
| Błysk dopełniający 4          | 23      |
| Błysk dopełniający z redukcją |         |
| efektu czerwonych oczu 💽 4    | 23      |
| Bracketing                    | 40      |

# Ç

| CALENDAR                  |            |
|---------------------------|------------|
| CALENDAR (edycja)         |            |
| CALENDAR (odtwarzanie)    |            |
| Całkowity czas nagrywania |            |
| CAMERA MENU               |            |
| COLOR EDIT                | 47         |
| COMBINE IN CAMERA1/2      |            |
| COMBINE IN PC             |            |
| COMPRESSION               |            |
| CONTRAST @                |            |
| CONTROL PANEL             |            |
| CURRENT (MY MODE SETUP)   |            |
| CUSTOM (MY MODE SETUP)    |            |
| CUSTOM BUTTON             | 27, 58, 77 |
| CUSTOM PRINT              | 60         |
| Czas odtwarzania          |            |
|                           |            |

# D

| Data i godzina 🕘             | 7, 54  |
|------------------------------|--------|
| DIGITAL ZOOM                 |        |
| DIRECT (Histogram)           | 56     |
| Długość nagrywania filmów    | 73     |
| Dodawanie dźwięku do zdjęć 🌒 | 50     |
| DPOF                         | 61     |
| DRIVE                        | 24, 40 |
| Drukowanie bezpośrednie      | 59     |
| DUALTIME 🖸                   |        |

# Е

| EASY PRINT      |        |
|-----------------|--------|
| EDIT            | 47. 49 |
| Ekspozycja      |        |
| ERASE           | 51     |
| ESP             | 41     |
| EV              |        |
| EXPRESSION EDIT |        |

# F

| F                               |        |
|---------------------------------|--------|
| FACE DETECT                     | 41     |
| FACE FOCUS                      |        |
| FILE NAME                       | 53, 61 |
|                                 |        |
| FINE ZOOM                       | 41     |
| FORMAT                          |        |
| Foto-przewodnik GUIDE           | 6, 18  |
| Fotografowanie sekwencyjne 🖵    | 24, 40 |
| Fotografowanie sekwencyjne AF 🛺 | 24, 40 |
| FRAME                           |        |
| FRAME ASSIST 🖽, 🖂               |        |
| FRAME RATE                      |        |
| FULLTIME AF                     |        |
|                                 |        |

#### G GU

| -     |        |
|-------|--------|
| GUIDE | <br>18 |

# н

| HIGH ISO AUT | ΓΟ |            |
|--------------|----|------------|
| Histogram 📠  |    | 26, 56, 74 |

# I

| iESP                 |            |
|----------------------|------------|
| IMAGE QUALITY        |            |
| IMAGE SIZE           | 34, 35, 72 |
| IMAGE STABILIZER (1) |            |
| INDEX                |            |
| INDEX PLAY           |            |
| INT / EXT            |            |
| ISO                  |            |

# J

| 10 | F.C. | 24 |
|----|------|----|
| J٢ | EG   |    |

# ĸ

| Kabel AV          |                     |
|-------------------|---------------------|
| Kabel USB         | . 3, 59, 64, 65, 67 |
| Kadrowanie 🗗      |                     |
| Kadrowanie (DPOF) | 62                  |

| Kadrowanie (PictBridge)          | 61        |
|----------------------------------|-----------|
| Karta                            |           |
| Karta xD-Picture Card            | 5, 36, 84 |
| Kompensacja balansu bieli WB12 . | 43        |
| Komunikaty o błędach             | 75        |
| Konwerter 🕅                      | 45        |
| Korekcja ekspozycji 🗹            | 22        |

# L

| LABEL                             |    |
|-----------------------------------|----|
| Lampa błyskowa wyłączona 3        | 23 |
| Lampa błyskowa z redukcją         |    |
| efektu czerwonych oczu 💿          | 23 |
| LAYOUT                            |    |
| Liczba odbitek 凸                  | 61 |
| Liczba zdjęć, które można zapisać | 72 |
| LIGHTING FIX                      |    |

### М

| m / ft                  |       |
|-------------------------|-------|
| MANUAL FOCUS            |       |
| MEMORY FORMAT           |       |
| MENU COLOR              |       |
| MENU DISPLAY            | 53    |
| Menu funkcji            |       |
| Menu główne             |       |
| METERING                |       |
| MF                      |       |
| MOVIE INDEX             |       |
| MULTI PRINT             | 60    |
| MY MODE My?             | 6, 18 |
| MY MODE SETUP My1/2/3/4 |       |
|                         |       |

# Ν

| Naciśnięcie do końca              | 9         |
|-----------------------------------|-----------|
| Naciśnięcie do połowy             | 9         |
| Nagrywanie dźwięku ze zdjęciami I | 43        |
| Nagrywanie filmów 🍄               | 6, 19, 21 |
| Nagrywanie filmów z dźwiękiem 🔮   | 45        |
| NATURAL &                         |           |
| NOISE REDUCT. MI                  |           |
| NORM. NORM                        |           |
| NTSC                              |           |

# 0

| Obracanie obrazu 🗂            |           |
|-------------------------------|-----------|
| Odtwarzanie na telewizorze    |           |
| Odtwarzanie sekwencyjne       | 20        |
| Odtwarzanie w powiększeniu Q  | 22        |
| Odtwarzanie w trybie panoramy | 20        |
| OLYMPUS Master                | 64        |
| Ostrość                       | 9, 21, 69 |

# Ρ

| 55 |
|----|
| 84 |
| 29 |
| 36 |
| 3  |
| 65 |
| 46 |
| 59 |
| 44 |
|    |

| PIXEL MAPPING                        | 54        |
|--------------------------------------|-----------|
| PLAYBACK MENU                        | 46, 50    |
| Pochmurny dzień 🛆                    | 39        |
| Pole AF                              | 9, 21, 41 |
| Pomiar punktowy 💽                    | 41        |
| Pomiar skoncentrowany z uwypukleniem |           |
| środka kadru 🛞                       | 41        |
| PRE-CAPTURE 👘                        | 24        |
| PRESET (WB)                          | 39        |
| PRINT ORDER凸                         | 60        |
| Przewodnik po menu                   | 27        |
| PW ON SETUP                          | 52        |

# R

| RAW                         | 34, 47, 72 |
|-----------------------------|------------|
| RAW DATA EDIT               | 47         |
| REC VIEW                    | 53         |
| REDEYE FIX                  |            |
| Regulacia iasności monitora |            |
| RESET                       |            |
| RESET (MY MODE SETUP)       | 57         |
|                             |            |

### s

| 3                                          |        |
|--------------------------------------------|--------|
| Samowyzwalacz 🕉                            | 28     |
| SATURATION RGB                             | 44     |
| SCN (Programy tematyczne)6,                | 18, 37 |
| SEL. IMAGE                                 | 51     |
| SETUP                                      | 51     |
| SHARPNESS 🛞                                | 44     |
| SHUTTER SOUND                              | 52     |
| Shutter speed                              | 17     |
| SILENT MODE 💐                              | 45     |
| SLAVE                                      | 43     |
| SLEEP                                      | 58     |
| SLIDESHOW                                  | 46     |
| Słoneczny dzień 🔆                          | 39     |
| SOUND SETTINGS                             | 52     |
| SPOT (AF MODE)                             | 41     |
| STANDARD                                   | 59     |
| Sterowanie natężeniem błysku lampy 🖅       | 43     |
| Sygnał ostrzegawczy  ))                    | 52     |
| Synchronizacja z długimi czasami           |        |
| migawki 🔜 🖏                                |        |
| Synchronizacja z długimi czasami migawki / |        |
| redukcja efektu czerwonych oczu 🧟          |        |
| Szybkie zdjęcia                            |        |
| sekwencyjne 1/2 H 1, H 2                   | 24, 40 |
|                                            |        |

# Ś

| Światło z żarówki wolframow | /ej -&   |
|-----------------------------|----------|
| Świetlówka 1/2/3 🚔, 💥,      | <b>3</b> |

# Т

| •                                      |            |
|----------------------------------------|------------|
| Technologia korygowania cieni 🕮        | 25         |
| TIMELAPSE 🙆                            | 45         |
| Tryb automatyki programowej P          | 6, 16      |
| Tryb fotografowania                    | 6, 16      |
| Tryb fotografowania z lampą błyskową 🗲 | 23         |
| Tryb makro 🖑                           | 27         |
| Tryb odtwarzania 💽                     | 16, 19, 25 |
| Tryb preselekcji migawki S             | 6, 17      |
| Tryb preselekcji przysłony A           |            |
| Tryb ręczny M                          |            |
|                                        |            |

| Tryb super makro sp      |    |
|--------------------------|----|
| Tryb ustawiania ostrości | 24 |
| TYPE (SLIDESHOW)         |    |

# U

| Ustawianie balansu bieli za pomocą jednego |  |
|--------------------------------------------|--|
| przycisku 🖵                                |  |
| Ustawienia drukowania 🗳61                  |  |

# v

| VIDEO OUT | 55 |
|-----------|----|
| VIVID 💫   | 44 |

# w

| Wartość przysłony       | 17 |
|-------------------------|----|
| WB                      |    |
| Widok kalendarza        |    |
| Wvbór iezvka            |    |
| Wyświetlanie indeksy    |    |
| Wyświetlanie informacji | 26 |

# z

| Zabezpieczanie O-n                    | 50     |
|---------------------------------------|--------|
| Zasilacz sieciowy                     |        |
| Zaznaczanie do wydruku pojedynczych   |        |
| zdjęć 凸                               | 62     |
| Zaznaczanie wszystkich zdjęć do druku | 62     |
| Zdjęcia pojedyncze                    | 24, 40 |
| Zmiana wielkości obrazu 🖳             | 47     |
| Zoom                                  | 21, 41 |
| Zoom optyczny                         | 21     |

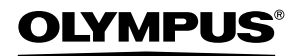

http://www.olympus.com/

#### OLYMPUS IMAGING EUROPA GMBH

| Biura:           | Wendenstrasse 14 – 18, 20097 Hamburg, Niemcy<br>Tel : +49 40 - 23 77 3-0 / Faks: +49 40 - 23 07 61 |
|------------------|----------------------------------------------------------------------------------------------------|
| Dostawy towarów: | Bredowstrasse 20, 22113 Hamburg, Niemcy                                                            |
| Listy:           | Postfach 10 49 08, 20034 Hamburg, Niemcy                                                           |

#### Europejskie wsparcie techniczne dla klientów:

Zapraszamy do odwiedzenia naszych stron internetowych http://www.olympus-europa.com lub do kontaktu telefonicznego z BEZPŁATNYM NUMEREM\*: 00800 - 659 678 71

\* Prosimy pamiętać, że niektórzy operatorzy (komórkowych) sieci telefonicznych nie zapewniają dostępu do powyższego numeru lub wymagają wprowadzenia dodatkowego prefiksu przed numerami +800.

Klienci pochodzący z krajów niewymienionych na liście lub nie mogący uzyskać połączenia z powyższym numerem: prosimy dzwonić pod następujące numery PŁATNE NUMERY: **+49 180 5 - 67 10 83** lub **+49 40 -237 73 48 99**. Nasze wsparcie techniczne dla klientów dostępne jest od godziny 9.00 do godziny 18.00 czasu środkowoeuropejskiego (od poniedziałku do piątku).

#### Autoryzowani sprzedawcy

#### Olympus Polska Sp. z o.o. – biuro

Adres: Olympus Polska sp. z o.o. ul. Suwak 3 02-676 Warszawa Tel.: (22) 366 00 77 Faks: (22) 831 04 53

#### Naprawa produktów Olympus

Informacje dotyczące obsługi napraw gwarancyjnych i pogwarancyjnych Olympus Polska udziela w dni powszednie w godzinach 8:30 – 16:30 Adres: Olympus Polska Sp. z o.o. Serwis – Dział Systemów Obrazowania ul. Suwak 3 02-676 Warszawa Tel.: (22) 366 00 66 Faks: (22) 366 01 50 E-mail: serwis@olympus.pl Internet: www.olympus.pl